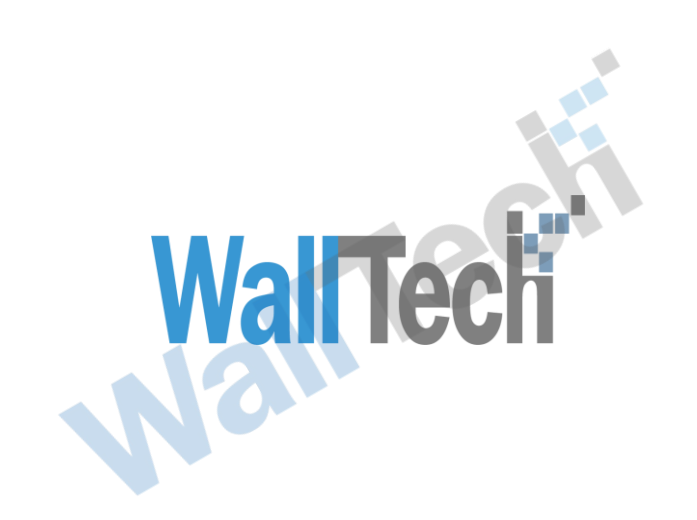

上海沃行信息技术有限公司

# 铁路箱管功能操作 手册

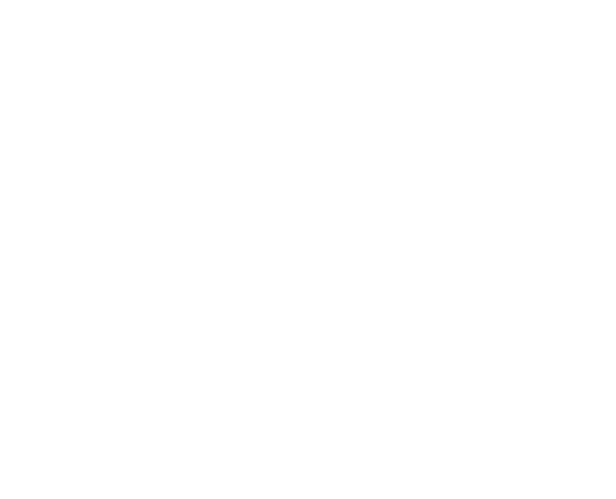

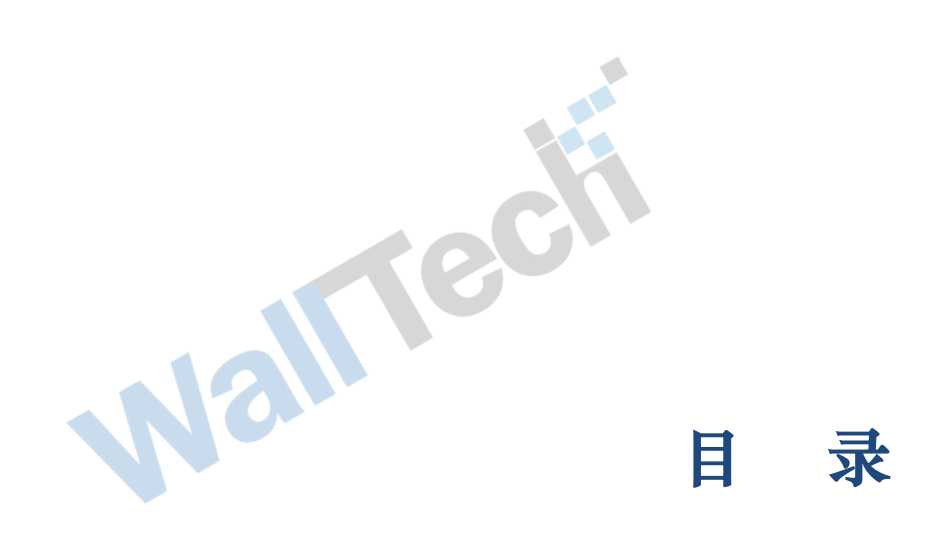

| 1. 铁         | 路箱管应用场景          | 2 |
|--------------|------------------|---|
| 2. 名         | 词解释              | 3 |
| 3. 系         | 统操作流程            | 3 |
| <b>२</b> 1 २ | 了统一和统一本手统了开始送细信自 | 2 |
| 3.1 ÷        |                  | 3 |
| 3.2          | 调相、肩际调相记求1       | 1 |
| 3.3          | 还箱1              | 6 |
| 3.4          | 卖箱1              | 8 |

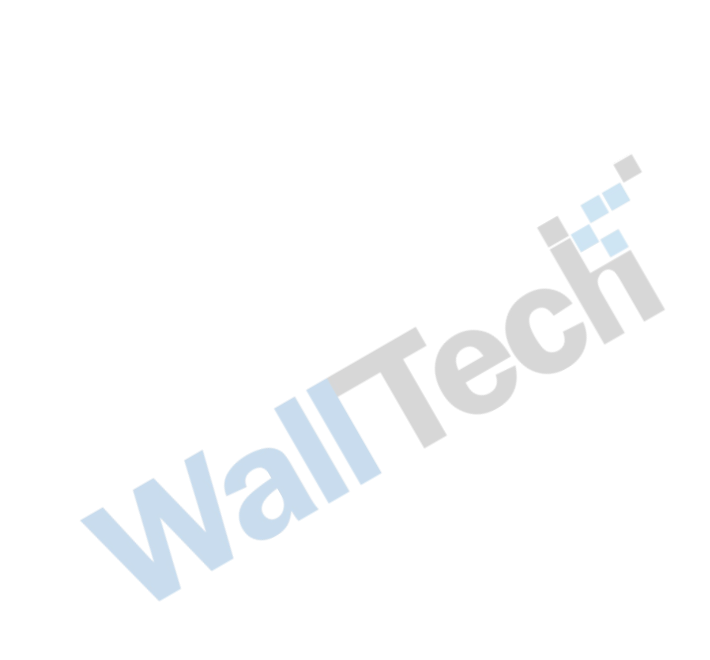

文档信息

|       | eci    |       |           |
|-------|--------|-------|-----------|
| 项目名称: | 铁路箱管功能 |       |           |
| 咨询顾问: |        | 版本号:  | V1.1      |
| 审核方法: | 内部复审   |       |           |
| 起草人:  | Ella   | 起草日期: | 2019-12-2 |
| 审核人:  | 产品部    | 审核日期: |           |

版本信息

| 版本   | 描述     | 更新日期      | 编写人  | 核准人   |
|------|--------|-----------|------|-------|
| V1.0 | 首次整理   | 2019-12-2 | Ella | David |
| V1.1 | 部分内容修改 |           |      |       |
|      |        | ec        |      |       |

#### 1. 铁路箱管应用场景

随着中国"一带一路"的进行,中欧铁路的完善发展,货代铁路模式越来越受欢迎,也是 中国国际物流发展趋势。集装箱在铁路运输中起到关键的作用。而集装箱也不由中铁公司 提供,是托运人托运集装箱货物。所以货代为解决托运人的需求。会通过多种渠道购买或

者租赁符合铁路集装箱规则的箱子。满足客户'门到门'的铁路运输。而箱管能解决货代 对箱子的买卖租箱的管理和维护

## 2. 名词解释

| 名词      | 说明                                                                                               |
|---------|--------------------------------------------------------------------------------------------------|
| 箱子状态    | 当前可用/当前占用/已卖。<br>当前可用:业务中未使用该箱子。可在业务中进行调箱使用<br>当前占用:业务中已经使用了该箱子。要还箱之后才可使用<br>已卖:在卖箱订单中所有箱子状态都为已卖 |
| 卖方      | 箱子的卖家(买箱界面)                                                                                      |
| 箱主      | 箱子的租赁方(租箱界面)                                                                                     |
| 买方      | 购买本公司箱子的买家(卖箱界面)                                                                                 |
| 调箱      | 在业务中针对箱子的箱型箱种可取箱管中匹配当前可用的箱子                                                                      |
| 清除调箱记录  | 在业务完成调箱之后,未生成账单或者提交费用均可清除调箱记录                                                                    |
| 还箱      | 在业务已经完成作业后,对当前的箱子进行还箱动作                                                                          |
| 3. 系统操作 | <b>洋流程</b>                                                                                       |

#### 3. 系统操作流程

### 3.1 买箱、租箱、查看箱子订单详细信息

1、登录 CARGOWARE 系统

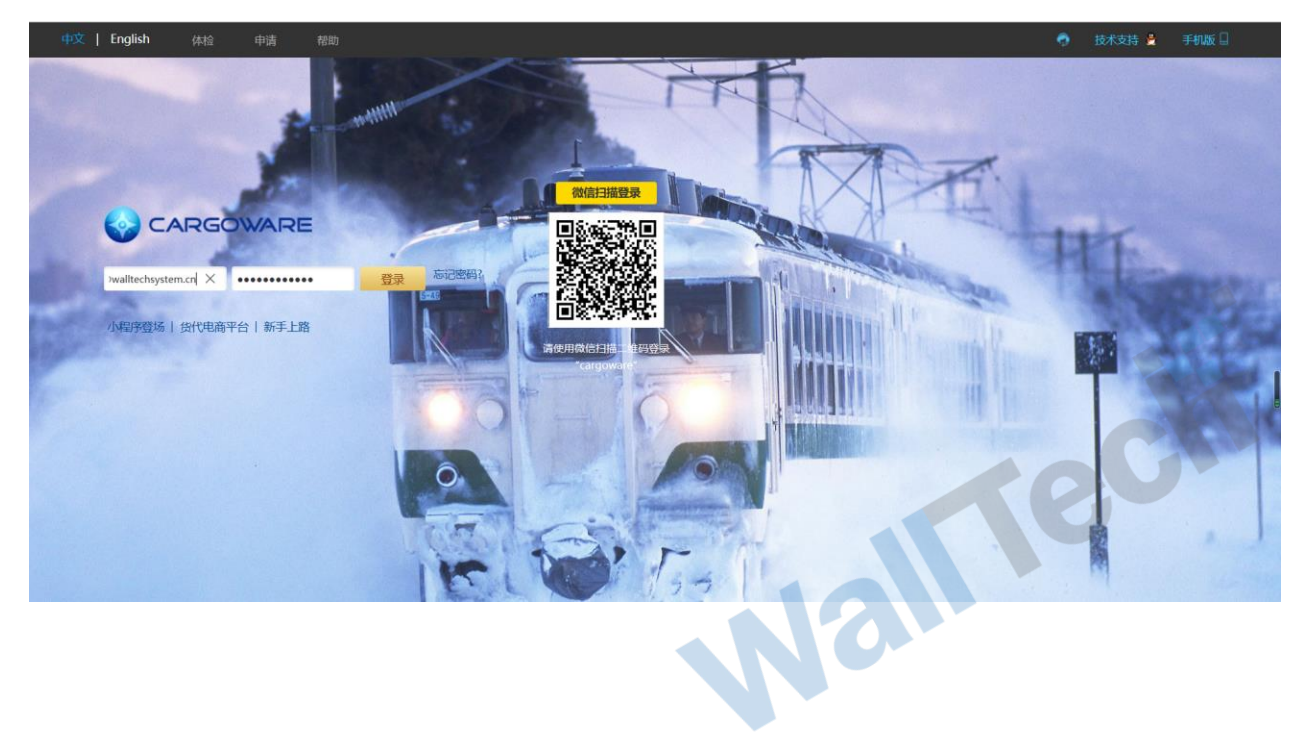

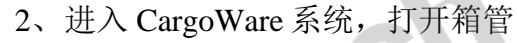

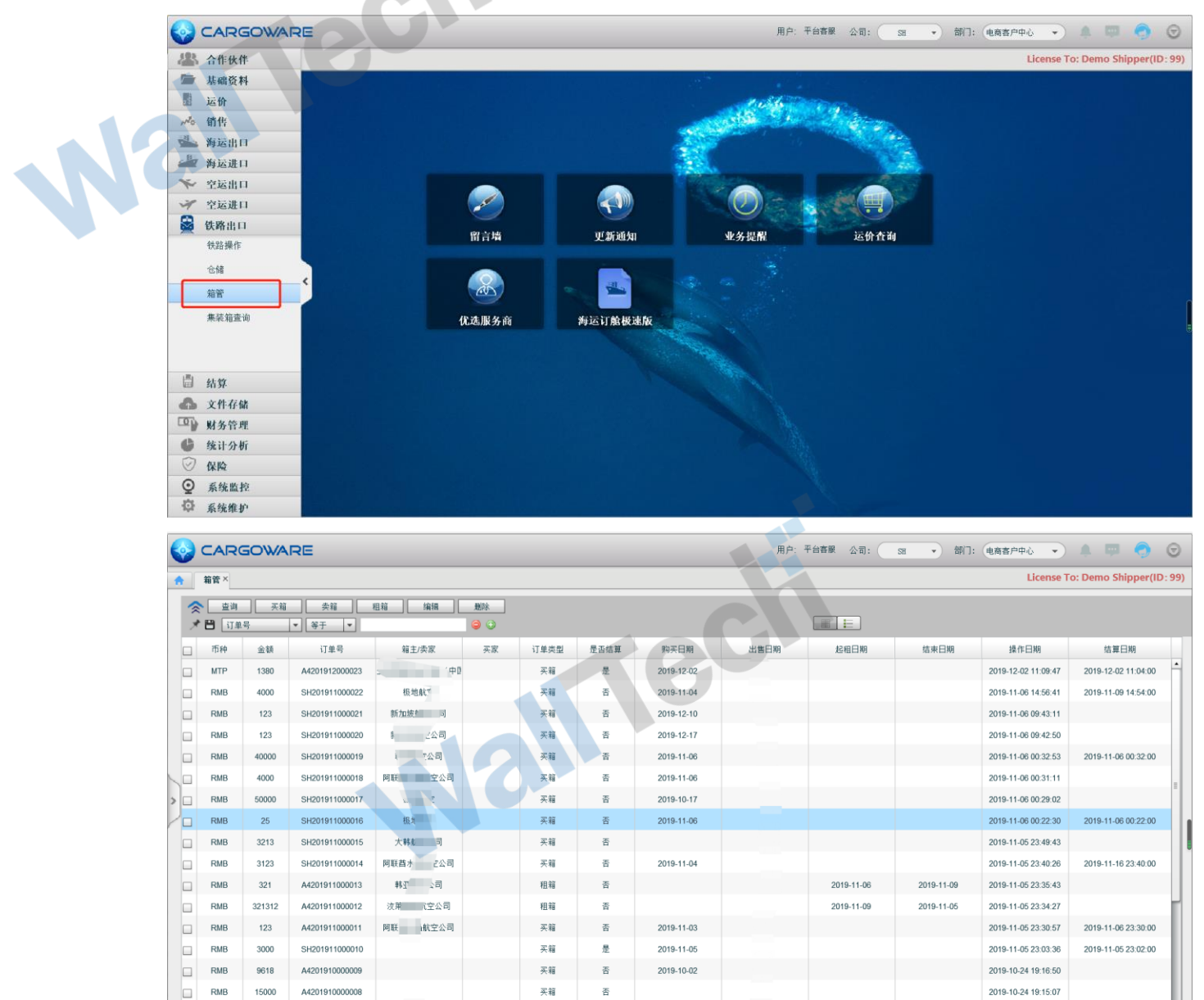

- (1) 应客户的要求: 分公司之间买租箱子透明化, 即上海分公司购买、租赁的箱子深圳 分公司登录系统也可看到。
- (2) 箱管对箱子的买、租进行维护。查看,并支持在业务中针对可用箱子的调用,记录 ech 箱子的状态为【当前可用/当前占用】
- (3) 订单号是维护之后点击确认系统自动生成

共 1 页 🕨 🕅 🧌 显示1 到 23,共 23 记录

▼ M 4 第 1

- 支持: 买箱、卖箱、查看箱子订单详细信息、编辑箱子订单信息功能 (4)
- 3、货代操作可对每天买租箱子进行维护和新增,见图买箱弹框界面:

| <b>()</b> |       | GOWAI          | RE             |                                         |                 |       |      |             |            |           | 用户: 干台客服 公 | 11: III | • 部门: | 电商客户中心 *            | A 🛡 🥱               |        |
|-----------|-------|----------------|----------------|-----------------------------------------|-----------------|-------|------|-------------|------------|-----------|------------|---------|-------|---------------------|---------------------|--------|
|           | 新贺 ×  |                |                |                                         |                 |       |      |             |            |           |            |         |       | License Te          | o: Demo Shipper(I   | D: 99) |
|           |       | Li mar         |                |                                         |                 |       |      |             |            |           |            |         |       |                     |                     |        |
| ~ *       | PLAT  | 1 24           | - XT -         | 3                                       | 毛細              | _     | _    |             | _          | _         |            | ,       | ×     |                     |                     |        |
|           | ITTER |                | IT M I         | 42 ± /                                  | 订单编号:           |       |      |             | 卖方:        |           |            |         | -7.89 | 請在日期                | 体制日期                |        |
|           | MTP   | 1380           | A4201912000023 | 全球国际(学)                                 | 则头口期:<br>日茹番, 日 | 全前,   |      |             | 后县日期:      | 暴巫结算, 2   |            |         | -1793 | 2019-12-02 11:09:47 | 2019-12-02 11:04:00 |        |
| 1         | RMB   | 4000           | SH201911000022 | 极地                                      | ACT             |       | Anv. |             | ab 99      |           | • •        |         |       | 2019-11-06 14:56:41 | 2019-11-09 14:54:00 |        |
|           | RMB   | 123            | SH201911000021 | 新加坡市                                    | 相望 单位           | •     | 相押   | •           | 刻重         | 1         | 新唱         |         |       | 2019-11-06 09:43:11 |                     |        |
|           | RMB   | 123            | SH201911000020 | 新加坡市                                    | +0              | 单价    | 市神   | aur ▼<br>翁型 | 箱种         | 小台掲号      | 箱子状态       | 操作      |       | 2019-11-06 09:42:50 |                     |        |
|           | RMB   | 40000          | SH201911000019 | 林亚秋                                     | 10 2            |       |      | 10.11       | 1011       | 1277-14 7 | 10.7 10.0  | 2011    |       | 2019-11-06 00:32:53 | 2019-11-06 00:32:00 |        |
|           | RMB   | 4000           | SH201911000018 | 阿联兹水道                                   |                 |       |      |             |            |           |            |         |       | 2019-11-06 00:31:11 |                     |        |
| > -       | RMB   | 50000          | SH201911000017 | 极地                                      |                 |       |      |             |            |           |            |         |       | 2019-11-06 00:29:02 |                     |        |
| 10        | RMB   | 25             | SH201911000016 | 极地                                      |                 |       |      |             |            |           |            |         |       | 2019-11-06 00:22:30 | 2019-11-06 00:22:00 |        |
|           | RMB   | 3213           | SH201911000015 | 大移航                                     |                 |       |      |             |            |           |            |         |       | 2019-11-05 23:49:43 |                     |        |
|           | RMB   | 3123           | SH201911000014 | 阿联兹水晶                                   |                 |       |      |             |            |           |            |         |       | 2019-11-05 23:40:26 | 2019-11-16 23:40:00 |        |
|           | RMB   | 321            | A4201911000013 | 移亚机                                     |                 |       |      |             |            |           |            |         | 11-09 | 2019-11-05 23:35:43 |                     |        |
|           | RMB   | 321312         | A4201911000012 | <b>汶莱皇家</b>                             |                 |       |      |             |            |           |            |         | 11-05 | 2019-11-05 23:34:27 |                     |        |
|           | RMB   | 123            | A4201911000011 | 阿联茜水晶                                   |                 |       |      | 111         |            |           |            | •       | 1     | 2019-11-05 23:30:57 | 2019-11-06 23:30:00 |        |
|           | RMB   | 3000           | SH201911000010 |                                         |                 |       |      |             |            |           | 頭          | 1认 取消   |       | 2019-11-05 23:03:36 | 2019-11-05 23:02:00 |        |
|           | RMB   | 9618           | A4201910000009 |                                         |                 | 天相    | 10   |             | 2019-10-02 |           |            |         |       | 2019-10-24 19:16:50 |                     |        |
|           | RMB   | 15000          | A4201910000008 |                                         |                 | 天箱    | ň    |             |            |           |            |         |       | 2019-10-24 19:15:07 |                     |        |
| 200       | -     | 4 4 <b>%</b> 1 | 并 1 页 ▶ M      | (1) (1) (1) (1) (1) (1) (1) (1) (1) (1) | 23,共 23 记录      | 7* 82 |      |             | 2010 10 22 |           |            |         |       | 2010 10 22 17:30-20 | 2010 10 21 17:20:00 | •      |

(1) 界面显示信息有:

| 名词     | 说明                                                            |
|--------|---------------------------------------------------------------|
| 订单编号   | 维护之后点击确认系统自动生成                                                |
| 卖方     | 记录箱子在哪里购买,可先在 CARGOWARE 合作伙伴中维护卖箱单位,即可选择出来                    |
| 购买日期   | 购箱的时间 精确到天                                                    |
| 结算日期   | 购箱金额已经付清结算的日期                                                 |
| 是否结算   | 购箱金额是否已经付清结算                                                  |
| 总箱量    | 系统根据下方列表的箱子自动计算的数量                                            |
| 总金额    | 系统根据下方列表的箱子的单价自动计算的总金额                                        |
| 箱型     | 20/40/45/10                                                   |
| 箱种     | GP、DG、GOH、OT、TK、FR、HC、NOR、RH、RF、HT                            |
| 数量     | 整数类型                                                          |
| 单价     | 单个箱子购箱金额                                                      |
| 币种     | 金额对应的币种。注:一个订单仅支持一个币种。当选择好币种后,该订单下<br>所有箱子币种都为该币种。            |
| 箱子状态   | 当前可用/当前占用 系统自动匹配该箱子是否在业务中被调用。如果业务中 调用,即是【当前占用】、如果未调用,即是【当前可用】 |
| 业务编号   | 当前如果已经在业务中调用,即会自动显示当前调用的业务编号。                                 |
| 【必填项】: | 箱型、箱种、数量、单价、币种                                                |
| 【非必填项】 | : 卖方、购买日期、结算日期、是否结算                                           |
| 【不需要维护 | 户信息】:系统自动计算或者匹配生成                                             |
| 订单编号   | 号、总箱量、总金额、箱子状态、业务编号                                           |
|        |                                                               |

(2) 【必填项】: 箱型、箱种、数量、单价、币种

|         |         |                 |                      |                        |                  |          |                     | Demo Shipper(iD: 99) |
|---------|---------|-----------------|----------------------|------------------------|------------------|----------|---------------------|----------------------|
|         |         |                 | TH                   |                        |                  | ×        |                     |                      |
|         | 24      |                 | FE 订单编号:             | 卖方:                    | 全球国际货运代理 (中国)    | REAR     |                     | 位置日期                 |
|         |         |                 | F 11629 30 购买日期: 201 | 19-12-02 结算日期:         | 2019-12-02 11:49 |          |                     |                      |
|         |         | 8F6201912000024 | 34902839 总箱量: 总金额:   |                        | 是否结算: 是          |          | 2019-12-02 11:40:30 |                      |
| LT UND  |         |                 | FH629.8 箱型           | • 箱种 • 数量              | 1 新增             |          | 2019-12-02 11:46 17 |                      |
| 13 VSD- | 1290    |                 | 道·特628.8 单价          | 币种 MTP v               |                  |          | 2019-12-02 11:46:10 |                      |
|         |         |                 | 全球部時間 箱号 单           | 1位 币种 箱型 箱种            | 业务编号 箱子状态        | 操作       |                     |                      |
|         |         |                 | 6.1                  | 提示                     |                  |          | 2010-11-00 14 58:41 |                      |
|         |         |                 |                      | 请选择箱型箱种!               |                  |          |                     |                      |
|         |         |                 |                      | 确定                     |                  |          |                     |                      |
|         |         |                 | 利益的                  |                        |                  |          |                     | 2019-11-00 00 32:00  |
|         | 4000    |                 |                      |                        |                  |          |                     |                      |
|         |         |                 |                      |                        |                  |          |                     |                      |
|         |         |                 | 1.1                  |                        |                  |          |                     |                      |
|         |         |                 | 大林松                  |                        |                  |          |                     |                      |
|         |         |                 | NUA+/ •              | 107                    |                  | •        |                     |                      |
|         |         |                 | 林道县                  |                        | 王順以              | 取消 11-09 |                     |                      |
|         |         |                 | RAMANESS OF          |                        |                  |          |                     |                      |
|         |         |                 |                      | <b>茶箱 蒼 2010-11-03</b> |                  |          |                     |                      |
| 200 +   | N 1 R 1 | H I D I H       | gli 显示: N 27.共 27 记录 | 19-19 B 19-19-19-19    |                  |          |                     |                      |

(3)可对同一个订单的不同箱型箱种的箱子进行分次维护。每次维护好箱子的信息 之后点击新增即可带入到下面。每个箱子都是单独的一条记录,新增后可对每 条箱子的箱号依次进行维护。

| •     |                                                                                | GOWA   | RE             |                          |           |            |                          |          |     |            |           | 用户: 干台客服 | 公司: 31 | • #   | 1: 电商客户中心 🔹         | A 💷 🌍               |     |
|-------|--------------------------------------------------------------------------------|--------|----------------|--------------------------|-----------|------------|--------------------------|----------|-----|------------|-----------|----------|--------|-------|---------------------|---------------------|-----|
| •     | 箱管×                                                                            |        |                |                          |           |            |                          |          |     |            |           |          |        |       | License To          | : Demo Shipper(ID   | 99) |
| 111 7 | <ul> <li>空間     <li>(1)     <li>(1)     <li>(1)     </li> </li></li></li></ul> | <br>[号 | ★相<br>▼ 等于 ▼   | 理報 天箱                    | it Miki   |            |                          |          | _   | 卖方:        | 沃特B2      | B测试有限公司  | _      | ×     |                     |                     |     |
|       | 币种                                                                             | 全朝     | 订单号            | NE/                      | 购买日期      | H:         | 2019-12-02               |          |     | 结算日期:      | 2019-12-0 | 2 11:31  |        | 3.00  | 操作日期                | 结算日期                |     |
|       | MTP                                                                            | 1380   | A4201912000023 | 全球国际政                    | 总箱量       | : 20GP+5 분 | 金額: 1290                 | . 00 USD |     |            | 是否结算:     | 是 🗸      |        |       | 2019-12-02 11:09:47 | 2019-12-02 11:04:00 | *   |
|       | RMB                                                                            | 4000   | SH201911000022 | 数地                       | 箱型        | 20         | <ul> <li>▼ 箱科</li> </ul> | ‡ GI     |     | 数量         | 5         | 新増       |        | -     | 2019-11-06 14:56:41 | 2019-11-09 14:54:00 |     |
|       | RMB                                                                            | 123    | SH201911000021 | 新加坡市                     | 单价        | 25         | 58.00 市科                 | + US     | D V |            |           |          |        |       | 2019-11-06 09:43:11 |                     |     |
|       | RMB                                                                            | 123    | SH201911000020 | 新加坡业                     | 箱号        |            | 単价                       | 币种       | 箱型  | 箱种         | 业务编号      | 箱子状态     | 操作     |       | 2019-11-06 09:42:50 |                     |     |
|       | RMB                                                                            | 40000  | SH201911000019 | 转亚航                      |           |            | 258                      | USD      | 20  | GP         |           | 当前可用     |        |       | 2019-11-06 00:32:53 | 2019-11-06 00:32:00 |     |
|       | RMB                                                                            | 4000   | SH201911000018 | 阿联酋水昌                    |           |            | 258                      | USD      | 20  | GP         |           | 当前可用     |        |       | 2019-11-06 00:31:11 |                     |     |
|       | RMB                                                                            | 50000  | SH201911000017 | 极地                       |           |            | 258                      | USD      | 20  | GP         |           | 当前可用     |        | 9     | 2019-11-06 00:29:02 |                     |     |
|       | RMB                                                                            | 25     | SH201911000016 | 极地                       |           |            | 258                      | USD      | 20  | GP         |           | 当前可用     |        | 4     | 2019-11-06 00:22:30 | 2019-11-06 00:22:00 |     |
|       | RMB                                                                            | 3213   | SH201911000015 | 大移航                      |           |            | 208                      | USD      | 20  | GP         |           | 当期归用     |        |       | 2019-11-05 23:49:43 |                     |     |
|       | RMB                                                                            | 3123   | SH201911000014 | 阿联酋水昌                    |           |            |                          |          |     |            |           |          |        |       | 2019-11-05 23:40:26 | 2019-11-16 23:40:00 |     |
|       | RMB                                                                            | 321    | A4201911000013 | 料亚航                      |           |            |                          |          |     |            |           |          |        | 11-09 | 2019-11-05 23:35:43 |                     |     |
|       | RMB                                                                            | 321312 | A4201911000012 | <b>汶莱皇家</b>              |           |            |                          |          |     |            |           |          |        | 11-05 | 2019-11-05 23:34:27 |                     | н   |
|       | RMB                                                                            | 123    | A4201911000011 | 阿联西水道                    |           |            |                          |          |     |            |           |          |        | •     | 2019-11-05 23:30:57 | 2019-11-06 23:30:00 |     |
|       | RMB                                                                            | 3000   | SH201911000010 |                          |           |            |                          |          |     |            |           | [        | 福山 町は  |       | 2019-11-05 23:03:36 | 2019-11-05 23:02:00 |     |
|       | RMB                                                                            | 9618   | A4201910000009 |                          |           |            | 天租                       |          |     | 2019-10-02 |           | l        | - 40.7 |       | 2019-10-24 19:16:50 |                     |     |
|       | RMB                                                                            | 15000  | A4201910000008 |                          |           |            | 买箱                       | *        |     |            |           |          |        |       | 2019-10-24 19:15:07 |                     |     |
|       | o w N                                                                          | ·····  | 共 1页 ▶ ₩       | ☆/★2011年<br>(1) 目示1 到 23 | 3,共 23 记录 |            | 77.83                    |          |     | 2040 40 22 |           |          |        |       |                     |                     | v   |

(4) 维护之后。如果数据维护有误或者多余可做删除操作。点击保存即可生成订单
 号

|                                                                                                    | CAD                                                                                                    |                                                                                                    | 05                                                                                                    |                                                                                                    |                                                                                                    |                                                                                                    |                                                                                             |        |                                                                                                    |            | 田内·王山安田 八日                     |                                       |          | (+******)                                                                                                    |                                                                                                    |   |
|----------------------------------------------------------------------------------------------------|----------------------------------------------------------------------------------------------------|----------------------------------------------------------------------------------------------------|----------------------------------------------------------------------------------------------------|----------------------------------------------------------------------------------------------------|----------------------------------------------------------------------------------------------------|----------------------------------------------------------------------------------------------------|---------------------------------------------------------------------------------------------|--------|----------------------------------------------------------------------------------------------------|------------|--------------------------------|---------------------------------------|----------|----------------------------------------------------------------------------------------------------|----------------------------------------------------------------------------------------------------|---|
| 0                                                                                                    | CAIR                                                                                                    | GOWA                                                                                                    |                                                                                                    |                                                                                                    |                                                                                                    |                                                                                                    |                                                                                             |        |                                                                                                    |            | MP. TOOM 220                   | 1: 34 •                               |          | ·ERA/*+0 *                                                                                                    |                                                                                                    |   |
|                                                                                                    | 箱管×                                                                                                    | _                                                                                                    |                                                                                                    |                                                                                                    |                                                                                                    |                                                                                                    |                                                                                             |        |                                                                                                    |            |                                |                                       |          |                                                                                                    |                                                                                                    |   |
| 1                                                                                                    | - 童讷                                                                                                    | - 平相                                                                                                    |                                                                                                    | 川田 一 天箱                                                                                                    |                                                                                                    |                                                                                                    |                                                                                             |        |                                                                                                    |            |                                | ×                                     |          |                                                                                                    |                                                                                                    |   |
| 1                                                                                                    | - B 1 II                                                                                                    |                                                                                                    | • ## •                                                                                                    |                                                                                                    | 订单编号:                                                                                                    |                                                                                                    |                                                                                             |        | 卖方:                                                                                                    | 沃特B2B》     | 则试有限公司                         |                                       |          |                                                                                                    |                                                                                                    |   |
|                                                                                                    | 币种                                                                                                    | 全部                                                                                                    | 打批用                                                                                                    | 箱主/                                                                                                    | 购买日期:                                                                                                    | 2019-12-0                                                                                                    | 2                                                                                           |        | 结算日期:                                                                                                    | 2019-12-02 | 11:31                          |                                       | 日期       | 操作日期                                                                                                    | 结算日期                                                                                                    |   |
|                                                                                                    | мтр                                                                                                    | 1380                                                                                                    | A4201912000023                                                                                                    | 全球国际货运                                                                                                    | 总箱量: 20GP*                                                                                                    | 5 总金額: 1                                                                                                    | 290.00 USD                                                                                  |        |                                                                                                    | 是否结算: 是    | E V                            |                                       |          | 2019-12-02 11:09:47                                                                                                    | 2019-12-02 11:04:00                                                                                                    | ĥ |
|                                                                                                    | RMB                                                                                                    | 4000                                                                                                    | SH201911000022                                                                                                    | 极地                                                                                                    | 箱型 20                                                                                                    | · · ·                                                                                                    | 箱种 G                                                                                        | P   •  | 数量                                                                                                    | 5          | 新增                             |                                       |          | 2019-11-06 14:56:41                                                                                                    | 2019-11-09 14:54:00                                                                                                    |   |
|                                                                                                    | RMB                                                                                                    | 123                                                                                                    | SH201911000021                                                                                                    | 新加坡劇                                                                                                    | 单价                                                                                                    | 258.00 i                                                                                                    | 节种 US                                                                                       | SD 🛛 🔻 |                                                                                                    |            |                                |                                       |          | 2019-11-06 09:43:11                                                                                                    |                                                                                                    |   |
| P                                                                                                    | RMB                                                                                                    | 123                                                                                                    | SH201911000020                                                                                                    | 新加坡劇                                                                                                    | 箱号                                                                                                    | 单价                                                                                                    | 币种                                                                                          | 箱型     | 箱种                                                                                                    | 业务编号       | 箱子状态                           | 操作                                    |          | 2019-11-06 09:42:50                                                                                                    |                                                                                                    |   |
|                                                                                                    | RMB                                                                                                    | 40000                                                                                                    | SH201911000019                                                                                                    | 林亚航                                                                                                    | FCU13085478                                                                                                    | 258                                                                                                    | USD                                                                                         | 20     | GP                                                                                                    |            | 当前可用                           |                                       |          | 2019-11-06 00:32:53                                                                                                    | 2019-11-06 00:32:00                                                                                                    |   |
|                                                                                                    | RMB                                                                                                    | 4000                                                                                                    | SH201911000018                                                                                                    | 阿联酋木昌                                                                                                    | FCU13085475                                                                                                    | 258                                                                                                    | USD                                                                                         | 20     | GP                                                                                                    |            | 当前可用                           | _                                     |          | 2019-11-06 00:31:11                                                                                                    |                                                                                                    |   |
|                                                                                                    | RMB                                                                                                    | 50000                                                                                                    | SH201911000017                                                                                                    | 极地                                                                                                    | TCU13085476                                                                                                    | 258                                                                                                    | USD                                                                                         | 20     | GP                                                                                                    |            | 当前可用                           |                                       |          | 2019-11-06 00:29:02                                                                                                    |                                                                                                    |   |
|                                                                                                    | RMB                                                                                                    | 25                                                                                                    | SH201911000016                                                                                                    | 极地                                                                                                    | TCU13085470                                                                                                    | 258                                                                                                    | USD                                                                                         | 20     | GP                                                                                                    |            | 当前可用                           |                                       |          | 2019-11-06 00:22:30                                                                                                    | 2019-11-06 00:22:00                                                                                                    |   |
|                                                                                                    | RMB                                                                                                    | 3213                                                                                                    | SH201911000015                                                                                                    | 大移航                                                                                                    |                                                                                                    |                                                                                                    |                                                                                             |        |                                                                                                    |            |                                |                                       |          | 2019-11-05 23:49:43                                                                                                    |                                                                                                    |   |
|                                                                                                    | RMB                                                                                                    | 3123                                                                                                    | SH201911000014                                                                                                    | 阿联酋水晶                                                                                                    |                                                                                                    |                                                                                                    |                                                                                             |        |                                                                                                    |            |                                |                                       |          | 2019-11-05 23:40:26                                                                                                    | 2019-11-16 23:40.00                                                                                                    |   |
|                                                                                                    | RMB                                                                                                    | 321                                                                                                    | A4201911000013                                                                                                    | 林亚航                                                                                                    |                                                                                                    |                                                                                                    |                                                                                             |        |                                                                                                    |            |                                |                                       | 11-09    | 2019-11-05 23:35:43                                                                                                    |                                                                                                    |   |
|                                                                                                    | RMB                                                                                                    | 321312                                                                                                    | A4201911000012                                                                                                    | 汶莱皇家                                                                                                    |                                                                                                    |                                                                                                    |                                                                                             |        |                                                                                                    |            |                                |                                       | 11-05    | 2019-11-05 23:34:27                                                                                                    |                                                                                                    | 1 |
|                                                                                                    | RMB                                                                                                    | 123                                                                                                    | A4201911000011                                                                                                    | 阿联酋水昌 •                                                                                                    |                                                                                                    |                                                                                                    |                                                                                             |        |                                                                                                    |            |                                | •                                     |          | 2019-11-05 23:30:57                                                                                                    | 2019-11-06 23:30:00                                                                                                    |   |
|                                                                                                    | RMB                                                                                                    | 3000                                                                                                    | SH201911000010                                                                                                    |                                                                                                    |                                                                                                    |                                                                                                    |                                                                                             |        |                                                                                                    | 0          | 福油                             | 取消                                    |          | 2019-11-05 23:03:36                                                                                                    | 2019-11-05 23:02:00                                                                                                    |   |
|                                                                                                    | RMB                                                                                                    | 9618                                                                                                    | A4201910000009                                                                                                    |                                                                                                    |                                                                                                    | 天相                                                                                                    | -                                                                                           |        | 019-10-02                                                                                                    |            |                                |                                       |          | 2019-10-24 19:16:50                                                                                                    |                                                                                                    |   |
|                                                                                                    | DMD                                                                                                    | 15000                                                                                                    | A.#201010000000                                                                                                    |                                                                                                    |                                                                                                    |                                                                                                    |                                                                                             |        |                                                                                                    |            |                                |                                       |          |                                                                                                    |                                                                                                    |   |
| the second second second second second second second second second second second second second second second se |                                                                                                    | 10000                                                                                                    | PH20101000000                                                                                                    |                                                                                                    |                                                                                                    | 六相                                                                                                    | ň                                                                                           |        |                                                                                                    |            |                                |                                       |          | 2019-10-24 19:15:07                                                                                                    |                                                                                                    |   |
| -                                                                                                    | 0110                                                                                                    | ****                                                                                                    | C1201010000007                                                                                                    | 21427.12                                                                                                    |                                                                                                    | ×11                                                                                                    | 0<br>                                                                                       |        | 040 40 22                                                                                                    |            |                                |                                       |          | 2019-10-24 19:15:07                                                                                                    | 0040 40 04 47-00-00                                                                                                    |   |
| 200                                                                                                    |                                                                                                    | ·····                                                                                                    | C1201010000000<br>共1页 ▶ M                                                                                                    | ++20.2.<br>戦 星示1 到 23,5                                                                                                    | 4 23 记录                                                                                                    | *#<br>*#                                                                                                    |                                                                                             |        | 5040 40 <u>22</u>                                                                                                    |            |                                |                                       |          | 2019-10-24 19:15:07                                                                                                    | 2010 10 21 17:20:00                                                                                                    |   |
| (5)                                                                                                    |                                                                                                    | 主确                                                                                                    | аларын<br>Эдар мараларын<br>Эдар ПП т                                                                                                    | <b>正保</b> 右                                                                                                    | 4 23 记录                                                                                                    | 2010<br>2010                                                                                                    | 8<br>                                                                                       |        | 5040 KA 99                                                                                                    |            |                                |                                       |          | 2019-10-24 19:15:07                                                                                                    | 0040 40 34 47.00 00                                                                                                    |   |
| (5)                                                                                                    | 点                                                                                                    | 击确                                                                                                    | 认,即ī                                                                                                    | 可保存                                                                                                    | 4 23 记录                                                                                                    | <u>今日</u><br>91日                                                                                                    | 12<br>A                                                                                     |        | wee en 22                                                                                                    |            |                                |                                       |          | 2019-10-24 19:15:07                                                                                                    | 2010 10 11 12 10 00                                                                                                    |   |
| (5)                                                                                                    | 点                                                                                                    | 击确                                                                                                    | 认,即ī                                                                                                    | 可保存                                                                                                    | 4 23 记录                                                                                                    | 5-11<br>9-22                                                                                                    | 2<br>                                                                                       |        | 0.10 10 77                                                                                                    |            |                                |                                       |          | 2019-10-24 19:15:07                                                                                                    |                                                                                                    |   |
| (5)                                                                                                    | 点:                                                                                                    | 古确                                                                                                    | 入,即ī<br>RE                                                                                                    | 可保存                                                                                                    | 4 23 记录                                                                                                    | *H<br>*B                                                                                                    | đ<br>a                                                                                      |        | 0.10 10 77                                                                                                    |            | 平和南部 公用:                       |                                       | W1: (1)  | 2019-10-24 19:15:07<br>ついの 40 73 17:37 CB                                                                                                    |                                                                                                    |   |
| (5)                                                                                                    | 点:                                                                                                    | 击确<br>SOWA                                                                                                    | 入,即ī<br>RE                                                                                                    | 可保存                                                                                                    | 1 23 iZ#                                                                                                    | 54<br>9-10                                                                                                    | ā<br>a                                                                                      |        | 0040 40 99                                                                                                    |            | 平台書師 公司:(                      | a                                     | M1: C    | 2019-10-24 19:15:07<br>2019-10-24 19:15:07<br>2010-10-27 17:20:00<br>2019-10-24 19:15:07<br>2019-10-24 19:15:07<br>2019-10-24 10-24 10-24 10-24 10-24 10-24 10-24 10-24 10-24 10-24 | 0 0 0 0 0 0 0 0 0 0 0 0 0 0 0 0 0 0 0                                                                                                    |   |
| (5)                                                                                                    | 点:<br>(ARI                                                                                                    | 古确                                                                                                    | ALE PA                                                                                                    | 可保存                                                                                                    | 1 20 ICR                                                                                                    | +H<br>+D                                                                                                    | 8                                                                                           |        |                                                                                                    |            | TORE OR:                       | 8                                     | M1: (0)  | 2019-10-24 19 15 07<br>つかわ 40 つか 47 05 06<br>時月79年 (こうか)<br>License To: 1                                                                                                    | Demo Shipper(ID: 59)                                                                                                    |   |
| (5)                                                                                                    | ▲<br>「」<br>「」<br>「」<br>「」<br>「」<br>「」<br>「」<br>」                                                                                                    | 击确<br>50WA                                                                                                    | ₩ 18 9 W                                                                                                    | 可保存                                                                                                    | 1 22 记录                                                                                                    | ※日<br>※日<br>※日<br>※日<br>※日<br>※日<br>※日<br>※日<br>※日<br>※日<br>※日<br>※日<br>※日<br>※                                                                                                    | 5<br>                                                                                       |        |                                                                                                    |            | · 干山南原 公司:<br>彩相田明             | (日本)<br>(日本)                          |          | 2019-10-24 19 15 07<br>2010-10-27 17 20 68<br>18 户中心 * 1<br>License To: 1<br>除作日時                                                                                                    | State of a state of a state of a                                                                                                    |   |
| (5)                                                                                                    | ALLER<br>人工<br>CARL<br>NET                                                                                                    | 古确<br>GOWA                                                                                                    | ALLE F M<br>ALLE F M<br>よ、 即下<br>RE<br>1289<br>1289                                                                                                    | 可保存                                                                                                    | 1 22 记录<br>(1) 12 元录<br>(1) 12 示录                                                                                                    | 今日<br>ッコ<br>・<br>一<br>一<br>用<br>り<br>一<br>二<br>単<br>日<br>・<br>二<br>一<br>一<br>二<br>一<br>一<br>一<br>二<br>一<br>一<br>一<br>二<br>一<br>一<br>一<br>二<br>一<br>一<br>二<br>一<br>一<br>二<br>一<br>一<br>二<br>一<br>一<br>二<br>一<br>二<br>一<br>二<br>一<br>二<br>一<br>二<br>二<br>一<br>二<br>二<br>一<br>二<br>二<br>二<br>二<br>二<br>二<br>二<br>二<br>二<br>二<br>二<br>二<br>二<br>二<br>二<br>二<br>二<br>二<br>二<br>二                                                                                                    | 2<br>*<br>*<br>*<br>*                                                                       |        | онил ил то<br>так 2 М                                                                                                    | Centry     | · <sup>平</sup> 6者服 公司:<br>乾相日期 | · · · · · · · · · · · · · · · · · · · | W1: (**  | 2019-10-24 19 15 07<br>2010-10-27 17 20 68<br>18 户中心 * 1<br>License To: 1<br>崩介日期<br>2019-12-02 120127                                                                                                    | til II E Million Contraction Contraction C                                                                                                    | v |
| (5)                                                                                                    | ALLER<br>点:<br>CAR<br>ALLER<br>ALLER<br>ALLER                                                                                                    | 古确<br>50WA                                                                                                    | ALLE 19 19 10 10 10 10 10 10 10 10 10 10 10 10 10                                                                                                    | 可保存                                                                                                    | 第54 C2 月<br>第54 C2 月<br>第18<br>第18                                                                                                    | 小田<br>ッコ<br>・コ<br>・コ<br>・コ<br>・コ<br>・コ<br>・コ<br>・コ<br>・コ<br>・コ<br>・コ<br>・コ<br>・コ<br>・コ                                                                                                    | 2<br>*<br>*<br>*<br>*                                                                       |        |                                                                                                    | Critic     | · <sup>平</sup> 68期 公司:<br>乾裕日朝 | 2. •                                  | 8        | 2019-10-24 19 15 07<br>2010-10 つつ いつのの<br>は部 (2019-12-02 1201-17<br>単作日期<br>2019-12-02 1201-17<br>2019-12-02 1201-17                                                                                                    | til II EM                                                                                                    |   |
| (5)                                                                                                    | CAR<br>日本<br>日本<br>日本<br>日本<br>日本<br>日本<br>日本<br>日本<br>日本                                                                                                    | 古确<br>50WA                                                                                                    | ALLE 1000000<br>ALLE 100000<br>ALLE 100000<br>RE<br>(722月<br>(722月<br>(722月)<br>(722月)<br>(722)<br>(722) | 可保存                                                                                                    | 95 (2 )<br>95 (2 )<br>95 (2 )<br>96 (2 )<br>97 (2 )<br>97 (2 | <ul> <li>六日</li> <li>平日</li> <li>平日</li> <li>平日</li> <li>平日</li> <li>平日</li> <li>三日</li> <li>三日</li> <li< td=""><td>2<br/>*<br/>*<br/>*<br/>*</td><td></td><td></td><td>Casta</td><td>· 平山南原 公司:<br/>乾相日明</td><td>20 - 20<br/>10 - 20<br/>10 - 20</td><td></td><td>2019-10-24 19 15 07<br/>2010-10 つつ 17 00 00<br/>10 P中心 ・ 1<br/>License To: 1<br/>単作日期<br/>2019-12-02 12 01 17<br/>2019-12-02 11 59:21</td><td>0010 10 11 12 00 00<br/>00 mo Shipper(ID: 99)<br/>00 mEM</td><td></td></li<></ul>                                                                                                    | 2<br>*<br>*<br>*<br>*                                                                       |        |                                                                                                    | Casta      | · 平山南原 公司:<br>乾相日明             | 20 - 20<br>10 - 20<br>10 - 20         |          | 2019-10-24 19 15 07<br>2010-10 つつ 17 00 00<br>10 P中心 ・ 1<br>License To: 1<br>単作日期<br>2019-12-02 12 01 17<br>2019-12-02 11 59:21                                                                                                    | 0010 10 11 12 00 00<br>00 mo Shipper(ID: 99)<br>00 mEM                                                                                                    |   |
| (5)                                                                                                    | CAR<br>高田<br>CAR<br>電電×<br>「<br>「<br>「<br>「<br>」<br>で<br>」<br>の<br>一<br>「<br>」<br>「<br>」<br>「<br>」<br>「<br>」<br>「<br>」<br>「<br>」<br>「<br>」<br>「<br>」<br>「<br>」<br>「<br>」<br>「<br>」<br>「<br>」<br>「<br>」<br>「<br>」<br>「<br>」<br>「<br>」<br>「<br>」<br>「<br>」<br>「<br>」<br>「<br>」<br>「<br>」<br>「<br>」<br>「<br>」<br>「<br>」<br>」<br>」<br>」<br>」<br>「<br>」<br>「<br>」<br>」<br>」<br>」<br>」<br>」<br>」<br>」<br>」<br>」<br>」<br>」<br>」                                                                                                    | 古确<br>50WA<br>200<br>200<br>1000                                                                                          | ALL 1日 ) H                                                                                                    | 17年7月<br>17保存<br>11日1月<br>11日1月<br>11日1月<br>11日1月<br>11日1月<br>11日1月<br>11日1月<br>11日1月<br>11日1月<br>11日1月<br>11日1月<br>11日1月<br>11日1月<br>11日1月<br>11日1月<br>11日1月<br>11日1月<br>11日1月<br>11日1月<br>11日1月<br>11日1月<br>11日1月<br>11日1月<br>11日1月<br>11日1<br>11日1月<br>11日1<br>11日11<br>11日11<br>11日1<br>11日1<br>11<br>1 | #5 12 1                                                                                                    | 日本<br>(1)<br>(1)<br>(1)<br>(1)<br>(1)<br>(1)<br>(1)<br>(1)                                                                                                    | 8<br>8<br>8<br>8<br>8<br>8<br>8<br>8<br>8<br>8<br>8<br>8<br>8<br>8<br>8<br>8<br>8<br>8<br>8 |        | 16.13-02                                                                                                    | Casta      | 5 平山南原 公司:<br>紀相日期             | 20 - 20<br>10 - 20<br>10 - 20         |          | 2019-10-24 19 15 07<br>2010-10 つつ 17 00 68<br>18 戸中心 ・ 1<br>License To: 1<br>単作日期<br>2019-12-02 12 01 17<br>2019-12-02 11 59:31<br>2019-12-02 11 59:18                                                                                                    | 2016-12-31 12:00:00                                                                                                    |   |
| (5)                                                                                                    | CAR                                                                                                    | 古确<br>50WA<br>200<br>200<br>1000                                                                                          | ALL 1日 ) H<br>ALL 1日 ) H<br>人 1日 ) H<br>人 1日 ) H<br>人 1日 ) H<br>日<br>日<br>日<br>日<br>日<br>日<br>日<br>日<br>日<br>日<br>日<br>日<br>日                                                                                                    | 17 保存<br>可保存                                                                                                    | #5 12 1                                                                                                    | 二日<br>(1)<br>(1)<br>(1)<br>(1)<br>(1)<br>(1)<br>(1)<br>(1)<br>(1)<br>(1)                                                                                                    | 8<br>8<br>8<br>8<br>8<br>8<br>8<br>8<br>8<br>8<br>8<br>8<br>8<br>8<br>8<br>8<br>8<br>8<br>8 |        | 2X 2 10 22                                                                                                    | cara a     | 平台高度 公司:<br>241EM              | 20 ×)                                 |          | 2019-10.24 19 15 07<br>2019-10.24 19 15 07<br>2019-10.24 19 17 20 66<br>はたのわら イン・シーン<br>はたのから イン・シーン<br>はたのから イン・シーン<br>はたのから イン・シーン<br>からん<br>はたのから イン・シーン<br>からん<br>はたのから<br>していたい<br>していたい<br>してい<br>していたい<br>していたい<br>してい<br>していたい<br>していたい<br>していたい<br>してい<br>してい<br>してい<br>してい<br>してい<br>してい<br>してい<br>して                                                                                                    | 0110 10 11 17 20 00<br>Demo Shipper(ID: 99)<br>1011 Elm<br>2016-12-31 12:00:00                                                                                                    |   |
| (5)                                                                                                    | CAR<br>EXT<br>EXT<br>EXT<br>EXT<br>EXT<br>EXT<br>EXT<br>EXT<br>EXT<br>EXT                                                                                                    | 日本<br>一日<br>一日<br>一日<br>一日<br>一日<br>一日<br>一日<br>一日<br>一日<br>一日                                                            | RE<br>日本<br>1日日 - 10<br>RE<br>1日日 - 10<br>1日日 - 10<br>1日 - 10<br>1日 - 10<br>1日 -                                                                                                    | T 保存                                                                                                    | #5 cz #0                                                                                                    | <ul> <li>六日</li> <li>デ日</li> <li>デ日</li> <li< td=""><td></td><td></td><td>95 2 10<br/>95 2 10<br/>19 13 42</td><td>Central</td><td>千台南部 公司:<br/>起相已明</td><td>(日本語)<br/>(日本語)</td><td></td><td>2019-10.24 19 15 07<br/>2019-10.24 19 15 07<br/>2019-10.24 19 15 07<br/>License To: 1<br/>単作日期<br/>2019-12-42 12:01:17<br/>2019-12-42 12:01:17<br/>2019-12-42 11:00:19<br/>2019-12-42 11:00:19<br/>2019-12-42 11:00:19<br/>2019-12-42 11:00:19<br/>2019-12-42 11:00:30</td><td>0010 10 11 17 00 00<br/>0010 Shipper(ID: 99)<br/>0.11 Elm<br/>2016-12-01 11.31.00</td><td></td></li<></ul> |                                                                                             |        | 95 2 10<br>95 2 10<br>19 13 42                                                                                                    | Central    | 千台南部 公司:<br>起相已明               | (日本語)<br>(日本語)                        |          | 2019-10.24 19 15 07<br>2019-10.24 19 15 07<br>2019-10.24 19 15 07<br>License To: 1<br>単作日期<br>2019-12-42 12:01:17<br>2019-12-42 12:01:17<br>2019-12-42 11:00:19<br>2019-12-42 11:00:19<br>2019-12-42 11:00:19<br>2019-12-42 11:00:19<br>2019-12-42 11:00:30                                                                                                    | 0010 10 11 17 00 00<br>0010 Shipper(ID: 99)<br>0.11 Elm<br>2016-12-01 11.31.00                                                                                                    |   |
| (5)                                                                                                    | Team<br>Team<br>日本<br>日本<br>日本<br>日本<br>日本<br>日本<br>日本<br>日本<br>日本<br>日本<br>日本<br>日<br>日<br>日<br>日<br>日<br>日<br>日<br>日<br>日<br>日<br>日<br>日<br>日<br>日<br>日<br>日<br>日<br>日<br>日<br>日                                                                                                    | 古确<br>50WA<br>200<br>200<br>1000<br>1200                                                                                  | RE<br>日本<br>1日日 - 10<br>RE<br>1日日 - 10<br>1日日 - 10<br>1日 - 10<br>1日 - 10<br>1日 -                                                                                                    |                                                                                                    | #5 (2   10                                                                                                    | 211<br>211<br>211<br>211<br>211<br>211<br>211<br>211<br>211<br>211                                                                                                    | <b>"</b> "                                                                                  |        | 95 2 10<br>10<br>10<br>10<br>10<br>10<br>10                                                                                                    | Central    | 千台南部 公司:<br>起相曰明               | (日本語)<br>(日本語)                        |          | 2019-10.24 19 15 07<br>2019-10.24 19 15 07<br>2019-10.24 19 15 07<br>License To: 1<br>単作日期<br>2019-12-42 12:01:27<br>2019-12-42 12:01:17<br>2019-12-42 11:01:03<br>2019-12-42 11:00:10<br>2019-12-42 11:00:10<br>2019-12                                                                                                    | 0010 10 11 17 00 00<br>0010 Shipper(ID: 99)<br>0011 Elm<br>2015-12-01 11:31:00<br>2015-12-02 11:31:00                                                                                                    |   |
| (5)                                                                                                    | CARC<br>BIT ×<br>STO<br>USD<br>USD<br>USD<br>USD<br>USD                                                                                                    | ■<br>古 确                                                                                                    | RE                                                                                                    |                                                                                                    | #5 (2   10                                                                                                    | 二日<br>第二日<br>第二日<br>第二日<br>二日<br>二日<br>二日<br>二日<br>二日<br>二日<br>二日<br>二日<br>二日<br>二日<br>二日<br>二日<br>二                                                                                                    | 5k.9)<br>(K.9)                                                                              | 存成功1   |                                                                                                    | Creating   | 千山南部 公司:<br>彩相田明               | (日本語)<br>(日本語)                        | R 2      | 2019-10.24 19 15 07<br>2019-10.24 19 15 07<br>2019-10.24 19 15 07<br>Elicense Tor: 1<br>単作目時<br>2019-12.42 12.01.27<br>2019-12.42 11.50.31<br>2019-12.42 11.50.31<br>2019-12.42 11.50.50<br>2019-12.42 11.60.50<br>2019-12.40.21 1.60.50<br>2019-12.40.21 1.40.50                                                                                                    | 0110 10 11 17 00 00<br>0110 10 11 17 00 00<br>0110 1201 1200 00<br>2016-12-01 1200 00<br>2016-12-01 12100<br>2016-12-01 13100<br>2016-12-01 13100                                                                                                    |   |
| (5)                                                                                                    | ALIE<br>ALIE<br>ALI | ■<br>ま<br>の<br>の<br>の<br>の<br>の<br>し<br>の<br>の<br>の<br>し<br>の<br>の<br>の<br>の<br>の<br>の<br>の<br>の<br>の<br>の<br>の<br>の<br>の | RE                                                                                                    |                                                                                                    | #5 (2   10                                                                                                    | 二日<br>第34<br>第34<br>第34<br>第34<br>第34<br>第34<br>第34<br>第34<br>第34<br>第34                                                                                                    | · · · · · · · · · · · · · · · · · · ·                                                       | 存成功!   |                                                                                                    |            | 千山南部 企業:<br>紀相日期               | 20 ×                                  | N/1: (ex | 2019-10.24 19 15 07<br>2019-10.24 19 15 07<br>2019-10.24 19 15 07<br>2019-10.24 19 15 07<br>License To: 1<br>第月7日時<br>2019-12.42 11.59 17<br>2019-12.42 11.59 18<br>2019-12.42 11.59 18<br>2019-12.42 11.40 19<br>2019-12.42 11.40 19<br>2019-1                                                                                                    | 2016-12-01 131 00<br>2016-12-02 11 31 00<br>2016-12-02 11 31 00<br>2016-12-02 11 31 00                                                                                                    |   |
| (5)                                                                                                    | AND AND AND AND AND AND AND AND AND AND                                                                                                    | ■                                                                                                    | RE<br>RE<br>SRC1191200004<br>SRC2191200004<br>SRC2191200004<br>SRC2191200004<br>SRC2191200004<br>SRC2191200004<br>SRC2191200004<br>SRC2191200004<br>SRC2191200004<br>SRC2191200004<br>SRC2191200004<br>SRC2191200004                                                                                                    |                                                                                                    | #5 its #0                                                                                                    | ※相<br>単加 第二 第二 <                                                                                                    | · □ · □ · □ · □ · □ · □ · □ · □ · □ · □                                                     | 存成功!   | 18-12-02                                                                                                    |            | 平台南部 企業:<br>紀相日時               |                                       | W1: (ex  | 2019-10.24 19 15 07<br>2019-10.24 19 15 07<br>2019-10.24 19 15 07<br>2019-10.24 19 15 07<br>License To: 1<br>第月7日時<br>2019-12.42 12.01.17<br>2019-12.42 11.59 18<br>2019-12.42 11.59 18<br>2019-12.42 11.59 18<br>2019-12.42 11.59 18<br>2019-12.42 11.59 18<br>2019-12.42 11.69 18<br>2019-12.42 11.69 17<br>2019-12.42 11.46 10<br>2019-12.42 11.46 10<br>2019-12.42 11.46 10<br>2019-12.42 11.46 10                                                                                                    | 2016-12-01 131 00<br>2016-12-01 131 00<br>2016-12-01 131 00<br>2016-12-01 131 00<br>2016-12-01 131 00<br>2016-12-01 131 00<br>2016-12-01 131 00<br>2016-12-01 131 00<br>2016-12-01 131 00                                                                                                    |   |
| (5)                                                                                                    | AND AND AND AND AND AND AND AND AND AND                                                                                                    | ■<br>一<br>二<br>二<br>二<br>二<br>二<br>二<br>二<br>二<br>二<br>二<br>二<br>二<br>二                                                   | RE<br>RE<br>RE<br>SRC191200004<br>SRC191200004<br>SRC19120004<br>SRC19120004<br>SRC1912004<br>SRC19120004<br>SRC19120004<br>SRC19120004<br>SRC                                                                                                    |                                                                                                    | #5 its #0                                                                                                    | <ul> <li>二日</li> <li>第二日</li> <li>第二日</li></ul>                                                                                                    | 5.3)<br>(1)<br>(1)<br>(1)<br>(1)<br>(1)<br>(1)<br>(1)<br>(1)<br>(1)<br>(1                   | 存成功:   | 4 12 40 40 40 40 40 40 40 40 40 40 40 40 40                                                                                                    |            | 平台開展 企業:<br>起相日時               |                                       |          | 2019-10.24 19 15 07<br>2019-10.24 19 15 07<br>2019-10.24 19 15 07<br>2019-10.24 19 15 07<br>License To: 1<br>第月7日時<br>2019-12.42 12 01.17<br>2019-12.42 11.59.31<br>2019-12.42 11.59.50<br>2019-12.42 11.59.50<br>2019-12.42 11.65.50<br>2019-12.42 11.65.50<br>2019-12.52<br>2019-12.55<br>2019-12.55<br>2019-15<br>2019-15<br>2019-15<br>2019-15<br>2019-15<br>2019-15<br>2019-15<br>2019-15<br>2019-15<br>2019-1                                                            | 2016-12-01 1100<br>2016-12-01 131 00<br>2016-12-01 131 00<br>2016-12-01 130 00<br>2016-12-01 100<br>2016-12-00<br>200000000000000000000000000000000 |   |
| (5)                                                                                                    | AND<br>AND<br>AND<br>AND<br>AND<br>AND<br>AND<br>AND<br>AND<br>AND                                                                                                    | は<br>一<br>二<br>二<br>二<br>一<br>二<br>二<br>二<br>二<br>二<br>二<br>二<br>二<br>二<br>二<br>二<br>二<br>二                               | RE<br>RE<br>RE<br>SRC191200004<br>SRC191200004<br>SRC19120004<br>SRC19120004<br>SRC191200                                                                                                    |                                                                                                    | #5 its #0                                                                                                    | 10 元<br>10 元<br>10 元<br>10 元<br>10 元<br>10 元<br>10 元<br>10 元                                                                                                    | # # # #<br>#<br>#<br>#<br>#<br>#<br>#<br>#<br>#<br>#<br>#<br>#<br>#<br>#<br>#<br>#<br>#     | 存成功!   | 1014 A 40 49<br>1014 10 40<br>1014 10<br>1014 10<br>1014                                                           |            | 千台南部 公司:                       |                                       |          | 2019-10.24 19 15 07<br>つかわ 4 1 つう ボック 6 20<br>ERF/P中心 ・・・・・・・・・・・・・・・・・・・・・・・・・・・・・・・・・・・・                                                                                                    | 2018-12-01 12 20 00<br>11 III E199<br>2018-12-01 12 00 00<br>2019-12-02 11 31 00<br>2019-12-02 11 31 00<br>2019-12-02 11 30<br>2019-12-02 11 30<br>2019-12-02 11 30<br>2019-12-02 11 30<br>2019-12-02 11 30<br>2019-12-02 11 30<br>2019-12-02 11 30<br>2019-12-02 11 30<br>2019-12-02 11 30<br>2019-12-02 11 30<br>2019-12-02 11 30<br>2019-12-02 11 30<br>2019-12-02 11 30<br>2019-12-02<br>2019-12-02<br>2019-12-                                                               |   |
| (5)                                                                                                    | AND<br>AND<br>AND<br>AND<br>AND<br>AND<br>AND<br>AND<br>AND<br>AND                                                                                                    |                                                                                                    | RE<br>RE<br>RE<br>SRC1912000024<br>SRC1912000024<br>SRC1912000024<br>SRC1912000024<br>SRC1912000024<br>SRC1912000024<br>SRC1912000024<br>SRC1912000024<br>SRC1912000024<br>SRC1912000024<br>SRC1912000024<br>SRC1911000022<br>SRC1911000022<br>SRC1911000022                                                                                                    |                                                                                                    | #5 IC #0                                                                                                    | 10 元<br>10 元<br>10 元<br>10 元<br>10 元<br>10 元<br>10 元<br>10 元                                                                                                    | ₹                                                                                           | 存成功!   | 45.2 H<br>46.32-02<br>46.12-02<br>15.12-02<br>15.12-02                                                                                                    |            | 千台南部 公司:                       |                                       |          | 2019-10.24 19 15 07<br>つかわ 4 カ つう ボ つら 6 0<br>第7/P中心 ・・・・・・・・・・・・・・・・・・・・・・・・・・・・・・・・・・・・                                                                                                    | 2018-12-01 12 20 00<br>11 III E136<br>2018-12-01 131 00<br>2019-12-02 11 31 00<br>2019-12-02 11 30<br>2019-12-02 11 30<br>2019-12-02<br>2019-12-02<br>2019-12                                                               |   |
| (5)                                                                                                    | Anne<br>Anne<br>Anne<br>Anne<br>Anne<br>Anne<br>Anne<br>Anne                                                                                                    |                                                                                                    | RE     A     1     A     1     A     1     A     A                                                                                                    | анни<br>в Вли и 22,5<br>от СК Ф                                                                                                    | #5 IC #0                                                                                                    | 10<br>10<br>10<br>10<br>10<br>10<br>10<br>10<br>10<br>10<br>10<br>10<br>10<br>1                                                                                                    |                                                                                             | 存成功!   | 46.12-02<br>46.12-02<br>46.12-02<br>16.12-02<br>16.12.02<br>16.12.10<br>16.12.17<br>16.11.06                                                                                                    |            | 千山南部 公司:                       |                                       |          | 2019-10.24 19 15 07<br>つかわ 4 カ つう ボック 6 20<br>正にでいた。<br>単作日期<br>2019-12.42 12 01.77<br>2019-12.42 12 01.77<br>2019-12.42 11.58.50<br>2019-12.42 11.58.50<br>2019-12.42 11.46.53<br>2019-12.42 11.46.53<br>2019-12.42 11.46.53<br>2019-12.42 11.46.53<br>2019-12.42 11.46.53<br>2019-12.42 11.46.53<br>2019-12.42 11.46.53<br>2019-12.42 11.46.54<br>2019-11.40 (04.41)<br>2019-11.40 (04.41)<br>2019-11.40 (04.25)<br>2019-11.40 (04.25)                                                                                                    | 2018-12-01 12 20 00<br>0 00 0 5hipper(1D: 99)<br>0 00 0 5hipper(1D: 99)<br>0 00 0 11-00 00<br>2019-12-02 11-31 00<br>2019-12-02 11-31 00<br>2019-12-02 11-31 00<br>2019-12-02 11-31 00<br>2019-12-02 11-31 00<br>2019-12-02 11-04 00<br>2019-11-00 00 22 00                                                                                                    |   |
| (5)                                                                                                    | AND<br>AND<br>AND<br>AND<br>AND<br>AND<br>AND<br>AND<br>AND<br>AND                                                                                                    |                                                                                                    | RE     A     1     A     1     A     1     A     A                                                                                                    |                                                                                                    | #5 II #0                                                                                                    | 10 年<br>10 年<br>10 年<br>10 年<br>10 年<br>10 年<br>10 年<br>10 年                                                                                                    | ■                                                                                           | 存成功!   | 442 2011<br>46.12-02<br>46.12-02<br>10.12-02<br>10.12-                                                                                                    |            | 千山南部 公司:                       |                                       |          | 2019-10.24 19 15 07<br>つかわ 4 カ つう ボ つら 6 0<br>またのから 1 つう ボ つら 6 0<br>またのから 1 つう ボ つら 6 0<br>またのから 1 つう ボ つら 6 0<br>またのから 1 つう 1 ボ つら 6 0<br>またのから 1 つう 1 ボ つら 6 0<br>1 1 50 15 12 42 11 50 15<br>2019-12 42 11 50 15<br>2019-12 42 11 50 15<br>2019-12 42 11 40 15<br>2019-12 42 11 40 15<br>2019-12 42 11 40 15<br>2019-12 42 11 40 15<br>2019-12 42 11 40 15<br>2019-12 42 11 40 15<br>2019-12 42 11 40 15<br>2019-12 45 11 40 10<br>2019-11 40 40 43 11<br>2019-11 40 40 43 11<br>2019-11 40 60 42 50<br>2019-11 40 60 52 53<br>2019-11 40 60 52 53                                                                                                    | 00100 10 11 12 00 00           00100 10 11 00           00100 12000           00100 12000           00100 12000           00100 12000           00100 12000           00100 12000           00100 12000           00100 12000           00100 12000           00100 12000           00100 12000           00100 12000           00100 12000           00100 12000           00100 12000           00100 12000           00100 12000           00100 12000           00100 12000           00100 12000           00100 12000           00100 12000           00100 12000           00100 12000                                                                                                    |   |
| (5)                                                                                                    | main           main                                                                                                    |                                                                                                    | Rel 1 日 日 1 日 日 1 日 日 1 日 日 1 日 日 1 日 日 1 日 日 1 日 日 1 日 日 1 日 1 日                                                                                                    |                                                                                                    | #5 II #0                                                                                                    | 10<br>10<br>10<br>10<br>10<br>10<br>10<br>10<br>10<br>10<br>10<br>10<br>10<br>1                                                                                                    | ±                                                                                           | 存成功!   | 442 UN<br>444 UN<br>444 UN |            | Fint 2 (1)                     |                                       |          | 2019-10.24 19 15 07<br>つかわ ホカ つう ボラウ ビラウ G<br>またのから たっつ ボラウ ビラウ G<br>またのから たっつ ボラウ ビラウ G<br>またのから C<br>またのから C<br>またのから C<br>たてのから C<br>たてのから C<br>2019-12.42 12.01.77<br>2019-12.42 12.02.177<br>2019-12.42 11.62.53<br>2019-12.42 11.62.55<br>2019-12.42 11.62.55<br>2019-12.42 11.62.55<br>2019-12.42 11.62.55<br>2019-12.42 11.62.55<br>2019-12.42 11.62.55<br>2019-11.40 107<br>2019-11.40 00.42.51<br>2019-11.40 00.32.53<br>2019-11.40 00.31.11<br>2019-11.40 00.31.11<br>2019-11.40 00.31.11                                                                                                    | 00140 10 11 17 00 00           00100 Shipper(ID: 99)           00100 Shipper(ID: 99)                                                                                                    |   |

4、货代操作可对每天买租箱子进行维护和新增,见图租箱弹框界面:

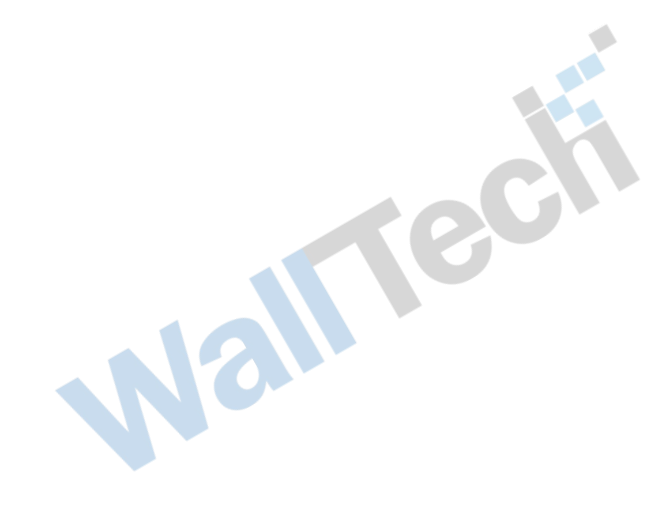

| 0   | CA   | RGO              | WARE              |           |         |          |       |     |      |                  |       | 用户: 干台客事 | 公司: ( | 89 | •) #/1: | •                   |                    |
|-----|------|------------------|-------------------|-----------|---------|----------|-------|-----|------|------------------|-------|----------|-------|----|---------|---------------------|--------------------|
|     | -    | x                |                   |           |         | -        |       |     |      |                  |       |          |       |    |         | License To          | : Demo Shipper(    |
| 1   | ¥. / | 2<br>10 11 12 12 | A AN I A          | 3         |         |          |       |     |      |                  |       |          |       |    |         |                     |                    |
|     |      | 10 1             |                   | 11.7      | 相和      |          | -     |     | -    | <i>17</i> +      | _     |          | 1     | ,  | 1 CH    | #4.61W              | ALC: NO.           |
|     | M    | 20               | 0 94201012000024  |           | 1) 単編*  | 9:<br>N. |       |     | 1000 | 相土:<br>结束円期,     |       |          |       |    |         | 2019-12-02 12:01:27 |                    |
|     | M    | 2F 20            | o SH201912000024  |           | 结算日期    | и:       |       |     |      | алу <u>ши</u> т. |       | 100      |       |    |         | 2019-12-02 12:01:17 |                    |
|     | US   | 20               | 0 SH201912000024  | NUMA      | 总箱量     | : 总金额:   |       |     |      |                  | 是否结算: | 否 🔹      |       |    |         | 2019-12-02 11:59:31 | 2019-12-31 12:00.0 |
|     | US   | D 10             | 0 SH201912000024  | -         | 箱型      | -        | + 箱科  | ¢ ( | •    | 数量               | 1     | 新埠       | 1     |    |         | 2019-12-02 11:59:18 |                    |
|     | U    | 10 10            | 0 SH201912000024  |           | 単价      |          | 币种    | † M | TP V |                  |       |          |       |    |         | 2019-12-02 11:58:56 |                    |
|     | US   | ID 12            | 0 SH201912000024  | 沃特828.例   | 箱号      |          | 金額    | 币种  | 箱型   | 箱种               | 业务编号  | 箱子状态     |       | 操作 |         | 2019-12-02 11:46:53 | 2019-12-02 11:31   |
| KE  | US   | 10 12            | 0 SH201912000024  | 沃特828.例   |         |          |       |     |      |                  |       |          |       |    |         | 2019-12-02 11:46:36 | 2019-12-02 11:31   |
| > [ | 1 05 | ID 12            | 0 SH201912000024  | 沃特828.例   |         |          |       |     |      |                  |       |          |       |    |         | 2019-12-02 11:40:17 | 2019-12-02 11:31.0 |
| 10  | US   | ID 12            | 0 SH201912000024  | 沃特828港    |         |          |       |     |      |                  |       |          |       |    |         | 2019-12-02 11:40:10 | 2019-12-02 11:31   |
|     | M    | TP 13            | IO A4201912000023 | 主球国际共     |         |          |       |     |      |                  |       |          |       |    |         | 2019-12-02 11:09:47 | 2019-12-02 11:04:  |
|     | R    | /B 40            | 0 SH201911000022  | 6.8       |         |          |       |     |      |                  |       |          |       |    |         | 2019-11-06 14:56:41 | 2019-11-09 14:54   |
|     | R    | 18 12            | 3 SH201911000021  | 05.20.953 |         |          |       |     |      |                  |       |          |       |    |         | 2019-11-06 09:43:11 |                    |
|     | R    | 18 12            | 3 SH201911000020  | 85,2018.8 |         |          |       |     |      |                  |       |          |       |    |         | 2019-11-06 09:42:50 |                    |
|     | ( FB | 400              | 00 SH201911000019 | 料益料       | •       |          |       |     | 100  |                  |       |          |       | •  |         | 2019-11-06 00:32:53 | 2019-11-06 00:32   |
|     | R    | 40               | 00 SH201911000018 | 用联络水石     |         |          |       |     |      |                  |       |          | 确认    | 取消 |         | 2019-11-06 00:31:11 |                    |
|     | RA   | /B 500           | 00 SH201911000017 | 0.68      |         |          | 8.6   | 6   |      | 1019-10-17       |       |          |       |    |         | 2019-11-06 00:29:02 |                    |
|     | R    | /8 2             | SH201911000016    | 标地和       | 1.<br>T |          | 84    | 10  |      | 019-11-06        |       |          |       |    |         | 2019-11-06 00:22:30 | 2019-11-06 00 22 0 |
|     |      | m                |                   |           | 11.00   |          | 10.42 |     |      |                  |       |          |       |    |         |                     |                    |

| V   |              |       |                |                |                       |        |              |            |      | HOT ME T | - HPI 31 |                     |                     |       |
|-----|--------------|-------|----------------|----------------|-----------------------|--------|--------------|------------|------|----------|----------|---------------------|---------------------|-------|
| •   | 箱管×          |       |                |                |                       |        |              |            |      |          |          | License To:         | Demo Shipper(ID     | : 99) |
| 1.1 | <b>运</b> 网络入 | 订单号   | <b>查询</b> 买箱   | <b>美利</b> 租箱   |                       |        |              |            |      | ×        |          |                     |                     |       |
|     | 币种           | 金額    | 订单号            | 箱主 订单编号        | र्दुः                 |        | 箱主:          | 大韩航空公      |      |          | 同期       | 操作日期                | 结算日期                |       |
|     | MCF          | 200   | SH201912000024 | 起租日詳           | 期: 2019-12-12         |        | 结束日期:        | 2019-12-31 |      |          |          | 2019-12-02 12:01:27 |                     | -     |
|     | MCF          | 200   | SH201912000024 | 结算日詳           | U: 2019-12-02 15:01   |        |              |            |      |          |          | 2019-12-02 12:01:17 |                     |       |
|     | USD          | 200   | SH201912000024 | 阿联酋水晶 总箱量      | : 40RF*1 总金额: 60.00 ] | TP     |              | 是否结算: 是    |      |          |          | 2019-12-02 11:59:31 | 2019-12-31 12:00:00 |       |
|     | USD          | 1000  | SH201912000024 | 箱型             | 40 ▼ 箱种               | RF     | ▼ 数量         | 1          | 新環   |          |          | 2019-12-02 11:59:18 |                     |       |
|     | USD          | 1000  | SH201912000024 | 単价             | 60.00 币种              | MTP    | <b>1</b> - 7 |            |      |          |          | 2019-12-02 11:58:56 |                     |       |
|     | USD          | 1290  | SH201912000024 | 沃特B2B澳 箱号      | 金額「                   | 5种 箱型  | 箱种           | 业务编号       | 箱子状态 | 操作       |          | 2019-12-02 11:46:53 | 2019-12-02 11:31:00 | 1     |
|     | USD          | 1290  | SH201912000024 | 沃特B2B澳 3453465 | 546 60                | MTP 40 | RF           |            | 当前可用 |          |          | 2019-12-02 11:46:36 | 2019-12-02 11:31:00 |       |
| > 🗆 | USD          | 1290  | SH201912000024 | 沃特B2B澳         |                       |        |              |            |      |          |          | 2019-12-02 11:46:17 | 2019-12-02 11:31:00 |       |
|     | USD          | 1290  | SH201912000024 | 沃特B2B澳         |                       |        |              |            |      |          |          | 2019-12-02 11:46:10 | 2019-12-02 11:31:00 |       |
|     | MTP          | 1380  | A4201912000023 | 全球国际货          |                       |        |              |            |      |          |          | 2019-12-02 11:09:47 | 2019-12-02 11:04:00 |       |
|     | RMB          | 4000  | SH201911000022 | 极地             |                       |        |              |            |      |          |          | 2019-11-06 14:56:41 | 2019-11-09 14:54:00 |       |
|     | RMB          | 123   | SH201911000021 | 新加坡            |                       |        |              |            |      |          |          | 2019-11-06 09:43:11 |                     |       |
|     | RMB          | 123   | SH201911000020 | 新加坡            |                       |        |              |            |      |          |          | 2019-11-06 09:42:50 |                     |       |
|     | RMB          | 40000 | SH201911000019 | 韩亚航            |                       |        |              |            |      | •        |          | 2019-11-06 00:32:53 | 2019-11-06 00:32:00 |       |
|     | RMB          | 4000  | SH201911000018 | 阿联酋水。          |                       |        |              |            |      | 取消       |          | 2019-11-06 00:31:11 |                     |       |
|     | RMB          | 50000 | SH201911000017 | 极地航空           | 夭和                    | 合      | 2019-10-17   |            |      |          |          | 2019-11-06 00:29:02 |                     |       |
|     | RMB          | 25    | SH201911000016 | 极地航空           | 买箱                    | 否      | 2019-11-06   |            |      |          |          | 2019-11-06 00:22:30 | 2019-11-06 00:22:00 |       |
|     | DUD          | 2242  | 01204044000045 | +****          | য়া কণ্ড              | *      |              |            |      |          |          | 0040 44 05 00.40.40 |                     | v     |

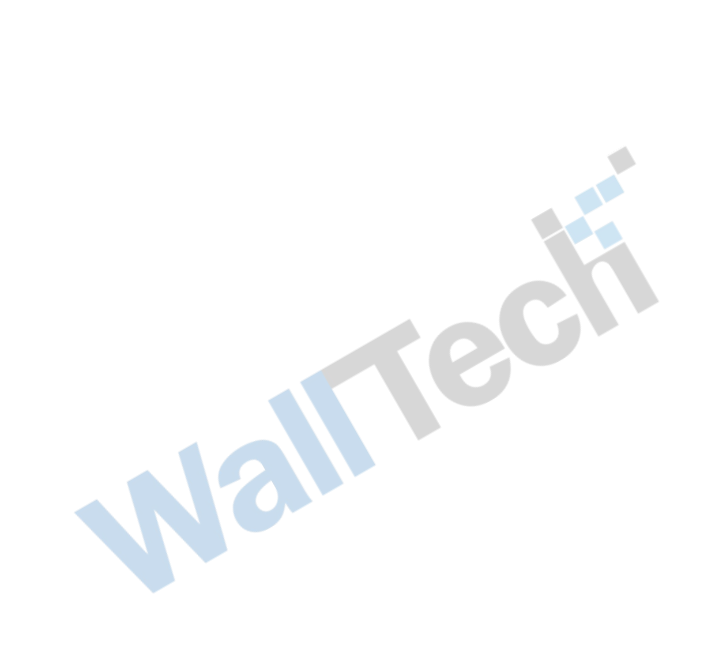

| $\bigcirc$ | CAR    | SOWA  | RE             |                   |         |             |       |            | 用户: 干 | 1888 All: 1 | o •) #(]: | •                   | a 🛱 🌖 Θ              |
|------------|--------|-------|----------------|-------------------|---------|-------------|-------|------------|-------|-------------|-----------|---------------------|----------------------|
|            | 箱管×    |       |                |                   |         |             |       |            |       |             |           | License To          | Demo Shipper(ID: 99) |
| ×          | 100.14 | 11.11 | an I wa        | 1 44 1 44         | 10 1055 | 1072        |       |            |       |             |           |                     |                      |
|            | 15.14  | -     | 1184           | 箱王/贵家             | XR      | 订单类型        | 使活动算  | 购买日期       | 出售日期  | 彩电日期        | 结束日期      | <b>操作日期</b>         | MN BN                |
|            | MTP    | 60    | 11020101200025 | 大林航空公司            |         | 12.12       |       |            |       | 2019-12-31  |           | 2019-12-02 15:05:54 | 2019-12-02 15:01:00  |
|            | MCF    | 207   | SH201912000024 |                   |         | 21          |       |            |       |             |           | 2019-12-02 12:01:27 |                      |
|            | MCF    | 200   | SH201912000024 |                   |         | 余裕          |       |            |       |             |           | 2019-12-02 12:01:17 |                      |
|            | uso    | 200   | SH201912000024 | 阿联西水晶秋空公司         |         | 84          |       | 2019-12-02 |       |             |           | 2019-12-02 11:59:31 | 2019-12-31 12:00:00  |
|            | USD    | 1000  | SH201912000024 |                   |         | × 11        |       |            |       |             |           | 2019-12-02 11:59:18 |                      |
|            | USD    | 1000  | SH201912000024 |                   |         | 米旺          | 成功    |            |       |             |           | 2019-12-02 11:58:56 |                      |
| NO         | USD    | 1290  | SH201912000024 | 沃特828两试有带公司       |         | 关目          | ▲ 保存成 | ish!       |       |             |           | 2019-12-02 11:46:53 | 2019-12-02 11:31:00  |
| > 🗆        | USD    | 1290  | SH201912000024 | 沃特828所试有限公司       |         | ×4          | •     | 确定         |       |             |           | 2019-12-02 11:46:36 | 2019-12-02 11:31:00  |
| 10         | USD    | 1290  | SH201912000024 | 沃特628.附试有限公司      |         | 末日          |       | 2019-12-02 | _     |             |           | 2019-12-02 11:46:17 | 2019-12-02 11:31:00  |
|            | USD    | 1290  | SH201912000024 | 沃特828刑试有限公司       |         | # N         |       | 2019-12-02 |       |             |           | 2019-12-02 11:46:10 | 2019-12-02 11:31:00  |
|            | MTP    | 1380  | A4201912000023 | 全球国际货运代理(中草       |         | <b>×</b> 4  | 用     | 2019-12-02 |       |             |           | 2019-12-02 11:09:47 | 2019-12-02 11:04:00  |
|            | RMB    | 4000  | SH201911000022 | 机地积空              |         | <b>×</b> 11 |       | 2019-11-04 |       |             |           | 2019-11-06 14:56:41 | 2019-11-09 14:54:00  |
|            | RMB    | 123   | SH201911000021 | 新加坡航空公司           |         | 末日          |       | 2019-12-10 |       |             |           | 2019-11-06 09:43:11 |                      |
|            | RMB    | 123   | SH201911000020 | 新加坡航空公司           |         | 米谷          |       | 2019-12-17 |       |             |           | 2019-11-06 09:42:50 |                      |
|            | RMB    | 40000 | SH201911000019 | 料亚航空公司            |         | ×4          |       | 2019-11-06 |       |             |           | 2019-11-06 00 32:53 | 2019-11-06 00:32:00  |
|            | RMB    | 4000  | SH201911000018 | 用联络木晶航空公司         |         | ×4          | *     | 2019-11-06 |       |             |           | 2019-11-06 00:31:11 |                      |
|            | RMB    | 50000 | SH201911000017 | 植地积空              |         | 关联          | 10    | 2019-10-17 |       |             |           | 2019-11-06 00:29:02 |                      |
|            | - 14   |       |                | ● 目示1 N 22.月 23 1 | 75      |             | *     | ANA 11 M   |       |             |           |                     |                      |

5、货代操作选中订单信息双击即可对箱子当前订单详细信息进行查看

| e l | n n × |       |                                            |                  |            |          |              |      |            |       |       |      |     | License To:         | Demo Shipper(II     | <b>): 9</b> 9 |
|-----|-------|-------|--------------------------------------------|------------------|------------|----------|--------------|------|------------|-------|-------|------|-----|---------------------|---------------------|---------------|
| ×   |       |       | - 查询 - · · · · · · · · · · · · · · · · · · | <b>本日</b> 查看订单信; | 8          |          |              |      |            |       |       |      | ×   |                     |                     |               |
|     | 市种    | 全日    | 订单号                                        | 箱主 订单            | 1编号:       | SH201912 | 000024       |      | 买方:        |       |       |      | REN | 操作日期                | 结算日期                |               |
|     | MTP   | 60    | HQ201912000025                             | 大移航 出售           | 5日期:       |          |              |      | 结算日期:      |       |       |      |     | 2019-12-02 15:05:54 | 2019-12-02 15:01:00 | ^             |
|     | MCF   | 200   | SH201912000024                             | 总统               | 信量: 40RF*1 | 总金額: 20  | 00.00 NCF    |      |            | 是否结算: | 是   • |      |     | 2019-12-02 12:01:27 |                     |               |
|     | MCF   | 200   | SH201912000024                             | 箱型               |            |          | 8#           |      | 数量         | 1     | 新增    |      | _   | 2019-12-02 12:01:17 |                     |               |
|     | USD   | 200   | SH201912000024                             | 同联酋木/ 单价         |            |          | <b>5</b> 种 M | CF 🔽 |            |       |       |      |     | 2019-12-02 11:59:31 | 2019-12-31 12:00:00 |               |
|     | USD   | 1000  | SH201912000024                             | 箱                | 묵          | 单价       | 币种           | 箱型   | 箱种         | 业务编号  | 箱子状态  | 操作   |     | 2019-12-02 11:59:18 |                     |               |
|     | USD   | 1000  | SH201912000024                             | 1667             | 847845     | 200      | MCF          | 40   | RF         |       | 已卖    |      |     | 2019-12-02 11:58:56 |                     |               |
|     | USD   | 1290  | SH201912000024                             | 沃特828洲           |            |          |              |      |            |       |       |      |     | 2019-12-02 11:46:53 | 2019-12-02 11:31:00 |               |
|     | USD   | 1290  | SH201912000024                             | 沃特日2日天           |            |          |              |      |            |       |       |      |     | 2019-12-02 11:46:36 | 2019-12-02 11:31:00 |               |
|     | USD   | 1290  | SH201912000024                             | 沃州 82828         |            |          |              |      |            |       |       |      |     | 2019-12-02 11:46:17 | 2019-12-02 11:31:00 |               |
|     | USD   | 1290  | SH201912000024                             | 沃特828.两          |            |          |              |      |            |       |       |      |     | 2019-12-02 11:46:10 | 2019-12-02 11:31:00 |               |
|     | MTP   | 1380  | A4201912000023                             | 全球国际货            |            |          |              |      |            |       |       |      |     | 2019-12-02 11:09:47 | 2019-12-02 11:04:00 |               |
|     | RMB   | 4000  | SH201911000022                             | 极地               |            |          |              |      |            |       |       |      |     | 2019-11-06 14:56:41 | 2019-11-09 14:54:00 |               |
|     | RMB   | 123   | SH201911000021                             | 新加坡              |            |          |              |      |            |       |       |      |     | 2019-11-06 09:43:11 |                     |               |
|     | RMB   | 123   | SH201911000020                             | 新加坡              |            |          |              | 111  |            |       |       |      | •   | 2019-11-06 09:42:50 |                     |               |
|     | RMB   | 40000 | SH201911000019                             | 转亚纲              |            |          |              |      |            |       |       | 确认 取 | 消   | 2019-11-06 00:32:53 | 2019-11-06 00:32:00 |               |
|     | RMB   | 4000  | SH201911000018                             | 阿联酋水晶积空公司        |            | 天箱       | 15           |      | 2019-11-06 |       |       |      |     | 2019-11-06 00:31:11 |                     |               |
|     | RMB   | 50000 | SH201911000017                             | 极地航空             |            | 天箱       | 10           |      | 2019-10-17 |       |       |      |     | 2019-11-06 00:29:02 |                     |               |
|     | -     | ~     |                                            | 10.22.21.01      |            | 17.12    |              |      |            |       |       |      |     |                     |                     | *             |

- 6、货代操作选中订单信息双击即可对箱子当前订单详细信息进行查看
  - (1) 界面显示信息有:

| 名词                | 说明                                             |
|-------------------|------------------------------------------------|
| 订单编号              | 维护之后点击确认系统自动生成                                 |
| 箱主                | 记录箱子在哪里租赁,可先在 CARGOWARE 合作伙伴中维护卖箱单位,即可选择<br>出来 |
| <mark>起租日期</mark> | 租箱的起始时间 精确到天                                   |
| <mark>结束日期</mark> | 租箱的结束时间                                        |

|     | 是否结算   | 租箱金额是否已经付清结算                                                        |
|-----|--------|---------------------------------------------------------------------|
|     | 总箱量    | 系统根据下方列表的箱子自动计算的数量                                                  |
|     | 总金额    | 系统根据下方列表的箱子的单价自动计算的总金额                                              |
|     | 箱型     | 20/40/45/10                                                         |
|     | 箱种     | GP、DG、GOH、OT、TK、FR、HC、NOR、RH、RF、HT                                  |
|     | 数量     | 整数类型                                                                |
|     | 单价     | 单个箱子购箱金额                                                            |
|     | 币种     | 金额对应的币种。注:一个订单仅支持一个币种。当选择好币种后,该订单下                                  |
|     |        | 所有箱子巾种都为该巾种。<br>  光前可用/光前上用 系统自动匹配这符乙具不在地发中被调用 加用地发中                |
|     | 箱子状态   | 当前可用/ 当前百用 系统百动匹配该相丁定百任亚务甲板调用。如采亚务甲<br>  调用,即是【当前占用】、如果未调用,即是【当前可用】 |
|     | 业务编号   | 当前如果已经在业务中调用,即会自动显示当前调用的业务编号。                                       |
| (2) | 不同于买箱的 | 的信息有:起租日期和结束日期                                                      |

【必填项】: 箱型、箱种、数量、单价、币种 (3)

【非必填项】: 卖方、购买日期、结算日期、是否结算

【不需要维护信息】: 系统自动计算或者匹配生成

订单编号、总箱量、总金额、箱子状态、业务编号

| 1 course |                |             |            |               |              |            |            |      |       |       |                     | A 17 0  |  |
|----------|----------------|-------------|------------|---------------|--------------|------------|------------|------|-------|-------|---------------------|---------|--|
| 885      |                |             |            |               |              |            |            |      |       |       |                     |         |  |
|          |                | - 1 Hi      |            |               |              |            |            |      | ,     | c     |                     |         |  |
|          | 0.0.0          | HI          | ·<br>订单编号: |               |              | 稍主:        | 大韩航空公      | 8    |       | N.E.M |                     | 18.11日用 |  |
|          | 51 20191 20000 |             | 起租日期:      | 2019-12-12    |              | 结束日期:      | 2019-12-31 |      |       |       |                     |         |  |
|          |                |             | 结算日期:      | 2019-12-02 15 | 01           |            |            |      |       |       |                     |         |  |
|          |                |             | 总箱量;       | 总金额:          |              |            | 是否结算: 是    | •    |       |       |                     |         |  |
|          |                |             | 箱型         | 40 ( 👻 第8种    | RF           | * 20m      | 1          | 新增   |       |       |                     |         |  |
|          |                |             | 单价         | 币种            | MTP          |            |            |      |       |       |                     |         |  |
|          |                | 10.0020.00  | 辅号         | 金額            | 提示           |            | 1          | 箱子状态 | 操作    |       | 2019-12-02 11:46:53 |         |  |
|          |                | 17.49-020.R |            |               | <b>一</b> 请输入 | .单价!       |            |      |       |       |                     |         |  |
|          | SH201912000024 | 0.99028.00  |            |               | •            | 确定         |            |      |       |       | 2019-12-02 11:40:17 |         |  |
|          |                | 769628.0    |            |               | _            |            | _          |      |       |       |                     |         |  |
| MTP      | A4201912000023 |             |            |               |              |            |            |      |       |       |                     |         |  |
|          |                | 6.0         |            |               |              |            |            |      |       |       | 2019-11-06 14:56:41 |         |  |
|          |                | 0.52101     |            |               |              |            |            |      |       |       |                     |         |  |
|          |                |             |            |               |              |            |            |      |       |       |                     |         |  |
|          |                | 858 ·       |            |               |              |            |            |      |       |       |                     |         |  |
|          |                |             |            |               |              |            |            |      | 确认 取消 |       |                     |         |  |
|          |                |             |            |               |              |            |            |      |       |       |                     |         |  |
|          |                |             |            | 5.6           |              | 2019-11-00 |            |      |       |       |                     |         |  |
|          |                |             |            |               |              |            |            |      |       |       |                     |         |  |
|          |                |             |            |               |              |            |            |      |       |       | e                   |         |  |

| 6 |    |        | SOWA  | RE                |               |      |            |        |            | 用户:平 | 188 AU: 1  | • •) #/1: | •                   | 4 T O               |     |
|---|----|--------|-------|-------------------|---------------|------|------------|--------|------------|------|------------|-----------|---------------------|---------------------|-----|
| 1 |    | ette × |       |                   |               |      |            |        |            |      |            |           | License To          | Demo Shipper(ID     | 99) |
|   | ×× | MARAD  | -     |                   | 24 HA         | 1958 |            |        |            |      |            |           |                     |                     |     |
|   |    | 15H    | 2H    | 124               | · 植王/杂家       | ×2   | 订单类型       | 使古法算   | 购买日期       | 出售日期 | 彩相日期       | 结束日期      | 操作日期                | (5)第日期              |     |
|   |    | MTP    | 2500  | HQ201912000026    |               |      | 1111       |        |            |      | 2019-12-09 |           | 2019-12-02 15:13:38 | 2019-12-02 15 13:00 | *   |
|   |    | мтр    | 60    | H0201912000025    | 大林职空公司        |      | 1016       | -      |            |      | 2019-12-31 |           | 2019-12-02 15:05:54 | 2019-12-02 15:01:00 |     |
|   |    | MCF    | 200   | SH201912000024    |               |      | 类销         |        |            |      |            |           | 2019-12-02 12:01:27 |                     |     |
|   |    | MCF.   | 200   | SH201912000024    |               |      | :016       |        |            |      |            |           | 2019-12-02 12:01:17 |                     |     |
|   | R  | USD    | 200   | SH201912000024    | 阿联西木晶积空公司     |      | #H         |        | 2019-12-02 |      |            |           | 2019-12-02 11:59:31 | 2019-12-31 12:00:00 |     |
|   |    | USD    | 1000  | SH201912000024    |               |      | <b>H</b>   | 成功     |            |      |            |           | 2019-12-02 11:59:18 |                     |     |
|   |    | USD    | 1000  | SH201912000024    |               |      | 84         | ▲ 保存成3 | 功!         |      |            |           | 2019-12-02 11:58:56 |                     |     |
| > |    | USD    | 1290  | SH201912000024    | 沃特628.附试有限公司  |      | 关键         |        | 确定         |      |            |           | 2019-12-02 11:46:53 | 2019-12-02 11:31:00 |     |
| 1 |    | USD    | 1290  | SH201912000024    | 话将628.例试有限公司  |      | 84         |        | 2019-12-02 | _    |            |           | 2019-12-02 11:46:36 | 2019-12-02 11:31:00 | 11  |
|   |    | USD    | 1290  | SH201912000024    | 沃特828.附试有限公司  |      | 51         | - 10   | 2019-12-02 |      |            |           | 2019-12-02 11:46:17 | 2019-12-02 11:31:00 |     |
|   |    | USD    | 1290  | SH201912000024    | 沃特828.附试有用公司  |      | 关联         | - 10   | 2019-12-02 |      |            |           | 2019-12-02 11:46:10 | 2019-12-02 11:31:00 |     |
|   |    | MTP    | 1380  | A4201912000023    | 全球国际货运代理(中国   |      | 关目         | 老      | 2019-12-02 |      |            |           | 2019-12-02 11:09:47 | 2019-12-02 11:04:00 |     |
|   |    | RMB    | 4000  | SH201911000022    | 植地积空          |      | 关目         | -      | 2019-11-04 |      |            |           | 2019-11-06 14:56:41 | 2019-11-09 14:54:00 |     |
|   |    | RMB    | 123   | SH201911000021    | 新加速和空公司       |      | 关目         |        | 2019-12-10 |      |            |           | 2019-11-06 09:43:11 |                     |     |
|   |    | RMB    | 123   | SH201911000020    | 新加坡机空公司       |      | #N         | -      | 2019-12-17 |      |            |           | 2019-11-06 09:42:50 |                     |     |
|   |    | RMB    | 40000 | SH201911000019    | 林亚机堂公司        |      | <b>#</b> 8 |        | 2019-11-06 |      |            |           | 2019-11-06 00:32:53 | 2019-11-06 00:32:00 |     |
|   |    | RMB    | 4000  | SH201911000018    | 阿联基木晶联空公司     |      | 关联         | -      | 2019-11-06 |      |            |           | 2019-11-06 00:31:11 |                     |     |
|   |    |        |       | 01/00/01/00/00/07 | 10 10 10 10 m |      | 17.52      |        | 0040.40.47 |      |            |           |                     |                     |     |

# 3.2 调箱、清除调箱记录

1、进入"铁路操作-装箱信息"页签

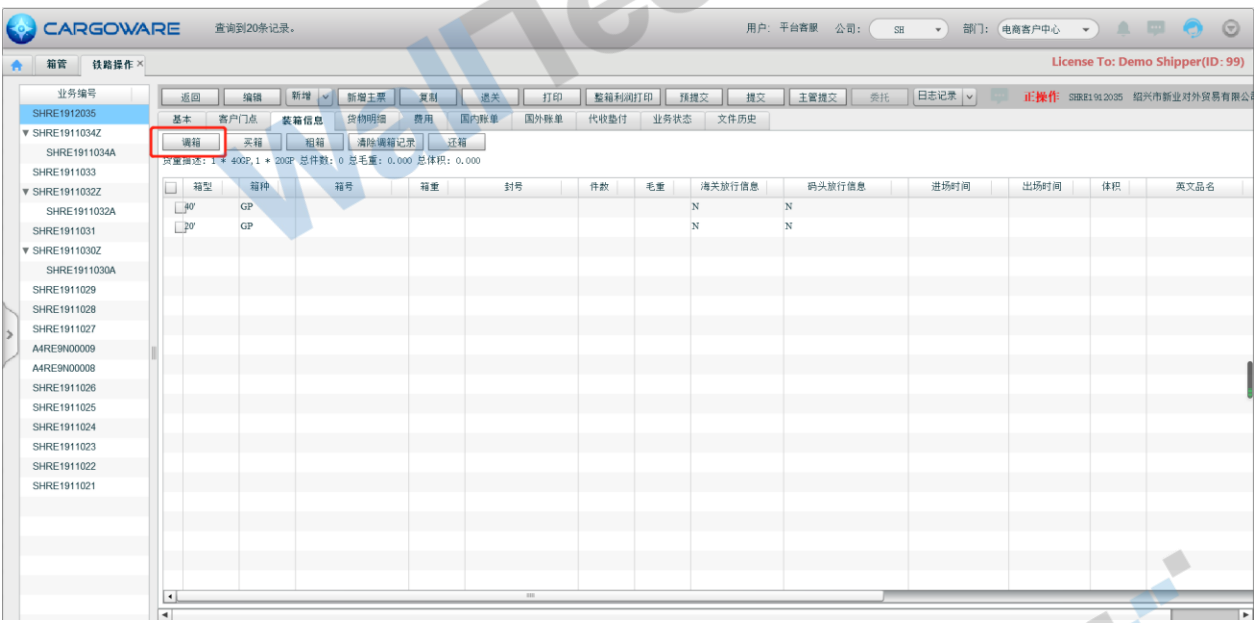

- 2、点击调箱
- (1) 箱子的可选信息为箱子状态为【当前可用】
- 可根据师选条件进行筛选符合箱子的箱型箱种。
  第型、箱种、箱子类型:买箱/租箱:租箱可选择期限、单价区间、币种
  )调箱时外币币种的汇率取值为发运日期的当前月的汇率
  )调箱后,箱管中的箱子的状态为【当前占用】。
  如果为买箱,箱属为公司自有箱 (2) 可根据筛选条件进行筛选符合箱子的箱型箱种。 Nall
- (3) 调箱时外币币种的汇率取值为发运日期的当前月的汇率
- (4) 调箱后,箱管中的箱子的状态为【当前占用】。

#### 如果为租箱,箱属为箱主箱

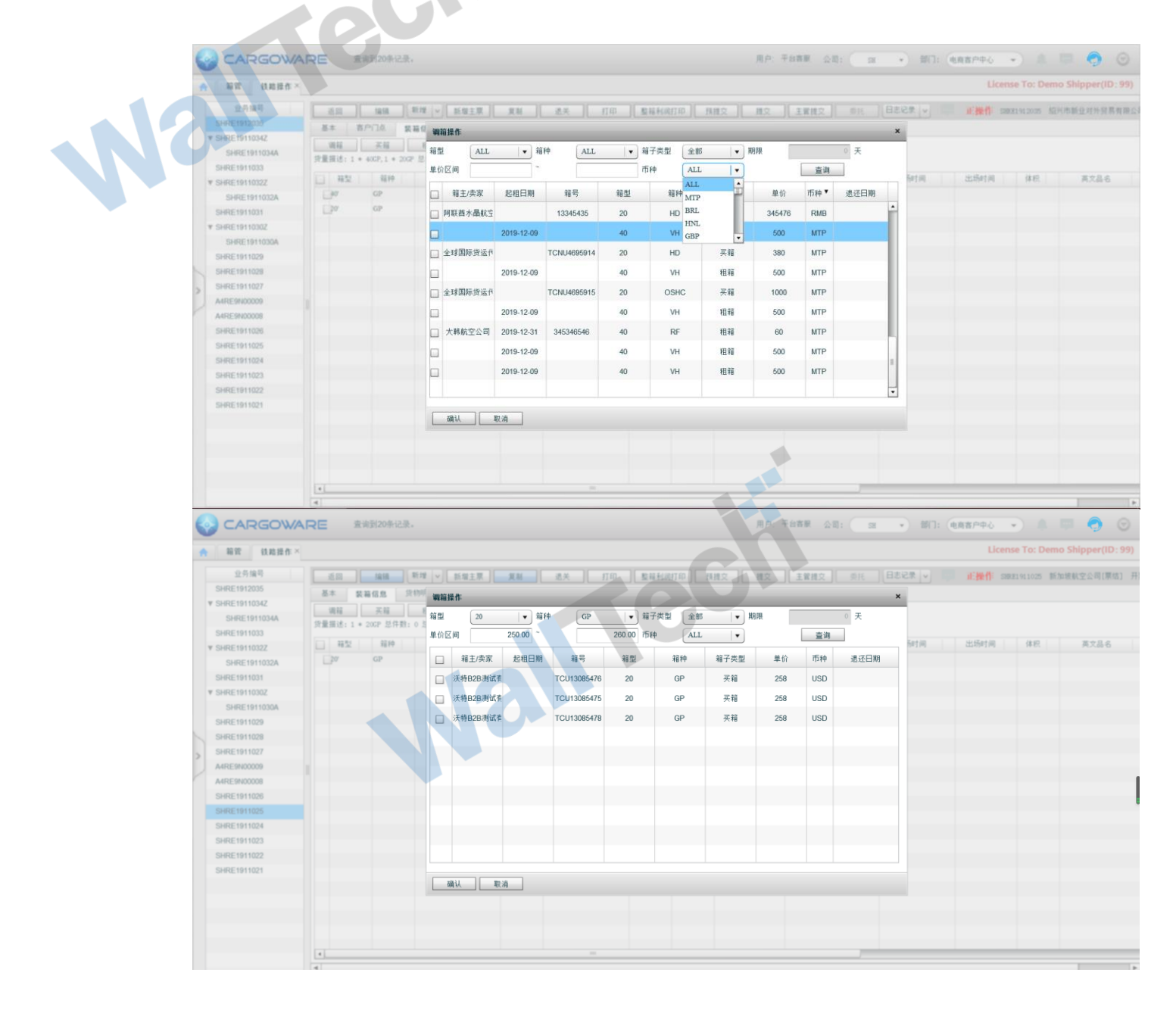

|                |                                                                                                    |                                                                                                    |                                                                                                    |                                                                                                    | 用白 平台                                                                                                    | (書題 公司- ) 四                                                                            | . 10. 4880                                                                                                    |                                                                                                    | 0.0                                                                                                    |
|----------------|----------------------------------------------------------------------------------------------------|----------------------------------------------------------------------------------------------------|----------------------------------------------------------------------------------------------------|----------------------------------------------------------------------------------------------------|----------------------------------------------------------------------------------------------------|----------------------------------------------------------------------------------------|----------------------------------------------------------------------------------------------------|----------------------------------------------------------------------------------------------------|----------------------------------------------------------------------------------------------------|
|                |                                                                                                    |                                                                                                    |                                                                                                    |                                                                                                    |                                                                                                    |                                                                                        | - HIT COMMIT                                                                                                    |                                                                                                    | per(ID: 99)                                                                                                    |
|                | W WH DAIRD                                                                                                    |                                                                                                    |                                                                                                    | No. I and I am                                                                                                    |                                                                                                    |                                                                                        |                                                                                                    |                                                                                                    |                                                                                                    |
|                | SH4E:1912015<br>9:SH4E:19120542<br>SH4E:19120542<br>9:SH4E:191202<br>9:SH4E:191202<br>9:H4E:191202<br>9:H4E:191202<br>9:H4E:191202<br>9:H4E:191202<br>9:H4E:191202<br>9:H4E:191202<br>9:H4E:191202<br>9:H4E:191202<br>9:H4E:19122<br>9:H4E:19122<br>9:H4E:19122<br>9:H4E:19122                                                                                                    |                                                                                                    | 室田信息 学校明道 作<br>明経 高振電話之志<br>のの* 20月前:0 50毛葉:0,000 50<br>福祉 高振電話<br>高振電<br>高振電<br>高振電<br>高振電<br>高振電話<br>高振電<br>高振電<br>高振電<br>高振電話<br>高振電<br>高振電話<br>高振電話<br>高振電話<br>高振電話<br>高振電話<br>高振電話<br>高振電話<br>高振電話<br>高振電話<br>高振電話<br>高振電話<br>高振電話<br>高振電話<br>高振電話<br>高振電話<br>高振電話<br>高振電話<br>高振電話<br>高振電話<br>高振電話<br>高振電話<br>高振電話<br>高振電話<br>高振電話<br>高振電話<br>高振電話<br>高振電話<br>高振電話<br>高振電話<br>高振電話<br>高振電話<br>高振電話<br>高振電話<br>高振電話<br>高振電話<br>高振電<br>高振電<br>高振 | <ul> <li>四小先生</li> <li>四小先生</li> <li>四小先生</li> <li>四小先生</li> <li>四小先生</li> <li>中た</li> <li>(月)</li> <li>(月)</li></ul>                                                                                                    | 24782 24792<br>28782 24792<br>287 447928<br>N N<br>N<br>N<br>N<br>N<br>N<br>N<br>N<br>N<br>N<br>N<br>N<br>N<br>N                                                                                                    | 两头放行推荐                                                                                 | 2541A 225                                                                                                    | 1/A AR A                                                                                                    | 178.6                                                                                                    |
|                |                                                                                                    | •                                                                                                    |                                                                                                    |                                                                                                    |                                                                                                    |                                                                                        |                                                                                                    |                                                                                                    |                                                                                                    |
| (5)            |                                                                                                    |                                                                                                    |                                                                                                    |                                                                                                    |                                                                                                    |                                                                                        |                                                                                                    |                                                                                                    |                                                                                                    |
|                | 结了的首相                                                                                                    | 公会 井 ) 3                                                                                                    | 前弗田五次                                                                                                    | -1-1                                                                                                    |                                                                                                    |                                                                                        |                                                                                                    | 1                                                                                                    | Þ                                                                                                    |
| $(\mathbf{J})$ | 箱子的单位                                                                                                    | 介会带入到<br>正在 <b>「</b> 井二                                                                                                    | 到费用页签·                                                                                                    | 中。                                                                                                    |                                                                                                    |                                                                                        |                                                                                                    | 1                                                                                                    | F                                                                                                    |
| (6)            | 箱子的单位<br>费用名称事                                                                                                    | 介会带入到<br>要在【基码                                                                                                    | 创费用页签。<br>出资料-收费                                                                                                    | 中。<br>·项目】中维护                                                                                                    |                                                                                                    |                                                                                        |                                                                                                    |                                                                                                    | F                                                                                                    |
| (6)            | 箱子的单作费用名称                                                                                                    | 介会带入到<br>要在【基码                                                                                                    | 创费用页签。<br>出资料-收费                                                                                                    | 中。<br>·项目】中维护                                                                                                    | 用户:平台                                                                                                    | a答願 公司: SH                                                                             | <ul> <li>• 部门: 电商客户</li> </ul>                                                                                                    | Pù 🔹 🏛 🛱                                                                                                    | •                                                                                                    |
| (6)            | 箱子的单位费用名称<br>要用名称<br>CARGOW                                                                                                    | 介会带入到<br>要在【基石<br>RE \$#\$320#1                                                                                                    | 刘费用页签·<br>出资料-收费                                                                                                    | 中。<br>·项目】中维护                                                                                                    | 用户:平台                                                                                                    | 1音服 公司: SB                                                                             | <ul> <li>部门: 电商客户</li> </ul>                                                                                                    | 부산 • · · · · · · · · · · · · · · · · · ·                                                                    | (ID: 99)                                                                                                    |
| (6)            | 箱子的单作费用名称<br>使用名称<br>CARGOW<br>和<br>· 新聞<br>· 新聞                                                                                                    | 介会带入到<br>要在【基石<br>RE                                                                                                    | 间费用页签出资料-收费                                                                                                    | 中。                                                                                                    | 用户:平台<br>arta                                                                                                    | (音服 公司: 58<br>本質携で のド                                                                  | <ul> <li>新门: 他高吉戶</li> <li>日志记录 (</li> </ul>                                                                                                    | ዋሪ 🔹 🌲 👼<br>License To: Demo Ship                                                                           | <ul> <li>・</li> <li>・</li></ul> |
| (6)            | 箱子的单位<br>费用名称<br><b>公</b> CARGOW                                                                                                    | ↑<br>介会帯入到<br>要在【基石<br>RE 第第320年1<br>▲本 第770点                                                                                                    | 的费用页签<br>出资料-收费<br>□                                                                                                    | 中。<br>·项目】中维护                                                                                                    | 用户: 干台<br>町町印 _ 種類交 _ 推文 _<br>业务状态 文件历史                                                                                                    | 諸喜願 公司: 58<br>主営機交 奏托                                                                  | <ul> <li>新1: 他高客户</li> <li>日志记录 v 前 正義</li> </ul>                                                                                                    | 中心 マ) A 日<br>License To: Demo Ship<br>eff: wetsmoor 和代用新业                                                   | <ul> <li></li></ul>                                                                                                    |
| (6)            | 箱子的单位<br>费用名称<br><b>公</b><br><b>CARGOW</b><br><b>新</b><br><b>1</b><br><b>1</b><br><b>1</b><br><b>1</b><br><b>1</b><br><b>1</b><br><b>1</b><br><b>1</b><br><b>1</b><br><b>1</b>                                                                                                    | 介会带入到<br>要在【基石<br>RE                                                                                                    | 的费用页签<br>出资料-收费<br>录.                                                                                                    | 中。<br>立项目】中维护<br>(新 <u>志美 178 聖</u> 麗報編<br>用 <u>國內錄集 國內錄集</u> (1988)                                                                                                    | 用户: 千台<br>1017印 - 伊健交 - 推文 - 「<br>- 北苑状态 文中历史<br>101 - 新宿 - 新宿子 - 新宿 - 新宿子 - 新宿 - 新宿子 - 新宿 - 新宿                                                                                                    | 諸斎服 公司: 58<br>主宮旗交                                                                     | ▼ 部门: 电高客户 日志记录 ▼ ■ 正措 5付 ● 原乃东 ○ 全价                                                                                                    | 中心 マ) 全 日<br>License To: Demo Ship<br>創作 * #8360000 協共市新业<br>新 <u>損支費用</u> 取消損支                             | <ul> <li>         Per(ID: 99)     </li> <li>         对外贸易有限公司     </li> <li>         受控     </li> </ul>                                                                                                    |
| (6)            | 箱子的单位<br>费用名称<br><b>安</b><br>(1)<br>(1)<br>(1)<br>(1)<br>(1)<br>(1)<br>(1)<br>(1)<br>(1)<br>(1)                                                                                                    | ↑ 会帯入到<br>要在【基の<br>RE 全部320%3                                                                                                    | 的费用页签<br>出资料-收费<br>课。<br><sup>教理</sup> 》 <sup>新理主用</sup> 。                                                                                                    | 中。<br>·项目】中维护<br>Ma <u>BC##</u> <u>BC##</u><br><u>BC##</u> <u>BC#</u> <u>#0</u>                                                                                                    | 用户: 平台<br>001印 / 伊健交 / 現文<br>业等状态 文件历史<br>100 - 新聞 - 新聞で源の<br>数量 - 単幹                                                                                                    | (音服 公司: 58<br>主変規文                                                                     | ▼ 部门: 电高客户<br>日志记案 ▼ 正満<br>501 ●用方案 ○ 近前<br>年444約 税率                                                                                                    | 中心 マ) ▲ 回<br>License To: Demo Ship<br>eff: 本年回800009 紹子(市新业<br>素 <u>研究者用) 東市指文</u><br>代稿 所名和30              | <ul> <li></li></ul>                                                                                                    |
| (6)            | 箱子的单位<br>费用名称<br>* #實 ####<br>* SHRE1912035<br>* SHRE1911034<br>SHRE1911034<br>SHRE1911033<br>* SHRE1911032                                                                                                    | 介会帯入到<br>要在【基の<br>RE 金利30%3<br>(1) 1 前発費                                                                                                    | 的费用页签中<br>出资料-收费<br>品。<br><sup>教程( 资格理要</sup> 。<br><sup>教程( 资格明图</sup> 。<br><sup>编程度</sup> 资格明图 。<br><sup>编程度</sup> 资格明图 。                                                                                                    | 中。<br>·项目】中维护<br>·<br>·<br>·<br>·<br>·<br>·<br>·<br>·<br>·<br>·<br>·<br>·<br>·                                                                                                    | 用户: 千台<br>10月印 / 推拔交 / 推交<br>14月秋道 交 (推交<br>14月秋道 文介历史)<br>17日 · 新男 - 新客: 小祭<br>10日 · 新客 - 新客<br>1000 - 4999.000                                                                                                    | 3客駅 公司: 58<br>主営施交 奈托 [<br>月] 田佐 [ 53]<br>名税約 2<br>4899.00                             | <ul> <li>新门: 他高吉戶</li> <li>日志记录 、</li> <li>正満</li> <li>百行 一番用方案 、</li> <li>金价</li> <li>市 金代約</li> <li>税率</li> <li>489.00</li> <li>0</li> </ul>                                                                                                    | 中心 ・ 金 回<br>License To: Demo Ship<br>創作 A48390009 紹光市新业<br>・ <u>研究費用」 取利研究</u><br>税制 折合約348<br>0.00 4899.00 | <ul> <li>         ・         ・         ・</li></ul>                                                                                                    |
| (6)            | 箱子的单位<br>费用名称<br><b>部</b><br><b>3</b><br>* SHRE19110342<br>SHRE19110342<br>SHRE19110343<br>SHRE19110324<br>SHRE19110324                                                                                                    | ↑ 会帯入到<br>要在【基の<br>RE 金術型20%3                                                                                                    | 的费用页签中<br>出资料-收费<br>课。<br>新建了 新聞王王 章<br>新建位章 文物明章 章<br>结算对象<br>相关市新业对外贸易有限公司                                                                                                    | 中。<br>中<br>项目】中维护                                                                                                    | 用户: 平台<br>10月印 - 携護交 - 携文<br>业务状态 文件 現文<br>100 新聞 - 新聞 - 新聞の - 年日<br>1000 - 4009:000                                                                                                    | (清景 公司: 58<br>主室規交 奈托<br>用) 単位 技売:<br>合税付 2<br>4809:00                                 | <ul> <li>         ・ 部门: 他高吉戶 </li> <li>         日志记录         ・         ・         ・</li></ul>                                                                                                    | 中心 マ (回)<br>License To: Demo Ship<br>作: 4429500019 超六作新型<br>高: 超文費用 (取消提文<br>用語) 行合AMB<br>0.00 4499.00      | <ul> <li>一</li> <li>一</li> <li>一</li> <li>⑦</li> <li>⑦</li> <li>0</li> <li>0</li></ul> |
| (6)            | 箱子的单位<br>费用名称<br>#用名称<br>#<br>#<br>#<br>#<br>#<br>#<br>#<br>#<br>#<br>#<br>#<br>#<br>#<br>#<br>#<br>#<br>#<br>#<br>#                                                                                                    | ↑ 会帯入到<br>要在【基の<br>RE 金湾到20年1                                                                                                    | 的费用页签中<br>出资料-收费<br>录。<br>新建、 新建主要 。<br>新建、 常常主要 。<br>新建、 常常主要 。<br>新建、 常常主要 。<br>新建、 常常主要 。<br>新建、 常常主要 。<br>新建、 常常主要 。<br>新建、 常常主要 。<br>新建、 常常主要 。<br>新建、 常常主要 。<br>新建、 常常主要 。<br>新建、 常常主要 。<br>新建、 常常主要 。<br>新建、 常常主要 。<br>新述、 常常主要 。<br>新述、 常常主要 。<br>新述、 常常主要 。<br>新述、 常常主要 。<br>新述、 常常主要 。<br>新述、 常常主要 。<br>新述、 常常主要 。<br>新述、 常常主要 。<br>新述、 常常主要 。<br>新述、 常常主要 。<br>新述、 常常主要 。<br>新述、 常常主要 。<br>新述、 常常主要 。<br>新述、 常常主要 。<br>新述、 常常主要 。<br>新述、 常常主要 。<br>新述、 常常主要 。<br>新述、 常常、 常常、 不可。<br>新述、 常常、 不可。<br>新述、 不可。<br>新述、 常述、 不可。<br>新述、 不可。<br>新述、 不可。<br>新述、 不可。<br>新述、 不可。<br>新述、 常述、 不可。<br>新述、 不可。<br>新述、 不可。<br>新述、 不可。<br>新述、 不可。<br>新述、 不可。<br>新述、 不可。<br>新述、 不可。<br>新述、 不可。<br>新述、 不可。<br>新述、 不可。<br>新述、 不可。<br>新述、 不可。<br>新述、 不可。<br>不可。<br>不可。<br>不可。<br>不可。<br>不可。<br>不可。<br>不可。                                                                                                    | 中。<br>•项目】中维护<br>·<br>·<br>·<br>·<br>·<br>·<br>·<br>·<br>·<br>·<br>·<br>·<br>·                                                                                                    | 用户: 千台<br><u>117日: 月建立 推立</u><br><u>北</u> 身状态 文件历史<br>123: 加密 単約<br>素量 単約<br>1.000 4409:000                                                                                                    | 諸事態 公司: 58<br>主管規交 委托<br>用) 単称 15条1<br>合成の 2<br>4809.00                                | <ul> <li>         ・ 前门: 他高吉戶 </li> <li>         日志记录         ・         ・         ・</li></ul>                                                                                                    | 中心 マ 全 回<br>License To: Demo Ship<br>作 4年8580009 紹子作動型<br>高 道文費用 取消進交<br>税制 折合AAB<br>0.00 4899.00           | <ul> <li>         ・         ・         ・</li></ul>                                                                                                    |
| (6)            | 箱子的单位<br>费用名称<br>。<br>* 新度 (38度年)<br>* SHRE1911032<br>SHRE1911032<br>SHRE1911032<br>SHRE1911032<br>SHRE1911032<br>SHRE1911032<br>SHRE1911032<br>SHRE1911032<br>SHRE1911032                                                                                                    | ↑ 会帯入到<br>要在【基石<br>RE 金湾到20年1                                                                                                    | 的费用页签<br>出资料-收费<br>录。<br>新建了 算機主要<br>建構成是 算物明耀 都<br>這算对象<br>程纤市新业对外贸易有限公司                                                                                                    | 中。<br>•项目】中维护<br>· 项目】中维护<br>· · · · · · · · · · · · · · · · · · ·                                                                                                     | 用户: 千台<br><u>研研 : 単数で</u><br><u>北</u> 男状态 文中历史<br>10. 新居 (新校元単名)<br>教皇 単数<br>1.000 4409:000                                                                                                    | 諸憲服 公司: 58<br>主営推交 条托<br>用) 単純 技勢:<br>4869.00                                          |                                                                                                    | 中心 マ 全 回<br>License To: Demo Ship<br>作 4年2580009 福光作動迎<br>利日 東泊雄文<br>R級 折合AXB<br>0.00 4895.00               | <ul> <li>         ・         ・         ・</li></ul>                                                                                                    |
| (6)            | 箱子的单位<br>费用名称<br>。<br>等用名称<br>。<br>》<br>》<br>》<br>》<br>》<br>》<br>》<br>》<br>》<br>》<br>》<br>》<br>》<br>》<br>》<br>》<br>》<br>》                                                                                                    | ↑ 会帯入到<br>要在【基石<br>RE 全対20%3                                                                                                    | 的费用页签<br>出资料-收费<br>法。<br><sup>新推《新编主集</sup> 《<br><sup>新推《新编主集</sup> 》<br><sup>编指集</sup> <sup>集</sup>                                                                                                    | 中。<br>•项目】中维护<br><sup>(國)</sup> <sup>(國大)</sup> <sup>(国)</sup> <sup>(国)</sup> <sup>(国)</sup> <sup>(国)</sup> <sup>(国)</sup> <sup>(国)</sup> <sup>(国)</sup> <sup>(国)</sup> <sup>(国)</sup> <sup>(国)</sup> <sup>(国)</sup> <sup>(国)</sup> <sup>(国)</sup> <sup>(国)</sup> <sup>(国)</sup> <sup>(III)</sup> <sup>(IIII)</sup> <sup>(III)</sup> <sup>(III)</sup> <sup>(III)</sup> <sup>(III)</sup> <sup>(III)</sup> <sup>(III)</sup> <sup>(IIII)</sup> <sup>(III)</sup> <sup>(IIII)</sup> <sup>(III)</sup> <sup>(IIII</sup>                                                                                                    | 用户: 千台<br>明丁印                                                                                                    | 諸憲 公司: 38 主席 公司: 58 主席 公司: 58 主席 公司: 58 主席 公司: 58 本 2 4809.00                          | <ul> <li>  ・ 部门: 他商客户  </li> <li>  日志记录   <ul> <li>  ・ </li> <li>  日志记录   </li> <li>  ・ </li> <li>  日本記录   </li> <li>  ・ </li> <li>  日本記录   </li> <li>  ・ </li> <li>  ・ </li> <li>  ・ </li> <li>  ・ </li> <li>  ・ </li> <li>  ・ </li> <li>  ・ </li> <li>  ・ </li> <li>  ・ </li> <li>  ・ </li> <li>  ・ </li> <li>  ・ </li> <li>  ・ </li> <li>  ・  </li> <li>  ・ </li> <li>  ・  </li> <li>  ・  </li> <li>  ・  </li> <li>  ・   </li> <li>  ・   </li> <li>  ・     ・    ・    ・    ・    ・    ・    ・    ・    ・    ・    ・    ・    ・    ・    ・    ・    ・    ・    ・    ・    ・    ・    ・    ・    ・    ・    ・    ・    ・    ・    ・    ・    ・    ・    ・    ・    ・    ・    ・    ・    ・    ・    ・    ・    ・    ・    ・    ・    ・    ・    ・    ・    ・    ・    ・    ・    ・    ・    ・    ・    ・    ・    ・    ・    ・    ・    ・    ・    ・    ・    ・    ・    ・     ・     ・    ・     ・     ・     ・     ・      ・      &lt;</li></ul></li></ul>                                                                                                    | 中心                                                                                                    | <ul> <li>         ・         ・         ・</li></ul>                                                                                                    |
| (6)            | 箱子的单位<br>费用名称<br>。<br>等用名称<br>。<br>***********************************                                                                                                    | 介会带入到<br>要在【基石<br>要在【基石<br>■                                                                                                    | 的费用页签中<br>出资料-收费<br>录。<br>新理》新程王来 第<br>资格信息 货物明编 創<br>结算可是<br>组兴作新业对外贸易有限公司                                                                                                    | 中。<br>中项目】中维护                                                                                                    | 用户: 千台<br>071 印<br>生存状态 文件現度<br>1<br>1<br>1<br>1<br>1<br>1<br>1<br>1<br>1<br>1                                                                                                    | 3音服 公司: 38 主管提文 受托 用 出除 抄录: 名句: 2 4869:00                                              | <ul> <li>         ・ 部门: 他高客户4         日志记录         ・         ・         ・</li></ul>                                                                                                    | 中心                                                                                                    | <ul> <li>         ・         ・         ・</li></ul>                                                                                                    |
| (6)            | 箱子的单位<br>费用名称<br>费用名称<br>************************************                                                                                                    | 介会带入到<br>要在【基石<br>要在【基石<br>▲★<br>■<br>■<br>■<br>■<br>■<br>■<br>■<br>■<br>■<br>■<br>■<br>■<br>■                                                                                                    | 的费用页签中<br>出资料-收费<br>录。<br>新增、新度王某、第<br>资格信息 食物明温 創<br>或其可意<br>和外分类系有限公司                                                                                                    | 中。<br>空项目】中维护<br>型 型 型 型 型 型 型 型 型 型 型 型 型 型 型 型 型 型 型                                                                                                     | 用户: 千台<br>9/1 印 / 推理文 / 推文 /<br>业务状态 文件历史<br>10 新聞 新聞交進例<br>授 1.000 4909.000                                                                                                    | 2音服 公司: 28 主管機交 委托 用 単位 抄宗 名戦行 2 4859.00                                               | <ul> <li>         ・ 部门: 他高吉户山</li> <li>         日志记录         ・         ・         ・</li></ul>                                                                                                    | 中心                                                                                                    | ● ● ● ● ● ● ● ● ● ● ● ● ● ● ● ● ● ● ●                                                                                                    |
| (6)            | 箱子的单位<br>费用名称<br>费用名称<br>************************************                                                                                                    | 介会带入到<br>要在【基石<br>不E 全域到20%3<br>● <sup>(1)</sup> <sup>(1)</sup> <sup>(1</sup> | 的费用页签中<br>出资料-收费<br>录。<br><sup>新理</sup> 新聞王葉 章<br><sup>表描信度</sup> 货物明细 章<br><sup>表描信度</sup> 货物明细 章                                                                                                    | 中。<br>空项目】中维护<br>周 <sup>1118年</sup><br><sup>1119年</sup><br><sup>1119</sup><br><sup>1119</sup><br><sup>1119</sup> | 用户: 平台<br>明丁印 加度 加立<br>単等状态 文件历史<br>100 新度 新度で単合<br>素量 単分<br>素量 1.000 4409.000                                                                                                    | 2 音服 公司: 28 主要提交 炎形 用 単位 抄京 含契約 2 4859.00                                              | <ul> <li>  前门: 电商客户印   日志记录   </li> <li>  こ行  </li> <li>  月万葉  </li> <li>  二日  </li> <li>  こ行  </li> <li>  月万葉  </li> <li>  こ行  </li> <li>  日本記書  </li> <li>  こ行  </li> <li>  日本記書  </li> <li>  こ行  </li> <li>  日本記書  </li> <li>  こ行  </li> <li>  日本記書  </li> <li>  こ行  </li> <li>  日本記書  </li> <li>  日本記書  </li> <li>  日本記書  </li> <li>  日本記書  </li> <li>  日本記書  </li> <li>  日本記書  </li> <li>  日本記書  </li> <li>  日本記書   </li> <li>  日本記書   </li> <li>  日本記書   </li> <li>  日本記書   </li> <li>  日本記書   </li> <li>  日本記書     日本記書    日本記書    日本記書    日本記書    日本記書    日本記書    日本記書   日本記書    日本記書    日本記書   日本記書    日本記書    日本記書   日本記書    日本記書    日本語   日本記書    日本記書   日本記書   日本記書    日本記書   日本記書   日本記書   日本記書   日本記書   日本記書    日本記書   日本記書   日本記書   日本記書    日本記書   日本記書   日本記書   日本記書    日本記書   日本記書   日本記書   日本記書    日本記書   日本記書   日本記書    日本記書   日本記書   日本記書   日本記書    日本記書   日本記書   日本記書    日本記書   日本記書    日本記書   日本記書    日本記書   日本記書   日本記書   日本記書   日本記書    日本記書   日本記書   日本記書    日本記書   日本記書    日本記書    日本記書   日本記書    日本記書    日本記書    日本記書    日本記書    日本記書    日本記書    日本記書    日本記書    日本記書    日本記書    日本記書    日本記書    日本記書    日本記書 <!--</td--><td>中心 ・ ▲ 回<br/>License To: Demo Ship<br/>創作: ##5900000 紹介市新业<br/>単位 一 単立音声、 配合相立<br/>用名 折合和38<br/>0.00 4899.00</td><td>●<br/>●<br/>●<br/>●<br/>●<br/>●<br/>●<br/>●<br/>●<br/>●<br/>●<br/>●<br/>●<br/>●</td></li></ul> | 中心 ・ ▲ 回<br>License To: Demo Ship<br>創作: ##5900000 紹介市新业<br>単位 一 単立音声、 配合相立<br>用名 折合和38<br>0.00 4899.00     | ●<br>●<br>●<br>●<br>●<br>●<br>●<br>●<br>●<br>●<br>●<br>●<br>●<br>●                                                                                                    |
| (6)            | 箱子的单位<br>费用名称<br>。<br>管理<br><sup>业务编码</sup><br>SHRE191032<br>SHRE191032<br>SHRE191032<br>SHRE191032<br>SHRE1911032<br>SHRE1911032<br>SHRE1911030<br>SHRE1911030<br>SHRE1911030<br>SHRE1911029<br>SHRE1911029<br>SHRE1911029<br>SHRE1911028                                                                                                    | 介会带入到<br>要在【基石<br>要在【基石<br>○ (本)<br>○ (本)<br>○ (<br>○ (<br>○ (<br>○ (<br>○ (<br>○ (<br>○ (<br>○ (<br>○ (<br>○ (                                                                                                    | 的费用页签中<br>出资料-收费<br>品资料-收费<br>素。<br>新理》新程王来》<br>新理》新程王来》<br>新理》新程王来》<br>新理》和图书                                                                                                    | 中。<br>文项目】中维护<br>(1) 近天 170 聖細報<br>N 周内版单 周内集 (1)(1)(1)(1)(1)(1)(1)(1)(1)(1)(1)(1)(1)(                                                                                                    | 用户: 平台<br>011印 14週交 14文<br>14時秋志 文中历史<br>100 1469 000<br>1000 4499 000                                                                                                    | 1音服 公司: SH 主変接交 类托 用 服除 抄気 名契約 2 4859.00 新聞 新聞の注意 新聞 新聞の注意                             | ▼ 部门: 电高客户<br>日志记来 ▼ □ 15<br>5付 一费用方案 全价<br>序含税价 税率<br>4899.00 0                                                                                                    |                                                                                                    |                                                                                                    |
| (6)            | 箱子的单位<br>费用名称<br>使用名称<br><sup>业务编码</sup><br><sup>SHRE1911032</sup><br><sup>SHRE1911032</sup><br><sup>SHRE1911032</sup><br><sup>SHRE1911032</sup><br><sup>SHRE1911032</sup><br><sup>SHRE1911033</sup><br><sup>SHRE1911033</sup><br><sup>SHRE1911033</sup><br><sup>SHRE1911028</sup><br>SHRE1911028<br>SHRE1911028<br>SHRE1911028<br>SHRE1911025<br>SHRE1911025<br>SHRE19105<br>SHRE19105<br>SHRE190<br>SHRE190<br>SHRE190<br>SHRE190<br>SHRE190<br>SHRE190<br>SHRE1                                                                                                    | 介会带入到<br>要在【基石<br>不已 承謝<br>###<br>###<br>###<br>###<br>###<br>###<br>###<br>###<br>###<br>#                                                                                                    | 的费用页签中<br>出资料-收费<br>品资料-收费<br>品。<br><sup>新建、新提工業</sup><br><sup>新建、新提工業</sup><br><sup>新建、新提工業</sup>                                                                                                    | 中。<br>文项目】中维护<br>(1) (1) (1) (1) (1) (1) (1) (1) (1) (1)                                                                                                    | 用户: 平台<br>0月印 / 建築<br>业务状态 文件功史<br>数量 单阶<br>21000 4409.000                                                                                                    | (音服 公司: 58<br>主変規文 矢托<br>用 配換 抄票<br>含税約 2<br>4859.00          新聞       新聞改革員<br>含税約 2  |                                                                                                    | 中心・・・・・・・・・・・・・・・・・・・・・・・・・・・・・・・・・・・・                                                                      | <ul> <li>         ・         ・         ・</li></ul>                                                                                                    |
| (6)            | 箱子的单位<br>费用名称<br>使用名称<br><sup>业务编码</sup><br><sup>SHRE1911032</sup><br><sup>SHRE1911032</sup><br><sup>SHRE1911032</sup><br><sup>SHRE1911032</sup><br><sup>SHRE1911032</sup><br><sup>SHRE1911032</sup><br><sup>SHRE1911033</sup><br><sup>SHRE1911033</sup><br><sup>SHRE1911028</sup><br><sup>SHRE1911028</sup><br><sup>SHRE1911028</sup><br><sup>SHRE1911028</sup><br><sup>SHRE1911025</sup><br><sup>SHRE1911024</sup><br><sup>SHRE1911025</sup><br><sup>SHRE1911024</sup><br><sup>SHRE1911025</sup><br><sup>SHRE1911024</sup><br><sup>SHRE1911025</sup><br><sup>SHRE1911024</sup><br><sup>SHRE1911025</sup><br><sup>SHRE1911024</sup><br><sup>SHRE1911024</sup><br><sup>SHRE1911024</sup><br><sup>SHRE1911025</sup><br><sup>SHRE1911024</sup><br><sup>SHRE1911024</sup><br><sup>SHRE1911024</sup><br><sup>SHRE1911024</sup><br><sup>SHRE1911024</sup><br><sup>SHRE1911024</sup><br><sup>SHRE1911024</sup><br><sup>SHRE1911024</sup><br><sup>SHRE1911024</sup><br><sup>SHRE1911024</sup><br><sup>SHRE1911024</sup><br><sup>SHRE1911024</sup><br><sup>SHRE1911025</sup><br><sup>SHRE1911024</sup><br><sup>SHRE1911024</sup><br><sup>SHRE1911024</sup><br><sup>SHRE1911024</sup><br><sup>SHRE1911024</sup><br><sup>SHRE1911024</sup><br><sup>SHRE1911024</sup><br><sup>SHRE1911025</sup><br><sup>SHRE1911024</sup><br><sup>SHRE1911024</sup><br><sup>SHRE1911024</sup><br><sup>SHRE1911025</sup><br><sup>SHRE1911024</sup><br><sup>SHRE1911025</sup><br><sup>SHRE1911025</sup><br><sup>SHRE1911026</sup><br><sup>SHRE1911026</sup><br><sup>SHRE191026</sup><br><sup>SHRE191026<br/><sup>SHRE191026<br/><sup>SHRE191026<br/><sup>SHRE191026<br/><sup>SHRE191026<br/><sup>SHRE191026<br/><sup>SHRE191026<br/><sup>SHRE191026</sup></sup></sup></sup></sup></sup></sup></sup> | 介会带入到<br>要在【基石<br>不已 承謝<br>###<br>###<br>###<br>###<br>###<br>###<br>###<br>###<br>###<br>#                                                                                                    | 的费用页签中<br>出资料-收费<br>品资料-收费<br>品。<br>新增、新增工票。<br>新增、新增工票。<br>新增、新增工票。<br>新增、新增工票。<br>新增、新增工票。<br>新增、新增工票。<br>新增、新增工票。<br>新增、新增工票。<br>新增、新增工票。<br>新增、新增工票。<br>新增、新增工票。<br>新增、新增工票。<br>新增、新增、新增工票。<br>新增、新增、新增工票。<br>新增、新增、新增工票。<br>新增、新增、新增工票。<br>新增、新增、新增工票。<br>新增、新增、新增工票。<br>新增、新增、新增、新增、新增、新增、新增、新增、新增、新增、新增、新增、新增、新                                                                                                    | 中。<br>文项目】中维护<br>(1) (1) (1) (1) (1) (1) (1) (1) (1) (1)                                                                                                    | 用户: 千台<br>0月印 / 建築<br>- 単発状态 文件 功史<br>- 単発<br>数量 単約<br>- 一<br>- 一<br>- 一<br>- 一<br>- 一<br>- 一<br>- 一<br>- 一                                                                                                    | (音楽 公司: 58<br>主変規文 奈托<br>用 一般性 分型<br>含乾約 2<br>4859.00       新催     新宿次単発<br>含乾約 2      |                                                                                                    | 中心・・・・・・・・・・・・・・・・・・・・・・・・・・・・・・・・・・・・                                                                      | <ul> <li>         ・         ・         ・</li></ul>                                                                                                    |
| (6)            | 箱子的单角<br>费用名称<br>。<br>部で<br>()<br>()<br>()<br>()<br>()<br>()<br>()<br>()<br>()<br>()<br>()<br>()<br>()                                                                                                    | 介会带入到<br>要在【基石<br>要在【基石<br>◎ <sup>19</sup> <sup>1</sup> <sup>1</sup> <sup>1</sup> <sup>1</sup> <sup>1</sup> <sup>1</sup> <sup>1</sup> <sup>1</sup> <sup>1</sup> <sup>1</sup>                                                                                                    | 的费用页签中<br>出资料-收费<br>品资料-收费<br>最高度 2%%% 200<br>度<br>就在度 2%%% 200<br>度<br>加速的增量                                                                                                    | 中。<br>文项目】中维护<br>(1) 2 2 3 4 4 4 4 4 4 4 4 4 4 4 4 4 4 4 4 4                                                                                                    | 用户: 干台<br><u>11日 - 休護交   現文</u><br><u>13時状态 文件历史</u><br><u>100 新聞 1867:26月</u><br>教理 単約<br>1000 4899:000                                                                                                    | 3客駅 公司: 38<br>主営規交 奈托<br>用 一般性 55<br>含乾約 2<br>4809.00          新福       新福公単居<br>含乾价 2 |                                                                                                    | 中心                                                                                                    | <ul> <li>         ・         ・         ・</li></ul>                                                                                                    |
| (6)            | 箱子的单角<br>费用名称<br>。<br>部度<br>()<br>()<br>()<br>()<br>()<br>()<br>()<br>()<br>()<br>()<br>()<br>()<br>()                                                                                                    | 介会带入到<br>要在【基石<br>要在【基石<br>◎ (#<br>◎ (#<br>○ (#<br>○ (#<br>○ (#<br>○ (#<br>○ (#<br>○ (#<br>○ (#<br>○                                                                                                    | 时费用页签中<br>出资料-收费<br>法资料-收费<br>素。<br>新建、新增工票。<br>新建、新增工票。<br>新建、新增工票。<br>新建、新增工票。<br>新建、新增工票。<br>新建、新增、新增工票。<br>新建、新增、新增工票。<br>新建、新增、新增工票。<br>新建、新增、新增工票。<br>新建、新增、新增工票。<br>新建、新增、新增工票。<br>新建、新增、新增工票。<br>新建、新增、新增、新增、新增、新增、新增、新增、新增、新增、新增、新增、新增、新增、                                                                                                    | 中。<br>文项目】中维护<br>(編) 進天 打印 監結時<br>(編) 週子 100000 第005年<br>(編) 100000 第05年<br>(編) 100000 第05年<br>(編) 100000 第05年<br>(編) 100000 第05年<br>(編) 100000 第05年<br>(編) 100000 第05年<br>(編) 100000 第05年<br>(編) 100000 第05年<br>(編) 100000 第05年<br>(編) 100000 第05年<br>(編) 100000 第05年<br>(編) 100000 第05年<br>(編) 10000 第05年<br>(編) 10000<br>(編) 10000<br>(編) 100000<br>(編) 10000<br>(編) 10000<br>(編) 100                                                                                                    | 用户: 平台<br><u> 11日 </u> <u> 18課交</u> <u> 東文</u><br><u> 19</u><br><u> 10</u><br><u> 100</u><br>1000<br>4009000<br>1000<br>4009000<br>東公<br>東京<br>東京<br>東京<br>東京<br>東京<br>東京<br>東京<br>東京<br>東京<br>東京                                                                                                    | 3客駅 公司: 58<br>主営建立 奈托<br>用 税強 抄覧:<br>4809:00                                           | <ul> <li>         ・ 部门: 他商客户 </li> <li>         日志记录         ・         ・         ・</li></ul>                                                                                                    | 中心 ・                                                                                                    | <ul> <li>         ・・・・・・・・・・・・・・・・・・・・・・・・・・・・・</li></ul>                                                                                                    |
| (6)            | 箱子的单角<br>费用名称<br>。<br>部度<br>()<br>#<br>#<br>#<br>#<br>#<br>#<br>#<br>#<br>#<br>#<br>#<br>#<br>#<br>#<br>#<br>#<br>#<br>#                                                                                                    | 介会带入到<br>要在【基石<br>要在【基石<br><sup>1</sup> <sup>1</sup> <sup>1</sup> <sup>1</sup> <sup>1</sup> <sup>1</sup> <sup>1</sup> <sup>1</sup> <sup>1</sup> <sup>1</sup>                                                                                                    | 时费用页签中<br>出资料-收费<br>法资料-收费<br>课。<br>新闻《 新聞》<br>新闻《 新聞》<br>新闻《 新聞》<br>新闻《 新聞》<br>新闻《 新聞》<br>新闻《 新聞》<br>新闻《 新聞》<br>新闻《 新聞》<br>新闻《 新聞》<br>新闻《 新聞》<br>《 新聞》<br>《 新聞》<br>《 新聞》<br>《 新聞》<br>《 新聞》<br>》<br>《 新聞》<br>》<br>《 新聞》<br>》<br>《 新聞》<br>》<br>《 新聞》<br>》<br>《 新聞》<br>》<br>《 新聞》<br>》<br>《 新聞》<br>》<br>《 新聞》<br>》<br>《 新聞》<br>》<br>《 书<br>·<br>》<br>》<br>《 ·                                                                                                    | 中。<br>文项目】中维护<br>(編 進美 打印 監稿時<br>(編 週代版単 (代版版行<br>(編 週代版単 (代版版行<br>) 第3版 1,00000 前6,前便                                                                                                    | 用户: 平台<br><u> 北</u> 戸秋志 文(中)現<br><u> 北</u> 男秋志 文(中)現<br>(1000 48095000<br>1000 48095000<br>                                                                                                    | 3客願 公司: 58<br>主室建立 奈托<br>用) 現後 沙型:<br>含乾价 2<br>4809:00                                 | <ul> <li>         ・ 前门: 他商客户 </li> <li>         日志记录         ・         ・         ・</li></ul>                                                                                                    | 中心 ・                                                                                                    | <ul> <li>         ・         ・         ・</li></ul>                                                                                                    |
| (6)            | 箱子的单角<br>费用名称<br>要用名称<br>************************************                                                                                                    | ↑ 小会帯入到<br>要在【基石<br>要在【基石<br>■ ( ▲ 本 市)□ ( ▲ 4 ( ▲ 4 ( → 4 ( → 4 (                                                                                                    | 时费用页签中<br>出资料-收费<br>法资料-收费<br>课。<br>新闻《 新聞王思 》<br>《 新闻《 新聞王思 》<br>《 新闻《 新聞王思 》<br>》<br>《 新闻《 新聞》<br>》<br>《 新闻《 新聞》<br>》<br>《 新闻《 新聞》<br>》<br>《 新闻《 新聞》<br>》<br>《 新闻》<br>》<br>《 新闻》<br>》<br>《 新闻》<br>》<br>《 新闻》<br>》<br>《 新闻》<br>》<br>《 新闻》<br>》<br>》<br>《 新闻》<br>》<br>》<br>《 新闻》<br>》<br>》<br>《 新闻》<br>》<br>》<br>《 书》<br>》<br>》<br>《 书》<br>》<br>》<br>》<br>》<br>》<br>》<br>》<br>》<br>》<br>》<br>》<br>》<br>》<br>》<br>》<br>》<br>》<br>》                                                                                                    | 中。<br>文项目】中维护<br>(編 週次 町印 監稿<br>(編 週次 町印 医稿程<br>(編 週次 町印 医稿程<br>(編 週次 町印 医稿程<br>(編 週次 町 100000 前の 年間<br>(編 週次 町 100000 前の 年間<br>(編 週次 町 100000 前の 年間                                                                                                    | 用户: 千台 <u>北田 小田 小田 小田 小田 小田 小田 小田 小田 小田 小田 小田 小田 小田</u>                                                                                                    | 諸葉 公司: 38<br>主室規交 奈托<br>用) 単称 25型<br>金数分 2<br>4809.00                                  | <ul> <li>         ・ 前门: 他高吉戶 </li> <li>         日志记录         ・         ・         ・</li></ul>                                                                                                    | 中心 ・ ・ ・ ・ ・ ・ ・ ・ ・ ・ ・ ・ ・ ・ ・ ・ ・ ・                                                                      |                                                                                                    |
| (6)            | 箱子的单角<br>费用名称<br>要用名称<br>************************************                                                                                                    | ↑ 会 带 入 到<br>要 在 【 基 石<br>要 在 【 基 石<br>下 雪 雪用名序<br>□ 1 裕荣雪                                                                                                    | 的费用页签中<br>出资料收费<br>示。<br>新理》 新建王来 第<br>资格信息 货物明题 例<br>结算对象                                                                                                    | 中。<br>文项目】中维护<br>國際軍業 國際軍 (快速)<br>國際軍業 國際軍業 (快速)<br>國際軍業 (快速)<br>國際 (國際)<br>國際 (國際)<br>國際 (國際)<br>國際)<br>國際 (國際)<br>國際)<br>國際 (國際)<br>國際)<br>國際 (國際)<br>國際)<br>國際 (國際)<br>國際)<br>國際 (國際)<br>國際)<br>國際 (國際)<br>國際)<br>國際 (中華)<br>(中華)<br>(中華)                                                                                                    | 用户: 千台<br><u>117日: 「非理</u> 交 <u>推文</u><br><u>北</u> 労状名: 文(中)历史<br>10: 加密 単約<br>20: 加密 単約<br>1.000 4409.000<br>4409.000<br>本型 単約                                                                                                    | 諸葉類 公司: 38<br>主室道交 奥托<br>用) 単称 15型<br>合数の 2<br>4809:00                                 |                                                                                                    | 中心 ・ ・ ・ ・ ・ ・ ・ ・ ・ ・ ・ ・ ・ ・ ・ ・ ・ ・                                                                      |                                                                                                    |
| (6)            | 箱子的单角<br>费用名称<br>要用名称<br>。                                                                                                    | 介会带入到<br>要在【基石<br>要在【基石<br>○ (本))<br>○ (本))<br>○ (<br>(-))<br>○ (-))<br>○                                                                                                    | 的费用页签中<br>出资料收费<br>示。<br>新增、原源王来 第<br>资格信息 货物明编 例<br>结算对象<br>结算对象                                                                                                    |                                                                                                    | 用户: 千台<br><u>4月7日 - 東田交 推交</u><br><u>北京秋本 文</u> 中历史<br>10 - 新田田 - 新田田 - 新田田 - 新田田 - 新田田<br>教堂 和田 - 新田田 - 新田 - 新田田 - 新田田 - 新田田 - 新田田 - 新田田 - 新田田 - 新田田 - 新田田 - 新田田 - 新田田 - 新田 - 新田 - 和 - 和 - 和 - 和 - 和 - 和 - 和 - 和 - 和 - | 諸原 公司: 58       主営道交 条托       車営道交 条托       用     田隆       合総約     2       4869.00     |                                                                                                    | 中心  ・ ・ ・ ・ ・ ・ ・ ・ ・ ・ ・ ・ ・ ・ ・ ・ ・ ・ ・                                                                   |                                                                                                    |

3、如果箱子已经调箱,不可再重复调箱,提示如下:

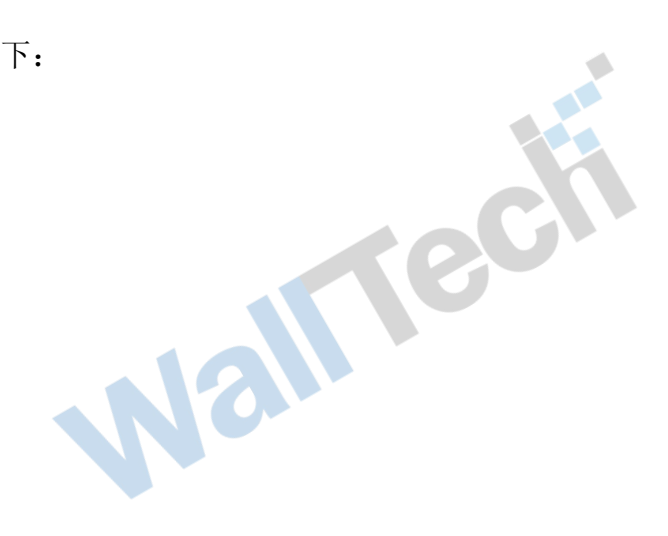

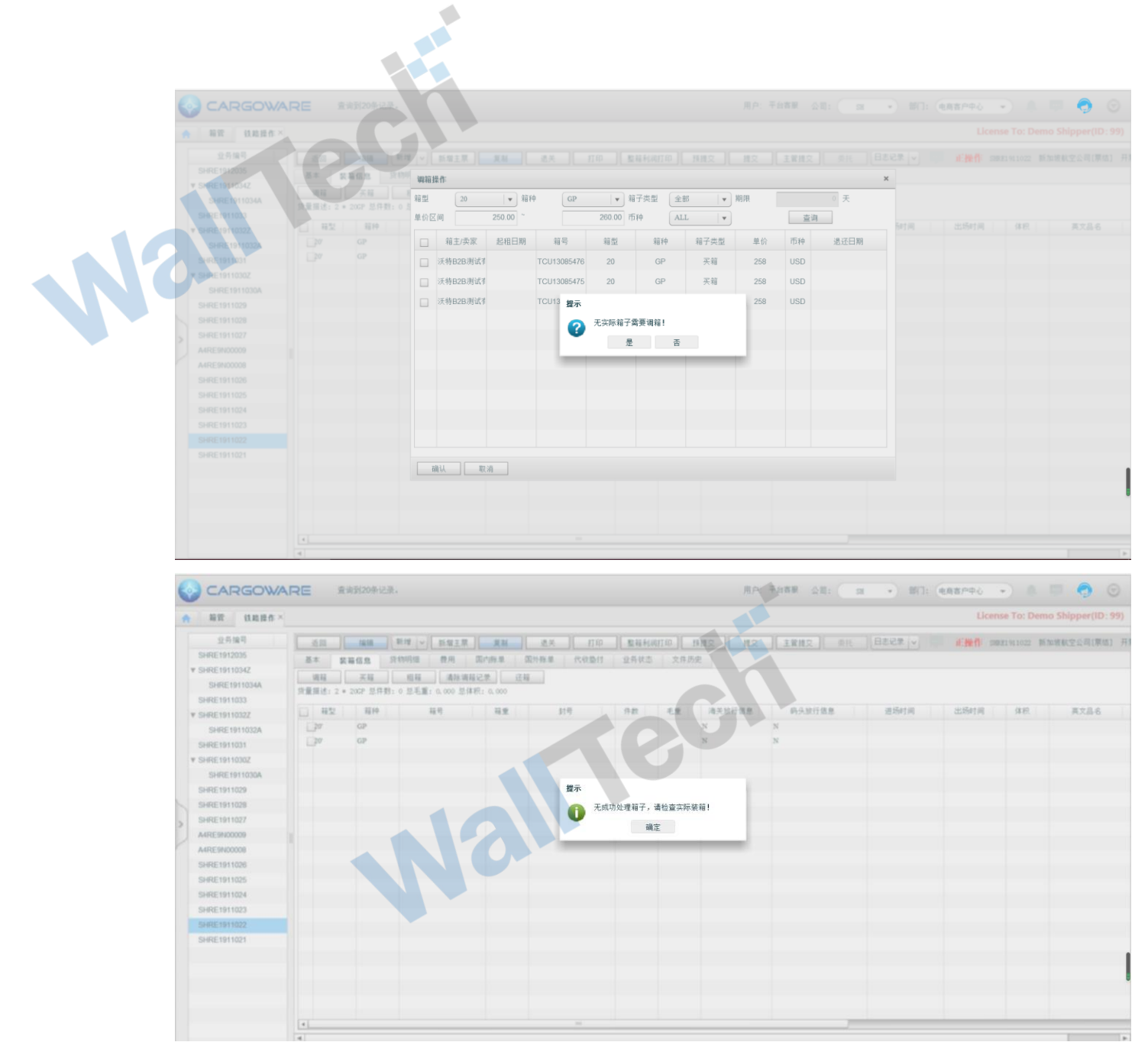

4、如果选择错误,可点击【清除调箱记录】按钮

|                | RE #   | 查询到20条记       | 禄。                 |           |           |       |            | 用户:    | 平台春服 公司: s | 1 • 部门     | : 电商客户中心 | •              | 💷 🌍 💿             |
|----------------|--------|---------------|--------------------|-----------|-----------|-------|------------|--------|------------|------------|----------|----------------|-------------------|
| 合 箱管 铁路操作×     |        |               |                    |           |           |       |            |        |            |            | Li       | cense To: Dem  | o Shipper(ID: 99) |
| 业务编号           | 返回     | 编辑            | 新增 > 新增主票          | 复制        | 退关 打印     | 整箱利滞  | 14T EP   1 | 顶提交 提交 | 主管提交 委托    | 日志记录 🗸     | 正操作      | A4RE9N00009 绍3 | 兴市新业对外贸易有限公司      |
| SHRE1912035    | 基本     | 8户门点          | 装箱信息 货物明细          | 费用        | 国内账单 国外账单 | 代收垫付  | 业务状        | 态 文件历史 |            |            |          |                |                   |
| SHRE1911034Z   | 運箱     | 买箱            | 利箱 清除運輸            | 12.2 j    | 不箱        |       |            |        |            |            |          |                |                   |
| SHRE1911034A   | 货量描述:1 | * 40GP, 1 * 2 | 20GP 总件数: 0 总毛重: 0 | .000 总体积: | 0.000     |       |            |        |            |            |          |                |                   |
| SHRE1911033    | 日報型    | \$6 Fd        | 符号                 | 箱香        | 하문        | 住動    | 后位         | 海关设行信息 | 码斗协行信息     | 讲场时间       | 出场时间     | 体印             | 苗文品名              |
| ▼ SHRE1911032Z | 40'    | GP            | COSU6785431        | 10.00     | 210       | 11.85 | C.A.       | N      | N          | AL-17-11-1 |          |                | , court           |
| SHRE1911032A   | 20'    | GP            |                    |           |           |       |            | N      | N          |            |          |                |                   |
| SHRE19110307   |        |               |                    |           |           |       |            |        |            |            |          |                |                   |
| SHRE1911030A   |        |               |                    |           |           |       |            |        |            |            |          |                |                   |
| SHRE1911029    |        |               |                    |           |           |       |            |        |            |            |          |                |                   |
| SHRE1911028    |        |               |                    |           |           |       |            |        |            |            |          |                |                   |
| SHRE1911027    |        |               |                    |           |           |       |            |        |            |            |          |                |                   |
| A4RE9N00009    |        |               |                    |           |           |       |            |        |            |            |          |                |                   |
| A4RE9N00008    |        |               |                    |           |           |       |            |        |            |            |          |                |                   |
| SHRE1911026    |        |               |                    |           |           |       |            |        |            |            |          |                |                   |
| SHRE1911025    |        |               |                    |           |           |       |            |        |            |            |          |                |                   |
| SHRE1911024    |        |               |                    |           |           |       |            |        |            |            |          |                |                   |
| SHRE1911023    |        |               |                    |           |           |       |            |        |            |            |          |                |                   |
| SHRE1911022    |        |               |                    |           |           |       |            |        |            |            |          |                |                   |
| SHRE1911021    |        |               |                    |           |           |       |            |        |            |            |          |                |                   |
|                |        |               |                    |           |           |       |            |        |            |            |          |                |                   |
|                |        |               |                    |           |           |       |            |        |            |            |          |                |                   |
|                |        |               |                    |           |           |       |            |        |            |            |          |                |                   |
|                |        |               |                    |           |           |       |            |        |            |            |          |                |                   |
|                |        |               |                    |           |           |       |            |        |            |            |          |                |                   |

点击之后

- (1) 仅对调箱管中记录的箱子进行清除。
- 若业务已提交、或者费用已生成账单,将不允许清除调箱动作 (2)

| 📀 CARGOWAI                                                                                                    | RE 查询到20条记录。                                                                        | 用户 平台音樂 公司: 32 • 部门: 电频音户中心 • 🔺 💷 🌍 💿                                                                                                    |
|----------------------------------------------------------------------------------------------------|-------------------------------------------------------------------------------------|----------------------------------------------------------------------------------------------------|
| ▲ 箱管 铁路操作×                                                                                                    |                                                                                     | License To: Demo Shipper(ID: 99)                                                                                                    |
| 业务编号<br>SHRE1912035<br>▼ SHRE1911034Z<br>SHRE1911034A<br>SHRE1911033                                                                                                    | 近回                                                                                  | 1月即 - 夏積積40月11日 - 月機交 機交 主管環交 会托 日志记录 > 北部操作: 4-0659800000 短州市新业对外贸易有限公式<br>換単 代記器件 业务状态 文件历史                                                                                                    |
| SHRE1911032<br>SHRE1911032<br>SHRE1911032<br>SHRE1911032<br>SHRE1911030<br>SHRE1911030<br>SHRE1911030<br>SHRE1911030<br>SHRE1911030<br>SHRE191102<br>SHRE191102<br>SHRE191102<br>SHRE191102<br>SHRE191102<br>SHRE191102 | ● 相型     相仲     相号     祖重     封号       ● W     GP     COSTUDITS(3)       ● W     GP | 件数       毛班       消失放行信息       进场时间       出场时间       日初       英文品名         N       N |
| (3) 清除                                                                                                    | "                                                                                   |                                                                                                    |

|          | EARGOWA      | RE        | 共查询到20 | )条记录。  |        |                      |      |     |      |        | 用户: 平台書 | 服 公司: ( | SH 🔻  | 部门: 电商客 | 户中心 🔹 🔪       | • 🗭 •      | > 🕤        |
|----------|--------------|-----------|--------|--------|--------|----------------------|------|-----|------|--------|---------|---------|-------|---------|---------------|------------|------------|
| <b>†</b> | 箱管 铁路操作×     | 收费项目      |        |        |        |                      |      |     |      |        |         |         |       |         | License To:   | Demo Shipp | er(ID: 99) |
|          | 业务编号         | 返回        | 编辑     | 新增 🗸 新 | 增主票 复制 | <u>ا</u> ل           | iž 🗌 | 打印  | 整箱利润 | 丁印 預提交 | 提交主     | 管提交 9   | 計目表记  | 录 🗸 💷 1 | 操作 A4RE9N0000 | 9 绍兴市新业对   | 外贸易有限公司    |
| SHF      | RE1912035    | 基本        | 客户门点   | 装箱信息 货 | 物明细 費用 | 国内账                  | 単国   | 外账单 | 代收垫付 | 业务状态   | 文件历史    |         |       |         |               |            |            |
| ▼ SHF    | RE1911034Z   | 应收        |        |        |        |                      |      |     | 更新   | [率 新增  | 新蜡改单费用  | 删除      | 抄录应付  | 费用方案 這  | 价表 提交费用       | 取消提交       | 受控         |
| CLIC     | SHRE1911034A | 序号        | 费用名称   | 结算对象   |        | 国内国外                 | 币种   | 汇率  | 単位   | 数量     | 单价      | 含税价     | 不含税价  | 1 税率    | 机额            | 折合RMB      | 审核人        |
| - CLI    | RE1911033    |           |        |        |        |                      |      |     |      |        |         |         |       |         |               |            |            |
| V SHI    | CUDE1011022  |           |        |        |        |                      |      |     |      |        |         |         |       |         |               |            |            |
| SUI      | DE1011021    |           |        |        |        |                      |      |     |      |        |         |         |       |         |               |            |            |
| W SLIE   | RE10110307   |           |        |        |        |                      |      |     |      |        |         |         |       |         |               |            |            |
|          | SHRE1911030A |           |        |        |        |                      |      |     |      |        |         |         |       |         |               |            |            |
| SHE      | RE1911029    |           |        |        |        |                      |      |     |      |        |         |         |       |         |               |            |            |
| SHF      | RE1911028    |           |        |        |        |                      |      |     |      |        |         |         |       |         |               |            |            |
| SHF      | RE1911027    | _         |        |        |        |                      |      |     |      |        |         |         |       |         |               |            |            |
| A4R      | RE9N00009    |           |        |        |        |                      |      |     |      |        |         |         |       |         |               |            |            |
| A4F      | RE9N00008    | " <u></u> |        |        |        |                      | _    | -   |      |        | -       |         |       |         |               |            |            |
| SHF      | RE1911026    | 应付        |        |        |        |                      |      |     |      |        |         | 新增 影    | 储改单费用 | 删除 抄:   | 录应收 提交费用      | 取消提交       | 受控         |
| SHF      | RE1911025    | 序号        | 费用名称   | 结算对象   |        | 国内国外                 | 币种   | 汇率  | 单位   | 数量     | 单价      | 含税价     | 不含税份  | 1 税率    | : 税额          | 折合RMB      | 审核人        |
| SHF      | RE1911024    |           |        |        |        |                      |      |     |      |        |         |         |       |         |               |            |            |
| SHF      | RE1911023    |           |        |        |        |                      |      |     |      |        |         |         |       |         |               |            |            |
| SHF      | RE1911022    |           |        |        |        |                      |      |     |      |        |         |         |       |         |               |            |            |
| SHF      | RE1911021    |           |        |        |        |                      |      |     |      |        |         |         |       |         |               |            |            |
|          |              |           |        |        |        |                      |      |     |      |        |         |         |       |         |               |            | 1          |
|          |              |           |        |        |        |                      |      |     |      |        |         |         |       |         |               |            |            |
|          |              |           |        |        |        |                      |      |     |      |        |         |         |       |         |               |            |            |
|          |              |           |        |        |        | 101                  |      |     |      |        |         |         |       |         |               |            |            |
|          |              | 利润预估      | 8.1    |        |        |                      | # D  | -   |      |        |         |         |       |         |               |            |            |
|          |              |           |        |        |        | and the second shift |      |     |      |        |         |         |       |         |               |            |            |

3.3 还箱

在铁路门到门业务全部完成后,可对系统中业务进行【还箱】操作

-

1、进入"铁路操作-装箱信息"页签

|                                                                                                    | ARE 查询到38条记录。                                                                                                    | 用户:                                                                                        | ·平台客服 公司: SH 🔹 部门: 电商客户中心                                                                                                    | • 🔺 💷 🌍 💿                    |
|----------------------------------------------------------------------------------------------------|----------------------------------------------------------------------------------------------------|--------------------------------------------------------------------------------------------|----------------------------------------------------------------------------------------------------|------------------------------|
| ★ 箱管 铁路操作 >                                                                                                    | <b>收费项目</b>                                                                                                    |                                                                                            | Lice                                                                                                    | nse To: Demo Shipper(ID: 99) |
| 业务编号 4<br>A4RE9N00009<br>A4RE9N00008<br>SHRE1911026<br>SHRE1911025                                                                                                    | 近回 編編 戦増 新聞主席 夏劇 退失 打印<br>基本 部户门点 変積信息 貨物明通 共復夏程 費用 国内修理<br>編結 天箱 租箱 湯除満箱记素 还箱<br>好量描述:1 + 2007 単件数:0. 以毛型:0.000 単体积:0.000 | 上         服箱利润打印         預機文         提交           1         国外账单         代收垫付         业务状态 | ▲ 主義規文 英托 日志记录 → 此操作 :<br>文件历史                                                                                                    | BEE9900006 企泰信息技术(上海)有限:     |
| SHRE1911024<br>SHRE1911023<br>SHRE1911023<br>SHRE1911020<br>SHRE1911020<br>SHRE1911020<br>SHRE1911010<br>SHRE1910016<br>SHRE1910016<br>SHRE1910015<br>SHRE1910014<br>SHRE1910014<br>SHRE1910014<br>SHRE1900006<br>SHRE19900004<br>SHRE19900005<br>SHRE9900005<br>SHRE9900005<br>SHRE9900005 | ✓     1852     1819     189     182     198       ✓20     GP     TCU130654/55     198     198                              |                                                                                            | 码头掀行信息 进场时间 出场时间     日     日     田     田 | <b>併积</b> 英文品名               |
| 点击【                                                                                                    | 还箱】按钮:                                                                                                    |                                                                                            |                                                                                                    | ·                            |

 2、 在装箱信息界面新增还箱操作,记录还箱日期。修改箱子状态为可用状态

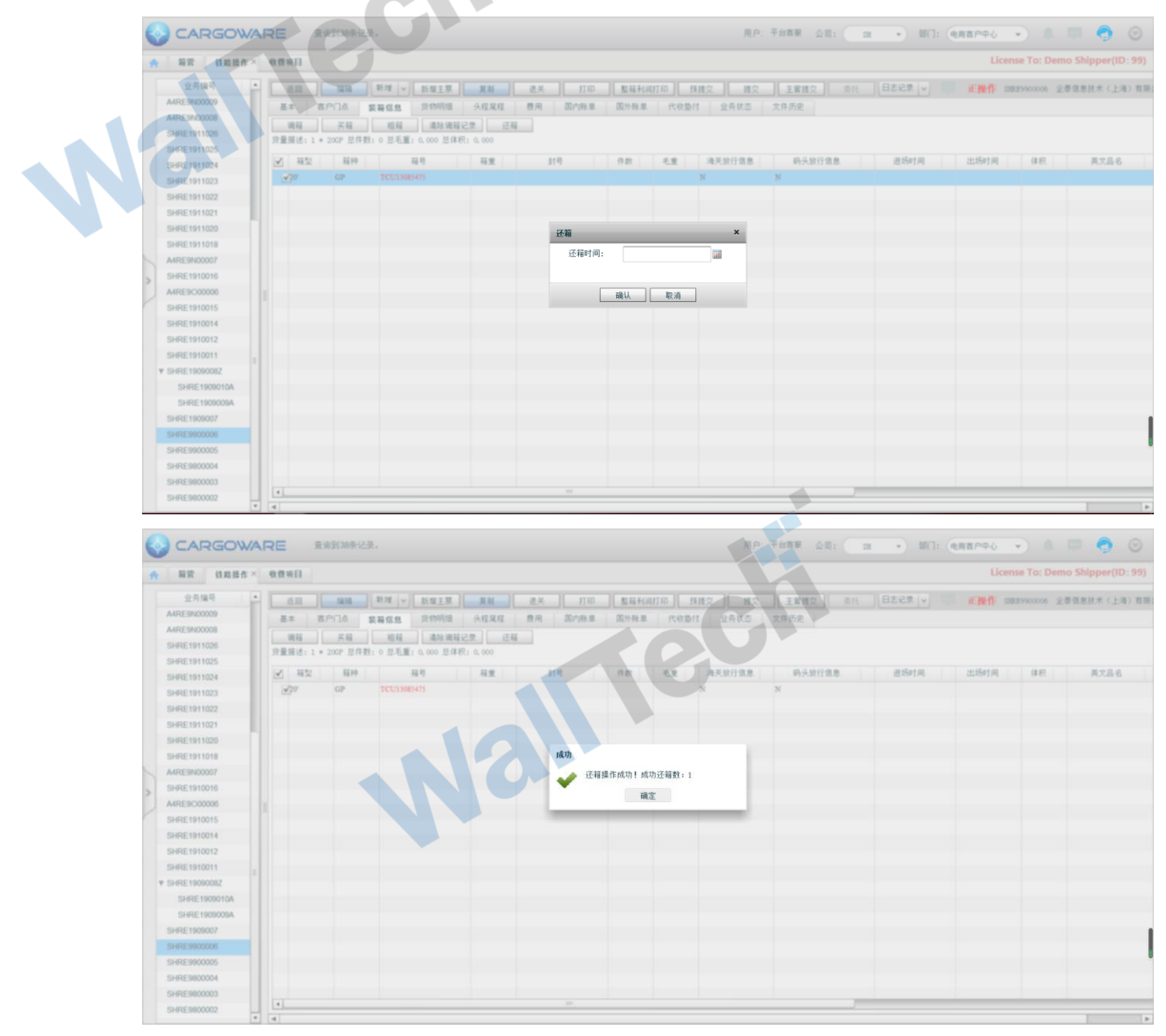

3、可用的箱子不需要在箱管中记录之前使用的业务编号,费用仍记录在该票业务中不会 移除

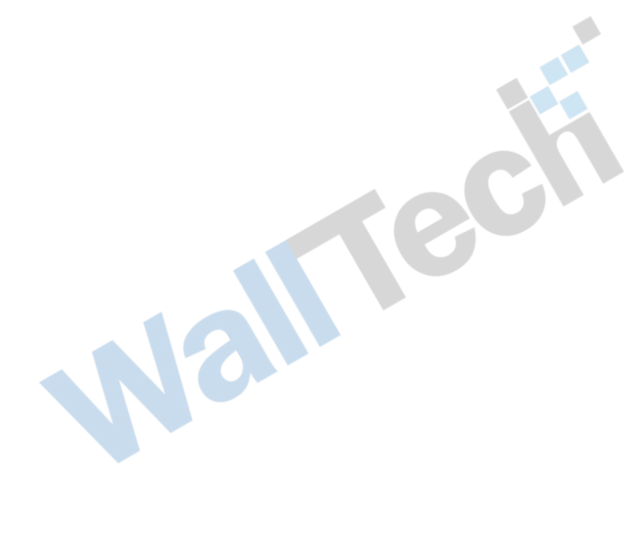

#### 3.4 卖箱

应万航要求,在<mark>实际箱</mark>子到达目的国业务结束之后,在目的国进行直接卖箱操作场景很 多。故增加【卖箱】操作

| 名词   | 说明                                                            |
|------|---------------------------------------------------------------|
| 订单编号 | 维护之后点击确认系统自动生成                                                |
| 买方   | 记录箱子购买的箱主                                                     |
| 出售日期 | 卖箱的时间 精确到天                                                    |
| 结算日期 | 卖箱金额已经付清结算的日期                                                 |
| 是否结算 | 卖箱金额是否已经付清结算                                                  |
| 总箱量  | 系统根据下方列表的箱子自动计算的数量                                            |
| 总金额  | 系统根据下方列表的箱子的单价自动计算的总金额                                        |
| 箱型   | 20/40/45/10                                                   |
| 箱种   | GP、DG、GOH、OT、TK、FR、HC、NOR、RH、RF、HT                            |
| 数量   | 整数类型                                                          |
| 单价   | 单个箱子购箱金额                                                      |
| 币种   | 金额对应的币种。注:一个订单仅支持一个币种。当选择好币种后,该订单下<br>所有箱子币种都为该币种。            |
| 箱子状态 | 当前可用/当前占用 系统自动匹配该箱子是否在业务中被调用。如果业务中 调用,即是【当前占用】、如果未调用,即是【当前可用】 |
| 业务编号 | 当前如果已经在业务中调用,即会自动显示当前调用的业务编号。                                 |

#### 1、 进入箱管,点击【卖箱】按钮

|     |     | GOWA  | RE 查询到3        | 8条记录。             |           |       |      |            | 用户: 平 | 台客服 公司: 5  | a · 會約7: ( | 电商客户中心 🔻            | é 🖮 🌍               | O   |
|-----|-----|-------|----------------|-------------------|-----------|-------|------|------------|-------|------------|------------|---------------------|---------------------|-----|
| ٨   | 箱管× | 铁路操作  | 收费项目           |                   |           |       |      |            |       |            |            | License To          | : Demo Shipper(ID:  | 99) |
|     | ★   | ■     |                | 粗箱 编辑             | 删除<br>😂 😳 |       |      |            |       |            |            |                     |                     |     |
|     | 币种  | 金額    | 订单号            | 箱主/卖家             | 买家        | 订单类型  | 是否结算 | 购买日期       | 出售日期  | 起租日期       | 结束日期       | 操作日期                | 结算日期                |     |
|     | MTP | 2500  | HQ201912000026 |                   |           | 租箱    | 是    |            |       | 2019-12-09 |            | 2019-12-02 15:13:38 | 2019-12-02 15:13:00 | ÷.  |
|     | MTP | 60    | HQ201912000025 | 大韩航空公司            |           | 租箱    | 否    |            |       | 2019-12-31 |            | 2019-12-02 15:05:54 | 2019-12-02 15:01:00 |     |
|     | MCF | 200   | SH201912000024 |                   |           | 卖箱    | 是    |            |       |            |            | 2019-12-02 12:01:27 |                     | 41  |
|     | MCF | 200   | SH201912000024 |                   |           | 卖箱    | 是    |            |       |            |            | 2019-12-02 12:01:17 |                     |     |
|     | USD | 200   | SH201912000024 | 阿联酋木晶航空公司         |           | 买箱    | 否    | 2019-12-02 |       |            |            | 2019-12-02 11:59:31 | 2019-12-31 12:00:00 |     |
|     | USD | 1000  | SH201912000024 |                   |           | 买箱    | 是    |            |       |            |            | 2019-12-02 11:59:18 |                     |     |
| > 🗆 | USD | 1000  | SH201912000024 |                   |           | 买箱    | 是    |            |       |            |            | 2019-12-02 11:58:56 |                     |     |
| 10  | USD | 1290  | SH201912000024 | 沃特B2B测试有限公司       |           | 买箱    | 否    | 2019-12-02 |       |            |            | 2019-12-02 11:46:53 | 2019-12-02 11:31:00 |     |
|     | USD | 1290  | SH201912000024 | 沃特B2B测试有限公司       |           | 买箱    | 否    | 2019-12-02 |       |            |            | 2019-12-02 11:46:36 | 2019-12-02 11:31:00 | Ц   |
|     | USD | 1290  | SH201912000024 | 沃特B2B测试有限公司       |           | 买箱    | 否    | 2019-12-02 |       |            |            | 2019-12-02 11:46:17 | 2019-12-02 11:31:00 |     |
|     | USD | 1290  | SH201912000024 | 沃特B2B测试有限公司       |           | 买箱    | 否    | 2019-12-02 |       |            |            | 2019-12-02 11:46:10 | 2019-12-02 11:31:00 |     |
|     | MTP | 1380  | A4201912000023 | 全球国际货运代理(中国       |           | 买箱    | 是    | 2019-12-02 |       |            |            | 2019-12-02 11:09:47 | 2019-12-02 11:04:00 |     |
|     | RMB | 4000  | SH201911000022 | 极地航空              |           | 买箱    | 否    | 2019-11-04 |       |            |            | 2019-11-06 14:56:41 | 2019-11-09 14:54:00 |     |
|     | RMB | 123   | SH201911000021 | 新加坡航空公司           |           | 买箱    | 否    | 2019-12-10 |       |            |            | 2019-11-06 09:43:11 |                     |     |
|     | RMB | 123   | SH201911000020 | 新加坡航空公司           |           | 买箱    | 否    | 2019-12-17 |       |            |            | 2019-11-06 09:42:50 |                     | 41  |
|     | RMB | 40000 | SH201911000019 | 韩亚航空公司            |           | 买箱    | 否    | 2019-11-06 |       |            |            | 2019-11-06 00:32:53 | 2019-11-06 00:32:00 |     |
|     | DHD | 4000  | 00001011000010 | 间程英士里给杏八司         |           | 77.27 | *    | 2010 11 08 |       |            |            | 2010 11 00 00-21-11 |                     | •   |
| 2   | 0 - | 第 1   | 共 1 页 🕨 🕅      | - 🕼 显示1 到 34,共 34 | 记录        |       |      |            |       |            |            |                     |                     |     |

2、直接点击【卖箱】则只做为卖箱的订单记录。不和箱管中已有的买箱订单关联。

| 0          |       |                       |                |            |                          |       |        |       |        |       |         |          |         |                     |                     |        |
|------------|-------|-----------------------|----------------|------------|--------------------------|-------|--------|-------|--------|-------|---------|----------|---------|---------------------|---------------------|--------|
| $\bigcirc$ | CAR   | AWOE                  | RE 查询到3        | 8条记录。      |                          |       |        |       |        | 用     | 户: 千台客服 | 公司: ( 33 | • 部门: ( | 电商客户中心 👻            | A 🖶 🥥               |        |
| •          | 箱管×   | 铁路操作                  | 收费项目           |            |                          |       |        |       |        |       |         |          |         | License To:         | Demo Shipper(II     | ): 99) |
| ()( *      | 1 - A | े <u>ि</u> स्थ<br>8स- |                |            | <b>奏箱</b><br>订单编号•       | ·     | _      | a     | th.    | _     |         | _        | ×       |                     |                     |        |
|            | 1514  | 金田                    | IT M.R.        | 和主         | 出售日期:                    |       |        |       | 3期:    |       |         |          | REM     | 操作日期                | 结算日期                |        |
|            | МТР   | 2500                  | HQ201912000026 |            | 总箱量: 5                   | 金額:   |        |       | 是否     | 話算: 否 |         |          |         | 2019-12-02 15:13:38 | 2019-12-02 15:13:00 | *      |
|            | МТР   | 60                    | HQ201912000025 | 大移乱        | 箱型                       | ▼ 箱   | 种      | ▼ 数量  |        | 1     | 新增      |          | -       | 2019-12-02 15:05:54 | 2019-12-02 15:01:00 |        |
|            | MCF   | 200                   | SH201912000024 |            | 单价                       |       | ite MT | P   • |        |       |         |          |         | 2019-12-02 12:01:27 |                     |        |
| , n        | MCF   | 200                   | SH201912000024 |            | 箱号                       | 单价    | 币种     | 箱型 箱  | 种 业务组  | 编号    | 箱子状态    | 操作       |         | 2019-12-02 12:01:17 |                     |        |
|            | USD   | 200                   | SH201912000024 | 阿联酋水和      |                          |       |        |       |        |       |         |          |         | 2019-12-02 11:59:31 | 2019-12-31 12:00:00 |        |
|            | USD   | 1000                  | SH201912000024 |            |                          |       |        |       |        |       |         |          |         | 2019-12-02 11:59:18 |                     |        |
| > 🗆        | USD   | 1000                  | SH201912000024 |            |                          |       |        |       |        |       |         |          |         | 2019-12-02 11:58:56 |                     |        |
| 10         | USD   | 1290                  | SH201912000024 | 沃特B2B测     |                          |       |        |       |        |       |         |          |         | 2019-12-02 11:46:53 | 2019-12-02 11:31:00 |        |
|            | USD   | 1290                  | SH201912000024 | 沃特B2B测     |                          |       |        |       |        |       |         |          |         | 2019-12-02 11:46:36 | 2019-12-02 11:31:00 |        |
|            | USD   | 1290                  | SH201912000024 | 沃特B2B测     |                          |       |        |       |        |       |         |          |         | 2019-12-02 11:46:17 | 2019-12-02 11:31:00 |        |
|            | USD   | 1290                  | SH201912000024 | 沃特B2B澳     |                          |       |        |       |        |       |         |          |         | 2019-12-02 11:46:10 | 2019-12-02 11:31:00 |        |
|            | MTP   | 1380                  | A4201912000023 | 全球国际货      |                          |       |        |       |        |       |         |          |         | 2019-12-02 11:09:47 | 2019-12-02 11:04:00 |        |
|            | RMB   | 4000                  | SH201911000022 | 极地         | •                        |       |        | 1111  |        |       |         |          | •       | 2019-11-06 14:56:41 | 2019-11-09 14:54:00 |        |
|            | RMB   | 123                   | SH201911000021 | 新加坡        |                          |       |        |       |        |       |         | 确认 取消    |         | 2019-11-06 09:43:11 |                     |        |
|            | RMB   | 123                   | SH201911000020 | 新加坡和       | 王王可                      | 大相    |        | 2019- |        |       |         |          | _       | 2019-11-06 09:42:50 |                     |        |
|            | RMB   | 40000                 | SH201911000019 | 林亚航台       | 호公司                      | 天箱    | 10     | 2019- | 11-06  |       |         |          |         | 2019-11-06 00:32:53 | 2019-11-06 00:32:00 |        |
|            | 0+40  | 4 1 1                 | CU201011000010 | 1111 H + H | (約合八冊)<br>11:34, 共:34 记录 | 77.82 | *      | 2010  | ++ /02 |       |         |          |         | 2010 11 02 00 21-11 |                     | *      |
|            |       |                       |                | d          |                          |       |        |       |        |       |         |          |         |                     |                     |        |

3、可选择箱管中的【买箱】订单进行卖箱操作,允许多选。如果选择【买箱】以外的订 单类型,提醒:提醒:只能售卖买箱订单箱子,请检查!

| 0    | CAR  | GOWA           | RE 2833          | 8条记录。                  |            | 用户           | RP: FREE SE: 28 • 201: GREPPS • A 💷 🧒 G |      |            |      |                      |                        |  |  |
|------|------|----------------|------------------|------------------------|------------|--------------|-----------------------------------------|------|------------|------|----------------------|------------------------|--|--|
| *    | 新聞×  | 铁和操作           | 收费项目             |                        |            | -            |                                         |      |            |      | License To           | : Demo Shipper(ID: 99) |  |  |
| 10.7 |      | ][ 美相<br>1847- | *                | 10.14   18.18   #<br>G | n.<br>10   |              |                                         |      | II.E       |      |                      |                        |  |  |
|      | 7519 | 20             | 订单号              | 箱王/典家                  |            | Laun         | REER                                    | 出售日期 | 后相日期       | 信申日期 | 操作日期                 | 信單目期                   |  |  |
| 2    | MTP  | 2500           | HQ201912000026   |                        | un (       | #            |                                         |      | 2019-12-09 |      | 2019-12-02 15 13:38  | 2019-12-02 15:13:00    |  |  |
|      | MTP  | 60             | HQ201912000025   | 大林航空公司                 | 10.0       | -            |                                         |      | 2019-12-31 |      | 2019-12-02 15:05:54  | 2019-12-02 15:01:00    |  |  |
|      | MCF  | 200            | SH201912000024   |                        | AU.        | #            |                                         |      |            |      | 2019-12-02 12:01:27  |                        |  |  |
|      | MCF  | 200            | SH201912000024   |                        | <b>A</b> H |              |                                         |      |            |      | 2019-12-02 12:01:17  |                        |  |  |
|      | USD  | 200            | SH201912000024   | REATARTS               | 2.0        | 提示           |                                         |      |            |      | 2019-12-02 11:59:31  | 2019-12-31 12:00:00    |  |  |
| 0    | USD  | 1000           | SH201912000024   |                        | 末程         | <b>月</b> 只能的 | 唐卖买箱订单箱子,请检查                            | 21   |            |      | 2019-12-02 11:59:18  |                        |  |  |
| > 🗆  | USD  | 1000           | SH201912000024   |                        | 关键         | •            | 确定                                      |      |            |      | 2019-12-02 11:58:56  |                        |  |  |
| 10   | USD  | 1290           | SH201912000024   | 派特828册试有限公司            | ×11        | - 0          | 2019-12-02                              | _    |            |      | 2019-12-02 11:46:53  | 2019-12-02 11:31:00    |  |  |
|      | USD  | 1290           | SH201912000024   | 证明828测试有限公司            | 关目         |              | 2019-12-02                              |      |            |      | 2019-12-02 11:46:36  | 2019-12-02 11:31:00    |  |  |
|      | USD  | 1290           | SH201912000024   | 沃特628测试有限公司            | 关目         |              | 2019-12-02                              |      |            |      | 2019-12-02 11:46:17  | 2019-12-02 11:31:00    |  |  |
|      | USD  | 1290           | SH201912000024   | 该特828刑试有限公司            | 关键         |              | 2019-12-02                              |      |            |      | 2019-12-02 11 46 10  | 2019-12-02 11:31:00    |  |  |
|      | MTP  | 1380           | A4201912000023   | 全球国际货运代理(中国            | ×4         |              | 2019-12-02                              |      |            |      | 2019-12-02 11:09:47  | 2019-12-02 11:04:00    |  |  |
|      | RMB  | 4000           | SH201911000022   | 后地航空                   | 5.11       | -            | 2019-11-04                              |      |            |      | 2019-11-06 14:56:41  | 2019-11-09 14:54:00    |  |  |
|      | RMB  | 123            | SH201911000021   | 新加坡航空公司                | 关键         |              | 2019-12-10                              |      |            |      | 2019-11-08 09:43:11  |                        |  |  |
|      | RMB  | 123            | SH201911000020   | 新加坡航空公司                | 关目         |              | 2019-12-17                              |      |            |      | 2019-11-06 09:42:50  |                        |  |  |
|      | RMÐ  | 40000          | SH201911000019   | 林亚航空公司                 | 关键         |              | 2019-11-06                              |      |            |      | 2019-11-06 00:32:53  | 2019-11-06 00:32:00    |  |  |
|      | 0440 | 4000           | CL/30+0+10/00046 | NER+REDAR              | 27.52      | - 26         | 195405 4.4 200                          |      |            |      | 10140 44 00 00-14 44 |                        |  |  |

- 4、买箱订单中当前可用的箱子数据带入卖箱界面中
  - a. 买箱订单币种必须一致

| 00         | ARGOWA   |                | 46.175            |         |       |       |             | EP. T | 創業業 公司:    | a • 1971-    | 488 PD/             | a = <b>A</b> G      |
|------------|----------|----------------|-------------------|---------|-------|-------|-------------|-------|------------|--------------|---------------------|---------------------|
|            | a coown  |                |                   |         |       |       |             |       |            | and an an an | Cando Tro           |                     |
| A 83       | E× 铁路操作  | 0050           |                   |         |       |       |             |       |            |              | License To:         | Demo Shipper(ID: 99 |
| *8         | 20 Al    |                | 100               | 101 C C |       |       |             |       | an E       |              |                     |                     |
|            | 14 EB    | II.            | 相王/朱家             | ×π.     | 订单类型  | 是否信用  | 购买日期        | 出售日期  | 起租日期       | 结束日期         | 操作日期                | 结算日期                |
|            | mP 2500  | HQ201952000026 |                   |         | 10.75 |       |             |       | 2019-12-09 |              | 2019-12-02 15:13:38 | 2019-12-02 15:13:00 |
|            | (TP 60   | HQ201912000025 | 大林航空公司            |         | 88    | - 10  |             |       | 2019-12-31 |              | 2019-12-02 15:05:54 | 2019-12-02 15:01:00 |
|            | CF 200   | SH201912000024 |                   |         | #H    |       |             |       |            |              | 2019-12-02 12:01:27 |                     |
| <b>9</b> , | CF 200   | SH201912000024 |                   |         | 21    |       |             |       |            |              | 2019-12-02 12:01:17 |                     |
| 1 U        | ISD 200  | SH201912000024 | 阿联西水晶机空公司         |         | 天田    | 提示    |             |       |            |              | 2019-12-02 11:59:31 | 2019-12-31 12:00:00 |
| E U        | ISD 1000 | SH201912000024 |                   |         | 关税    | · 请选择 | 相同币别的箱子进行售卖 |       |            |              | 2019-12-02 11:59:18 |                     |
| > 🗹 🛛      | ISD 1000 | SH201912000024 |                   |         | 5.6   | •     | 确定          |       |            |              | 2019-12-02 11:58:58 |                     |
| /          | ISD 1200 | SH201912000024 | 沃特828刑试有限公司       |         | 天程    | -     | 2019-12-02  | -     |            |              | 2019-12-02 11:46:53 | 2019-12-02 11:31:00 |
|            | ISD 1290 | SH201912000024 | 沃特828.附试有限公司      |         | 2.11  |       | 2019-12-02  |       |            |              | 2019-12-02 11:46:36 | 2019-12-02 11:31:00 |
|            | ISD 1290 | SH201912000024 | 沃特828测试有限公司       |         | 关键    |       | 2019-12-02  |       |            |              | 2019-12-02 11:46:17 | 2019-12-02 11:31:00 |
|            | ISD 1290 | SH201912000024 | 沃特828所试有限公司       |         | 天日    |       | 2019-12-02  |       |            |              | 2019-12-02 11:46:10 | 2019-12-02 11:31:00 |
| 1 M        | TP 1380  | A4201912000023 | 全球国际货运代理(中亚       |         | 关程    |       | 2019-12-02  |       |            |              | 2019-12-02 11:09:47 | 2019-12-02 11:04:00 |
| B          | MB 4000  | SH201911000022 | 机地机空              |         | 天程    |       | 2019-11-04  |       |            |              | 2019-11-06 14:56:41 | 2019-11-09 14:54:00 |
| E R        | MB 123   | SH201911000021 | 新加坡积空公司           |         | 84    |       | 2019-12-10  |       |            |              | 2019-11-06 09:43:11 |                     |
| R          | MB 123   | SH201911000020 | 新加坡机空公司           |         | ×11   | 8     | 2019-12-17  |       |            |              | 2019-11-06 09:42:50 |                     |
| - R        | MB 40000 | SH201911000019 | 料益机空公司            |         | 关标    | -     | 2019-11-06  |       |            |              | 2019-11-06 00:32:53 | 2019-11-06 00:32:00 |
| <u> </u>   | 400 4000 | 0000000000000  | HER+ BARAB        |         | 17.85 | 26    | 2010.11.00  |       |            |              |                     |                     |
| 200        | - HAR    | 1 共1页 1 国      | §3 显示1 到 34, 共 34 | 记录      |       |       |             |       |            |              |                     |                     |

b. 界面区分成本金额(买箱总金额)和 卖出金额。显示列新增'卖出金额' 默认带入 成本金额,和成本金额的币种允许调整。

| <form></form>                                                                                                    | 童词         | X                          | 类箱                                      | 111日   | 编辑                                           | 893              |           |       | 20         |                  |               |                                              |     |                     |                    |
|----------------------------------------------------------------------------------------------------|------------|----------------------------|-----------------------------------------|--------|----------------------------------------------|------------------|-----------|-------|------------|------------------|---------------|----------------------------------------------|-----|---------------------|--------------------|
| New all the set of the set of                                                                                                    | 8 - Ak     | 8择-                        |                                         |        | 卖箱                                           | _                |           |       |            |                  |               | _                                            | ×   |                     |                    |
| NoConstructionConstructionCon                                                                                                    | 1519       | 요해                         | 订单号                                     | 和王     | ĩ                                            | 「单编号:            |           |       | 买方:        |                  |               |                                              | R日期 | 操作日期                | 结算日期               |
| NT       0       Notesting 1000000000000000000000000000000000000                                                                                                    | MTP        | 2500                       | HQ201912000026                          |        | 5                                            | )售日期:            |           |       | 结算日期:      |                  |               |                                              |     | 2019-12-02 15:13:38 | 2019-12-02 15:13:0 |
| NT       200       Seconstration       NT       NT </td <td>MTP</td> <td>60</td> <td>HQ201912000025</td> <td>大移動</td> <td>,</td> <td>4相忌和重 4085</td> <td>*1,20GP*1</td> <td></td> <td>原本总盖:</td> <td>19 400.00 USD</td> <td>8744</td> <td>(</td> <td></td> <td>2019-12-02 15:05:54</td> <td>2019-12-02 15:01:0</td>                                                                                                    | MTP        | 60                         | HQ201912000025                          | 大移動    | ,                                            | 4相忌和重 4085       | *1,20GP*1 |       | 原本总盖:      | 19 400.00 USD    | 8744          | (                                            |     | 2019-12-02 15:05:54 | 2019-12-02 15:01:0 |
| MCF       200       Sectors/2000004       Note #       Note # <td>MCF</td> <td>200</td> <td>SH201912000024</td> <td></td> <td></td> <td>代出忌相重</td> <td>47 mi</td> <td>17.54</td> <td>(古土 単 小</td> <td>建士莱林斯</td> <td>定合结算:</td> <td>: 12<br/>####################################</td> <td>•</td> <td>2019-12-02 12:01:27</td> <td></td>                                                                                                    | MCF        | 200                        | SH201912000024                          |        |                                              | 代出忌相重            | 47 mi     | 17.54 | (古土 単 小    | 建士莱林斯            | 定合结算:         | : 12<br>#################################### | •   | 2019-12-02 12:01:27 |                    |
| UBD       200       Sec0191200001       FREEBY       TURNAGAT       20       6°       200       USD       200       USD       200                                                                                                    | MCF        | 200                        | SH201912000024                          |        |                                              | 相与<br>TCU        | 相望 40     | RF    | 200        | 则本里1/11/₩<br>USD | 兴山单1/i<br>200 | 实出单1010种<br>USD                              | -   | 2019-12-02 12:01:17 |                    |
| upp 100 society society states and society society states and society society                                                                                                    | USD        | 200                        | SH201912000024                          | 问题四水社  |                                              | TCU1345341       | 20        | GP    | 200        | USD              | 200           | USD                                          |     | 2019-12-02 11:59:31 | 2019-12-31 12:00.0 |
| upp 100 100 scopp20000 # ##82#<br>100 120 scopp20000 # ##82#<br>100 120 scopp20000 # ##82#<br>100 scopp20000 # ##82#<br>100 scopp20000 # ##82#<br>100 scopp10000 ##84#<br>100 scopp10000 ##84#<br>100 | USD        | 1000                       | SH201912000024                          |        |                                              |                  |           |       |            |                  |               |                                              |     | 2019-12-02 11:59:18 |                    |
| upp 1200 1200 120001 120002 111100 2011 2011                                                                                                    | USD        | 1000                       | SH201912000024                          |        |                                              |                  |           |       |            |                  |               |                                              |     | 2019-12-02 11:58:56 |                    |
| UPU 1200         SHOTISTIZZZZE # F#8228         E#8228         E#82         E<82         E<82                                                                                                    | USD        | 1290                       | SH201912000024                          | 沃特B2B澳 |                                              |                  |           |       |            |                  |               |                                              |     | 2019-12-02 11:46:53 | 2019-12-02 11:31:0 |
| USD         129         SHOP191000004         If HERDER         2019-12-02-11-01-0         2019-12-02-11-01-0         2019-12-02-11-01-0         2019-12-02-11-01-0         2019-12-02-11-01-0         2019-12-02-11-01-0         2019-12-02-11-01-0         2019-12-02-11-01-0         2019-12-02-11-01-0         2019-12-02-11-01-0         2019-12-02-11-01-0         2019-12-02-11-01-0         2019-12-02-11-01-0         2019-12-02-11-01-0         2019-12-02-11-01-0         2019-12-02-11-01-0         2019-12-02-11-01-0         2019-12-02-11-01-0         2019-12-02-11-0         2019-12-02-11-0         2019-12-02-11-0         2019-12-02-11-0         2019-12-02-11-0         2019-12-02-11-0         2019-12-02-11-0         2019-12-02-11-0         2019-12-02-11-0         2019-12-02-11-0         2019-12-02-11-0         2019-12-02-11-0         2019-12-02-11-0         2019-12-02-11-0         2019-12-02-11-0         2019-12-02-11-0         2019-12-02-11-0         2019-12-02-11-0         2019-12-02-11-0         2019-12-02-11-0         2019-12-02-11-0         2019-12-02-11-0         2019-11-00-02-22-0         2019-11-00-02-22-0         2019-11-00-02-22-0         2019-11-00-02-22-0         2019-11-00-02-22-0         2019-11-00-02-22-0         2019-11-00-02-22-0         2019-11-00-02-22-0         2019-11-00-02-22-0         2019-11-00-02-22-0         2019-11-00-02-02-0         2019-11-00-02-02-0         2019-11-00-02-02-0         2019-11-00-02-02-0         2019-11-00-02-02-0         2019-11-                                                                                                    | USD        | 1290                       | SH201912000024                          | 沃特B2B澳 |                                              |                  |           |       |            |                  |               |                                              |     | 2019-12-02 11:46:36 | 2019-12-02 11:31:0 |
| UND 199 940919200002 1990 2019200002 1990 2019200002 1990 201920 1100 201920 1100 201920 1100 201920 1100 201920 201920 2019                                                                                                    | USD        | 1290                       | SH201912000024                          | 沃特B2B澳 |                                              |                  |           |       |            |                  |               |                                              |     | 2019-12-02 11:46:17 | 2019-12-02 11:31:0 |
| NTP       130       ACC1912200022       211947       211947       211947       211947       211947       211947       211947       211947       211947       211947       211947       211947       211947       211947       211947       211947       211947       211947       211947       211947       211947       211947       211947       211947       211947       211947       211947       211947       211947       211947       211947       211947       211947       211947       211947       211947       211947       211947       211947       211947       211947       211947       211947       211947       211947       211947       211947       211947       211947       211947       211947       211947       211947       211947       211947       211947       211947       211947       211947       211947       211947       211947       211947       211947       211947       211947       211947       211947       211947       211947       211947       211947       211947       211947       211947       211947       211947       211947       211947       211947       211947       211947       211947       211947       211947       211947       2119477       211947       2119477 <td>USD</td> <td>1290</td> <td>SH201912000024</td> <td>沃特B2B澳</td> <td></td> <td></td> <td></td> <td></td> <td></td> <td></td> <td></td> <td></td> <td></td> <td>2019-12-02 11:46:10</td> <td>2019-12-02 11:31:0</td>                                                                                                    | USD        | 1290                       | SH201912000024                          | 沃特B2B澳 |                                              |                  |           |       |            |                  |               |                                              |     | 2019-12-02 11:46:10 | 2019-12-02 11:31:0 |
| NN       4000       94001911000022       第58       20191100145041       20191100145041       20191100145041       20191100145041       20191100145041       20191100146042       20191100146042       20191100146042       20191100146042       20191100146042       20191100146042       20191100146042       2019110014642       2019110014642       2019110014642       2019110014642       2019110014642       2019110014642       2019110014642       2019110014642       2019110014642       2019110014642       2019110014642       2019110014642       2019110014642       2019110014642       2019110014642       2019110014642       2019110014642       2019110014642       2019110014642       2019110014642       2019110014642       2019110014642       2019110014642       2019110014642       201911001464       201911001464       201911001464       201911001464       201911001464       201911001464       201911001464       201911001464       201911001464       201911001464       201911001464       201911001464       201911001464       201911001464       201911001464       201911001464       201911001464       201911001464       201911001464       201911001464       201911001464       201911001464       201911001464       201911001464       201911001464       201911001464       201911001464       201911001464       201911001464       201911001464       201911001464       201                                                                                                    | MTP        | 1390                       | A4201912000023                          | 全球国际货  |                                              |                  |           |       |            |                  |               | _                                            |     | 2019-12-02 11:09:47 | 2019-12-02 11:04:0 |
| NNB         123         SPC01911000021         新生業         THE         THE                                                                                                    | RMB        | 4000                       | SH201911000022                          | 极地     | <u> </u>                                     |                  |           |       |            |                  |               |                                              |     | 2019-11-06 14:58:41 | 2019-11-09 14:54:0 |
| NM         133         SPORTIFICATION         MARKEN 2014         FM         B         20191121         20191100         20191100         20191100         20191100         20191100         20191100         20191100         20191100         20191100         20191100         20191100         20191100         20191100         20191100         20191100         20191100         20191100         20191100         20191100         20191100         20191100         20191100         20191100         20191100         20191100         20191100         20191100         20191100         20191100         20191100         20191100         20191100         20191100         20191100         20191100         20191100         20191100         20191100         20191100         20191100         20191100         20191100         20191100         20191100         20191100         20191100         20191100         20191100         20191100         20191100         20191100         20191100         20191100         20191100         20191100         20191100         20191100         20191100         20191100         20191100         20191100         20191100         20191100         20191100         20191100         20191100         20191100         20191100         20191100         20191100         20191100         20191100<                                                                                                    | RMB        | 123                        | SH201911000021                          | 新加坡机   |                                              |                  |           |       |            |                  |               | 确认 収                                         | ×A  | 2019-11-06 09:43:11 |                    |
| ###         ###         ###         ###         ###         ###         ###         ###         ###         ###         ###         ###         ####         ####         ####################################                                                                                                    |            | 123                        | SH201911000020                          | 新加坡板   | 空公司                                          |                  | 天箱        | *     | 2019-12-17 |                  |               |                                              |     | 2019-11-06 09:42:50 |                    |
| 于不需要卖出的箱子可进行删除操作。                                                                                                    | RMB        |                            |                                         |        |                                              |                  |           |       |            |                  |               |                                              |     |                     |                    |
| 于不需要卖出的箱子可进行删除操作。                                                                                                    | RMB        | 40000                      | SH201911000019                          | 转亚航    | 호公司                                          |                  | 买箱        | 否     | 2019-11-06 |                  |               |                                              |     | 2019-11-06 00:32:53 | 2019-11-06 00:32:0 |
|                                                                                                    | RMB<br>RMB | 40000<br><br>4 × 1<br>不 (雪 | SH201911000019<br>CUMMANNA<br>A 1 周 P M | 的部     | 空公司<br>(4) <del>(1) (1)</del><br>月 (4) 共 (1) | - 27<br>丁 : 井 2三 |           | 晶化    | 2019-11-06 |                  |               |                                              |     | 2019-11-06 00:32:53 | 2019-11-06 00:32.0 |

| CAR     | 2GOWA           | ·<br>定<br>演演到33 | 8条记录。     |                                   |           |             |        |             | 用戶             | a; 平台客服 | 公司: <u></u> | · #0: ( | 电角音户中心 *            | a = o o              |
|---------|-----------------|-----------------|-----------|-----------------------------------|-----------|-------------|--------|-------------|----------------|---------|-------------|---------|---------------------|----------------------|
| - 100 × | 0886            | 0.0551          |           |                                   |           |             |        |             |                |         |             |         | License To:         | Demo Shipper(ID: 99) |
|         |                 |                 | 85        | 実知                                | RPA       |             |        |             |                |         |             | ×       |                     |                      |
| 967     | 全部              | 订.原号            | 相主        | 订单                                | 编号:       |             |        | 买方:         |                |         |             | R 日期    | 操作日期                | 结算日期                 |
| МТР     | 2500            | HQ201912000026  |           | 出售                                | 日期:       |             |        | 结算日期:       |                |         |             |         | 2019-12-02 15:13:38 | 2019-12-02 15:13:00  |
|         | 60              | HQ201912000025  | 大明星       | 购采                                | 11总箱量 40m | F*1,20GP*1  |        | 成本总金額       | 400.00 USD     |         |             |         | 2019-12-02 15:05:54 | 2019-12-02 15:01:00  |
| D MOR   | 200             | SH201912000024  |           | 卖出                                | 出总箱量      |             |        | 卖出总金额       |                | 是否结算:   | 否 (*)       |         | 2019-12-02 12:01:27 |                      |
| D MCF   | 200             | SH201912000024  |           | 箱型 40                             | 箱种<br>RF  | 成本单价<br>200 | 成本单价币种 | 卖出单价<br>200 | 卖出单价币种<br>LISD |         | 操作          | -       | 2019-12-02 12:01:17 |                      |
| USD 🕑   | 200             | SH201912000024  | 阿联酋水      | 20                                | GP        | 200         | USD    | 200         | USD            |         | · 建除        |         | 2019-12-02 11:59:31 | 2019-12-31 12:00:00  |
| USD SD  | 1000            | SH201912000024  |           |                                   |           |             |        |             | l              |         |             |         | 2019-12-02 11:59:18 |                      |
| » 🗹 USD | 1000            | SH201912000024  |           |                                   |           |             |        |             |                |         |             |         | 2019-12-02 11:58:56 |                      |
| USD     | 1290            | SH201912000024  | 沃特B2B澳    |                                   |           |             |        |             |                |         |             |         | 2019-12-02 11:46:53 | 2019-12-02 11:31:00  |
| USD     | 1290            | SH201912000024  | 沃特B2B澳    |                                   |           |             |        |             |                |         |             |         | 2019-12-02 11:46:36 | 2019-12-02 11:31:00  |
| USD     | 1290            | SH201912000024  | 沃特B2B澳    |                                   |           |             |        |             |                |         |             |         | 2019-12-02 11:46:17 | 2019-12-02 11:31:00  |
| USD     | 1290            | SH201912000024  | 沃特B2B澳    |                                   |           |             |        |             |                |         |             |         | 2019-12-02 11:46:10 | 2019-12-02 11:31:00  |
| MTP     | 1380            | A4201912000023  | 全球国际货     |                                   | _         | _           |        |             |                |         | ,           |         | 2019-12-02 11:09:47 | 2019-12-02 11:04:00  |
| RMB     | 4000            | SH201911000022  | 极地        |                                   |           |             |        |             |                |         |             |         | 2019-11-06 14:56:41 | 2019-11-09 14:54:00  |
| RMB     | 123             | SH201911000021  | 新加坡       |                                   |           |             |        |             |                |         |             |         | 2019-11-06 09:43:11 |                      |
| RMB     | 123             | SH201911000020  | 新加坡机      | 空公司                               |           | 关辑          | 香      | 2019-12-17  |                |         |             |         | 2019-11-06 09:42:50 |                      |
| RMB     | 40000           | SH201911000019  | 林亚航       | 空公司                               |           | 天箱          | 8      | 2019-11-06  |                |         |             |         | 2019-11-06 00:32:53 | 2019-11-06 00:32:00  |
| 200 *   | 4000<br>H 4 第 1 | ↓ 1页 ▶ Ⅲ        | 1711114+3 | Lat <del>在</del> 八田<br>到 34, 共 34 | 记录        | 7.62        | *      | 2010 11 02  |                |         |             |         | 3040 11 02 00-21-11 |                      |

# d.点击卖箱后生成一笔卖箱订单。箱子状态为【已卖】

|        | 箱管 ×           | 铁路操作           | 教育系目            |             |               |            |       |            |            | License To: Demo Shi |      |                     |                     |  |  |
|--------|----------------|----------------|-----------------|-------------|---------------|------------|-------|------------|------------|----------------------|------|---------------------|---------------------|--|--|
| (III * | 20<br>10<br>10 | ][ - 天朝<br>西田- | *               | 10.64       | REAL<br>CO CO |            |       |            |            |                      |      |                     |                     |  |  |
|        | 7519           | 主日             | 订单号             | 箱主/卖家       | 天家            | 订单类型       | 是古法道  | NAEM       | 出售日期       | 起相日期                 | 结束日期 | 操作日期                | 加斯日期                |  |  |
|        | RMB            | 400            | SH201912000027  |             | 可以西半晶矾空       | #11        | 11    |            | 2019-12-02 |                      |      | 2019-12-02 17:24:29 | 2019-12-09 17:23:00 |  |  |
|        | MTP            | 2500           | HQ201912000026  |             |               | 10.62      | #     |            |            | 2019-12-09           |      | 2019-12-02 15:13:38 | 2019-12-02 15:13:00 |  |  |
|        | MTP            | 60             | HQ201912000025  | 大林秋空公司      |               | 10.0       |       |            |            | 2019-12-31           |      | 2019-12-02 15:05:54 | 2019-12-02 15:01:00 |  |  |
|        | MCF            | 200            | SH201912000024  |             |               | 2.11       | 2     |            |            |                      |      | 2019-12-02 12:01:27 |                     |  |  |
|        | MCF            | 200            | SH201912000024  |             |               | <b>MI</b>  | 威功    |            | 1          |                      |      | 2019-12-02 12:01:17 |                     |  |  |
|        | USD            | 200            | SH201912000024  | MURABERON . |               | 天相         | ▲ 保存成 | 功!         |            |                      |      | 2019-12-02 11:59:31 | 2019-12-31 12:00:00 |  |  |
|        | USD            | 1000           | SH201912000024  |             |               | 8.11       | ×     | 确定         |            |                      |      | 2019-12-02 11:59:18 |                     |  |  |
|        | USD            | 1000           | SH201912000024  |             |               | <b>#</b> 8 | -     |            | _          |                      |      | 2019-12-02 11:58:56 |                     |  |  |
| Q      | USD            | 1290           | SH201912000024  | 证券628周试有限公司 |               | 英籍         | 10    | 2019-12-02 |            |                      |      | 2019-12-02 11:46:53 | 2019-12-02 11:31:00 |  |  |
|        | USD            | 1290           | SH201912000024  | 沃特828测试有限公司 |               | 关系         | -     | 2019-12-02 |            |                      |      | 2019-12-02 11:46:36 | 2019-12-02 11:31:00 |  |  |
|        | USD            | 1290           | SH201912000024  | 沃特828刑试有用公司 |               | 关联         |       | 2019-12-02 |            |                      |      | 2019-12-02 11:46:17 | 2019-12-02 11:31:00 |  |  |
| G)     | USD            | 1290           | SH201912000024  | 沃特B2B测试有限公司 |               | 关标         | 8     | 2019-12-02 |            |                      |      | 2019-12-02 11:46:10 | 2019-12-02 11:31:00 |  |  |
|        | MTP.           | 1380           | A4201912000023  | 全球国际营业代理(中国 |               | 关目         | #     | 2019-12-02 |            |                      |      | 2019-12-02 11:09:47 | 2019-12-02 11:04:00 |  |  |
|        | RMB            | 4000           | SH201911000022  | 极地联定        |               | <b>H</b>   |       | 2019-11-04 |            |                      |      | 2019-11-06 14:56:41 | 2019-11-09 14 54 00 |  |  |
|        | RMB            | 123            | SH201911000021  | 新加坡联立公司     |               | 关系         |       | 2019-12-10 |            |                      |      | 2019-11-05 09:43:11 |                     |  |  |
|        | RMB            | 123            | SH201911000020  | 新加坡机空公司     |               | 天相         |       | 2019-12-17 |            |                      |      | 2019-11-06 09:42:50 |                     |  |  |
|        | 0440           | 400005         | CU1011011000010 | 林井田安八田      |               | 17.85      |       | 2010 11 00 |            |                      |      | 1040 44 AR AD 22 ET |                     |  |  |

5、查看卖箱订单信息

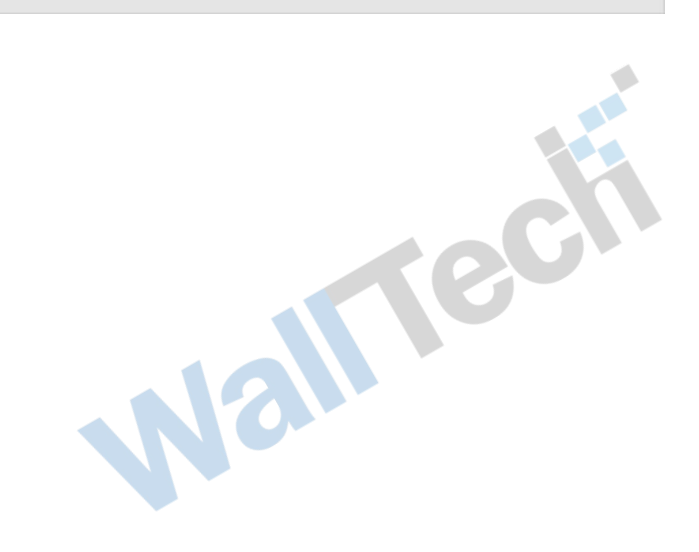

| ~        |               |                     |                          |                      |                 |               |             |        |              |            |               |         |    |           |                     |                     |       |
|----------|---------------|---------------------|--------------------------|----------------------|-----------------|---------------|-------------|--------|--------------|------------|---------------|---------|----|-----------|---------------------|---------------------|-------|
| <b>S</b> | EAR           | GOWAI               | RE 查询到3                  | 8条记录。                |                 |               |             |        |              |            | 用户: 干台客服      | R 公司: ( | 51 | •) #(]: ( | 电商客户中心 👻            | A 📼 🧒               |       |
| *        | ii ii × ji ii | 铁路操作                | 收费项目                     |                      |                 |               |             |        |              |            |               |         |    |           | License To:         | Demo Shipper(ID     | : 99) |
| ( *      | 20<br>8       | - <u>24</u><br>811- |                          | 941 <u>a</u>         | 新草油             |               |             | _      | 74.          | 10 11 14 - | 泉砂杏八司         | _       | ×  |           |                     |                     |       |
|          | 15 M          | 金田                  | 17.84                    | NE                   | り半端ち:<br>出售日期:  | 2019-12-02    | 10027       | 114    | 大刀:<br>结算日期: | 2019-12-09 | 0 17:23       | 4       |    | KEM       | 操作日期                | 结算日期                |       |
| 2        | RME           | 400                 | SH201912000027           |                      | 总箱量: 20GP4      | *1,40RF*1 总金等 | ∭i: 400.001 | RMB    |              | 是否结算:      | 是<br><b>王</b> | ]       |    |           | 2019-12-02 17:24:29 | 2019-12-09 17:23:00 | -     |
|          | мтр           | 2500                | HQ201912000026           | -                    | 箱型              | - 箱           | 种           | v      | 教量           | 1          | 新加            |         |    |           | 2019-12-02 15:13:38 | 2019-12-02 15:13:00 |       |
|          | MTR           | 60                  | HQ201912000025           | 大移航                  | 单价              | 币             | 种 RA        | MB 🛛 🔻 |              |            |               |         |    |           | 2019-12-02 15:05:54 | 2019-12-02 15:01:00 |       |
|          | MCF           | 200                 | SH201912000024           |                      | 箱号              | 单价            | 币种          | 箱型     | 箱种           | 业务编号       | 箱子状态          |         | 操作 |           | 2019-12-02 12:01:27 |                     |       |
|          | MCF           | 200                 | SH201912000024           |                      | TCU1345341      | 200           | RMB         | 20     | GP           |            | 已卖            |         |    |           | 2019-12-02 12:01:17 |                     |       |
|          | USD           | 200                 | SH201912000024           | 阿联酋水社                | TCU             | 200           | RMB         | 40     | RF           |            | 已卖            |         |    |           | 2019-12-02 11:59:31 | 2019-12-31 12:00:00 |       |
| > 🗆      | USD           | 1000                | SH201912000024           |                      |                 |               |             |        |              |            |               |         |    |           | 2019-12-02 11:59:18 |                     |       |
| 10       | USD           | 1000                | SH201912000024           |                      |                 |               |             |        |              |            |               |         |    |           | 2019-12-02 11:58:56 |                     |       |
|          | USD           | 1290                | SH201912000024           | 沃特B2B测               |                 |               |             |        |              |            |               |         |    |           | 2019-12-02 11:46:53 | 2019-12-02 11:31:00 | Ц     |
|          | USD           | 1290                | SH201912000024           | 沃特B2B测               |                 |               |             |        |              |            |               |         |    |           | 2019-12-02 11:46:36 | 2019-12-02 11:31:00 |       |
|          | USD           | 1290                | SH201912000024           | 沃特B2B澳               |                 |               |             |        |              |            |               |         |    |           | 2019-12-02 11:46:17 | 2019-12-02 11:31:00 |       |
|          | USD           | 1290                | SH201912000024           | 沃特B2B澳               |                 |               |             |        |              |            |               |         |    |           | 2019-12-02 11:46:10 | 2019-12-02 11:31:00 |       |
|          | MTP           | 1380                | A4201912000023           | 全球国际货 •              |                 |               |             |        |              |            |               |         | Þ  |           | 2019-12-02 11:09:47 | 2019-12-02 11:04:00 |       |
|          | RMB           | 4000                | SH201911000022           | 板地                   |                 |               |             |        |              |            |               | 确认      | 取消 |           | 2019-11-06 14:58:41 | 2019-11-09 14:54:00 |       |
|          | RMB           | 123                 | SH201911000021           | 新加坡板工                | 201             | 天相            |             |        | 2019-12-10   |            |               |         |    |           | 2019-11-06 09:43:11 |                     |       |
|          | RMB           | 123                 | SH201911000020           | 新加坡航空                | 10              | 关稿            | 1           |        | 2019-12-17   |            |               |         |    |           | 2019-11-06 09:42:50 |                     |       |
| 200      | D140          | 4 4   H 1           | CUDNIAHAMANIA<br>共1页 ▶ M | #三部会会の<br>(注 显示1 到 ) | ==<br>5,共 35 记录 | 17.63         | 末           |        | 2010 11 00   |            |               |         |    |           | 2010 11 02 00-22 22 | 2010 11 02 00 22 00 | v     |

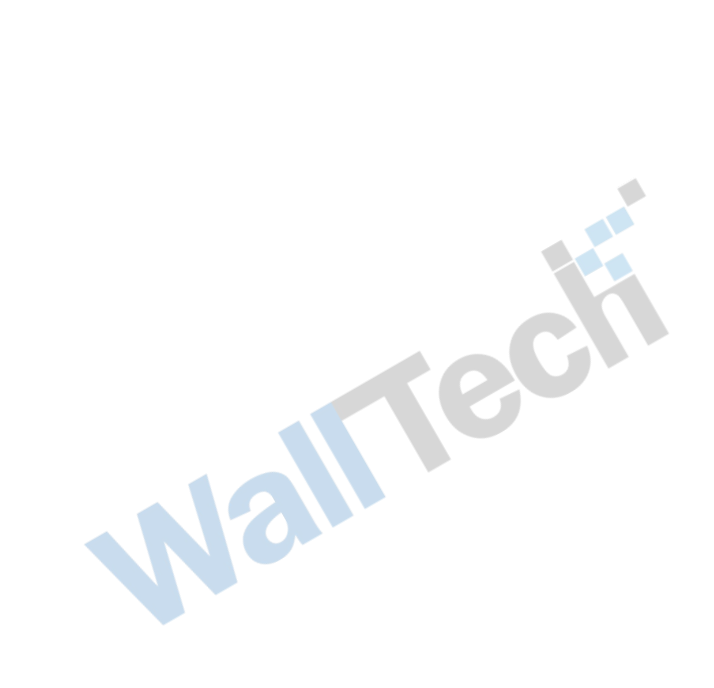